# SECRETARIA FEDERAL DE CONTROLE INTERNO

# **Comprasnet** siasg - sistema integrado de administração de serviços gerais

# **TREINAMENTO DW SIASG APLICADO A AÇÕES DE CONTROLE**

Autor:

José Gustavo Lopes Roriz Auditor Federal de Finanças e Controle

BRASÍLIA, DEZEMBRO DE 2016. 2º Edição

## Sumário

| 5.2 - Ajustando a planilha Licitação Empenho 201013         |          |
|-------------------------------------------------------------|----------|
| 5.1 - Ajustando a Planilha Execução Orçamentária Total      | 28       |
| V. VINCULAÇÃO TESOURO GERENCIAL E DW COMPRAS                | 28       |
| 4.3.6 - EXERCÍCIOS                                          |          |
| 4.3.5 - OBTENÇÃO DE INFORMAÇÕES A PARTIR DA PLANILHA GERADA |          |
| 4.3.4 - EXPORTAR PARA O EXCEL                               |          |
| 4.3.2 - CRIAINDO RELATORIO<br>Δ.3.3 - SALVAR RELATÓRIO      | 13<br>25 |
| 4.3.1 - IDENTIFICAÇAU DUS PARAMETRUS                        |          |
| 4.3 - MONTANDO UMA CONSULTA GERENCIAL                       |          |
| 4.2 - CONCEITOS E ETAPAS BÁSICOS                            | 11       |
| 4.1 - HIERARQUIA DOS DADOS:                                 | 9        |
| IV - CONSULTA GERENCIAL                                     | 9        |
| III - VISÃO GERAL DO SISTEMA                                | 5        |
| II - FORMA DE ACESSO                                        | 5        |
|                                                             |          |
| I - INTRODUÇÃO                                              | 3        |

## I - INTRODUÇÃO

O Sistema Integrado de Administração de Serviços Gerais (SIASG) foi instituído pelo Decreto nº 1.094, de 23 de março de 1994, para auxiliar o Sistema de Serviços Gerais (SISG), destinado à sua informatização e operacionalização, e tem por finalidade integrar e dotar os órgãos da Administração **direta, autárquica e fundacional** de instrumento de modernização.

Assim como o Sistema Integrado de Administração Financeira (SIAFI), o SIASG pode ser considerado um dos principais sistemas corporativos da União. A partir da LDO para o exercício de 2001 (Lei nº 10.266, de 24/7/2001), onde foi constituído grupo de estudo destinado a estabelecer procedimentos para o ingresso de todos os órgãos e entidades participantes do orçamento fiscal, da seguridade social e investimento no SIASG, a obrigatoriedade de utilização desse sistema tem sido consignada nas Leis de Diretrizes Orçamentárias subseqüentes.

A LDO 2016 - Lei nº 13.402, de 30 de dezembro de 2015, dispõe o seguinte:

"Art. 17. Os órgãos e as entidades integrantes dos Orçamentos Fiscal, da Seguridade Social e de Investimento deverão disponibilizar no Sistema Integrado de Administração de Serviços Gerais - SIASG e no Sistema de Gestão de Convênios e Contratos de Repasse -SICONV, no que couber, informações referentes aos contratos e aos convênios ou instrumentos congêneres firmados, inclusive com o georreferenciamento das obras, e a identificação das respectivas categorias de programação e fontes de recursos quando se tratar de convênios ou instrumentos congêneres, observadas as normas estabelecidas pelo Poder Executivo."

Conforme previsto no supramencionado decreto, o desenvolvimento do SIASG foi efetuado observando a sua integração com os demais sistemas institucionais do governo, em especial o Sistema Integrado de Administração Financeira (SIAFI). Dessa forma, podemos associar as informações extraídas dos referidos sistemas e ter acesso a uma ferramenta fundamental para o planejamento e execução das ações de controle.

O **DW SIASG** é um sistema informatizado que utiliza tecnologia *Data Warehouse* para integrar, consolidar, organizar e disponibilizar informações relativas às compras e contratações do governo federal a partir de dados extraídos das bases do Sistema Integrado de Administração de Serviços Gerais - SIASG e do Portal de Compras do Governo Federal – COMPRASNET.

O referido sistema tem por objetivo apresentar informações analíticas relativas às compras e contratações efetuadas pela Administração Pública Federal, assim como de seus fornecedores. Estas informações baseiam-se nos critérios de quantidades e valores, permitindo que os usuários habilitados criem e executem relatórios que fornecerão subsídios aos processos decisórios em suas áreas de atuação. A atualização dos dados desse sistema é feita mensalmente, a partir dos registros extraídos do SIASG, garantindo a disponibilidade das informações do último dia do mês de atualização.

Este treinamento tem como finalidade apresentar, de maneira prática, o sistema DW SIASG, fazendo com que o usuário obtenha noções básicas do item *Criar Relatórios*, que possibilitará a construção de relatórios gerenciais a partir de dados coletados do SIASG,

sendo, assim, mais uma ferramenta que contribuirá nos trabalhos de planejamento e execução de ações de controle. Permitirá, ainda, a vinculação com as informações geradas a partir do SIAFI.

## **II - FORMA DE ACESSO**

O acesso ao DW SIASG é feito por intermédio da rede mundial de computadores. Para iniciar utilização do DW basta acessar endereço a 0 https://dw.comprasnet.gov.br/dwcompras/servlet/mstrWeb, onde página será aberta solicitando login (CPF) e senha, conforme apresentado na tela abaixo:

| m |                                                                                                    |
|---|----------------------------------------------------------------------------------------------------|
|   | SIASG SISTEMA INTEGRADO<br>DE ADMINISTRAÇÃO<br>DE SERVIÇOS GERAIS                                                                                                    |
|   | Bem vindo ao data warehouse dos sistemas de Compras Governamentais (DW-SIASG)!                                                                                                    |
|   | O tema COMPRAS prové informações analiticas relativas às compras e contratações efetuadas pela Administração Pública Federal, assim como dos fornecedores do Governo Federal, sob gestão do Departamento de Normas e Logistica, da Secretaria de Gestão, do Ministério do Planejamento, Desenvolvimento e Gestão.                           |
|   | As informações são atualizadas mensalmente com dados extraídos do Sistema Integrado de Administração de Serviços Gerais - SIASG, do Portal de Compras do Governo Federal - Comprasnet e do<br>Sistema de Cadastramento Unificado de Fornecedores - SICAF, garantindo a disponibilidade das informações do último dia do mês de atualização. |
|   | Estas informações se baseiam nos critérios de quantitativos e valores das compras governamentais, permitindo que os usuários habilitados criem e executem relatórios que os subsidiarão nos processos decisórios em suas áreas de atuação.                                                                                                  |
|   | As análises das informações deste tema apoiam os processos decisórios de políticas de compras governamentais, fiscalizações e auditorias executadas pelos órgãos de controle e de gestão do Governo<br>Federal.                                                                                                    |
|   |                                                                                                    |
|   |                                                                                                    |
|   | Nome de usuário                                                                                                    |
|   |                                                                                                    |
|   | Senha                                                                                                    |
|   | Login                                                                                                    |

## **III - VISÃO GERAL DO SISTEMA**

Efetuado o login no sistema, será apresentada a tela abaixo. Usuários que tenham acesso a outros sistemas gerenciados pelo SERPRO também estarão disponíveis no perfil do usuário. Assim, o próximo passo será clicar na pasta **SIASG COMPRAS**:

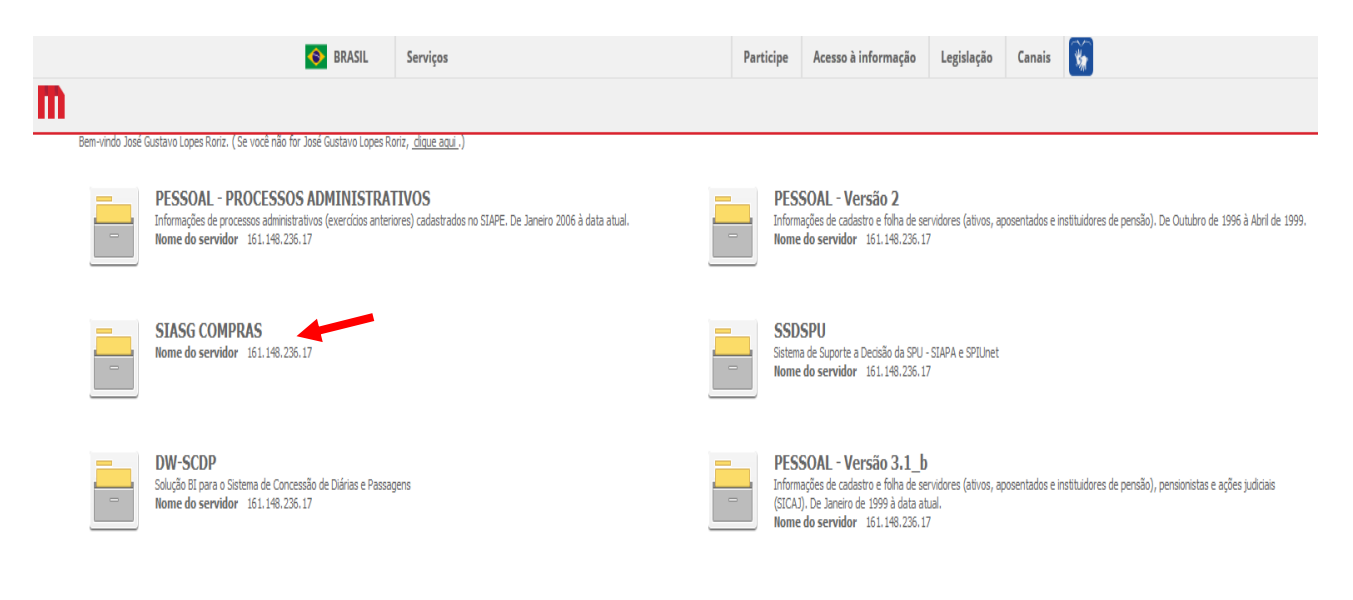

Após clicar na pasta SIASG COMPRAS, será apresentada a tela inicial:

| TT ← → SIASG CON                                                 | MPRAS > Home                        |                          |                                      |                     |                              | Q, | José Gustavo Lopes Roriz (Compras) |
|------------------------------------------------------------------|-------------------------------------|--------------------------|--------------------------------------|---------------------|------------------------------|----|------------------------------------|
| Criar<br>Recentes<br>Relatórios Compartihados<br>Meus relatórios | Relatórios<br>Compartilhados        | Neus relatórios          | Lista de Histórico                   | Minhas Subscrições  |                              |    |                                    |
| Lista de Histórico                                               | Analisar                            |                          | <b>m</b>                             |                     |                              |    |                                    |
|                                                                  | Criar dashboard                     | Adicionar Dados Externos | Carregar Arquivo do<br>MicroStrategy |                     |                              |    |                                    |
|                                                                  | Desenvolver<br>*<br>Criar relatório | Ciar Documento           | Criar Filtro                         | <b>Criar prompt</b> | Criar Grupo<br>Personalizado |    |                                    |
|                                                                  | Outros                              |                          |                                      |                     |                              |    |                                    |

Seguem as definições de cada item apresentado na tela inicial do sistema:

Voltar – retorna ao local anterior

⇒

Avançar – nos guia à pasta ou local que estávamos antes de utilizar o ícone "Voltar".

#### R

<u>**Relatórios Compartilhados**</u> – pasta onde são salvos os documentos que se queira compartilhar com outros usuários.

## 1

<u>Meus Relatórios</u> - pasta usada para salvar relatórios e documentos pessoais. Em "Meus Relatórios" também é possível criar subpastas para organizar seus relatórios e documentos.

#### C

**Lista de Histórico** – pasta para onde os relatórios que estão em execução podem ser direcionados. Quando da execução de uma consulta, você poderá redirecioná-la para esta pasta e continuar utilizando o sistema, sem interromper a execução da consulta.

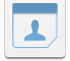

<u>Minhas Subscrições</u>: é possível fazer com que o relatório seja executado automaticamente de acordo com uma programação regular ou quando ocorrer um evento específico. Depois da execução, os resultados estarão acessíveis na lista de histórico ou em "Minhas Subscrições". Inclusive é possível enviar esse relatório para um e-mail programado.

## 

<u>**Criar Dashbord:**</u> Dashboard (ou "painel") é uma ferramenta para apresentar as informações de maneira visual de modo rápido e eficiente, a partir de dados importados ou existentes.

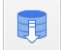

<u>Adicionar Dados Externos</u>: permite a importação de dados externos para uso das ferramentas disponíveis.

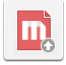

Carregar Arquivo: permite carregar arquivo de Painel do MicroStrategy.

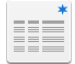

<u>Criar Relatório</u>: esse ícone possibilita a criação de relatórios novos com atributos e métricas escolhidas pelo usuário.

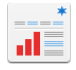

<u>Criar Documento</u>: permite criar relatórios a partir de consultas predefinidas, elaboradas pelo Gestor do sistema.

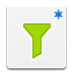

Novo Filtro: permite a criação de filtro para selecionar dados.

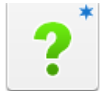

**Novo Prompot:** O prompt é uma ferramenta de filtro que solicita ao usuário informações prévias à execução do relatório.

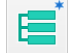

<u>Criar Grupo Personalizado</u>: é uma funcionalidade que permite a consolidação de informações padronizadas.

0

**Pesquisar**: oferece recursos de pesquisa simples e avançada em pastas e relatórios.

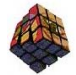

<u>Metadados</u>: fornece informações sobre os dados que estão armazenados no DW Compras. A partir da compreensão dos dados, sua estrutura e seus relacionamentos, o usuário poderá elaborar relatórios, transformando esses dados em informações. No canto superior direito, clicando no Dropdown (seta) será disponibilizada régua onde poderemos sair do sistema, bem como utilizar a opção "Preferências" para alterar algumas funções, como por exemplo, configurar o idioma, o estilo de fonte, etc.

| José Gustavo Lopes Roriz (Compras) |                       |  |
|------------------------------------|-----------------------|--|
| ×                                  | Preferências          |  |
| Ģ                                  | Feedback              |  |
| ?                                  | Ajuda                 |  |
| 0                                  | Sobre o MicroStrategy |  |
| G                                  | Efetuar logout        |  |

## **IV - CONSULTA GERENCIAL**

#### 4.1 - HIERARQUIA DOS DADOS:

Para a construção de relatório gerencial é necessário, inicialmente, que o usuário compreenda que os dados do DW SIASG estão estruturados obedecendo a uma hierarquia, conforme **Diagrama de Constelação**<sup>1</sup> a seguir:

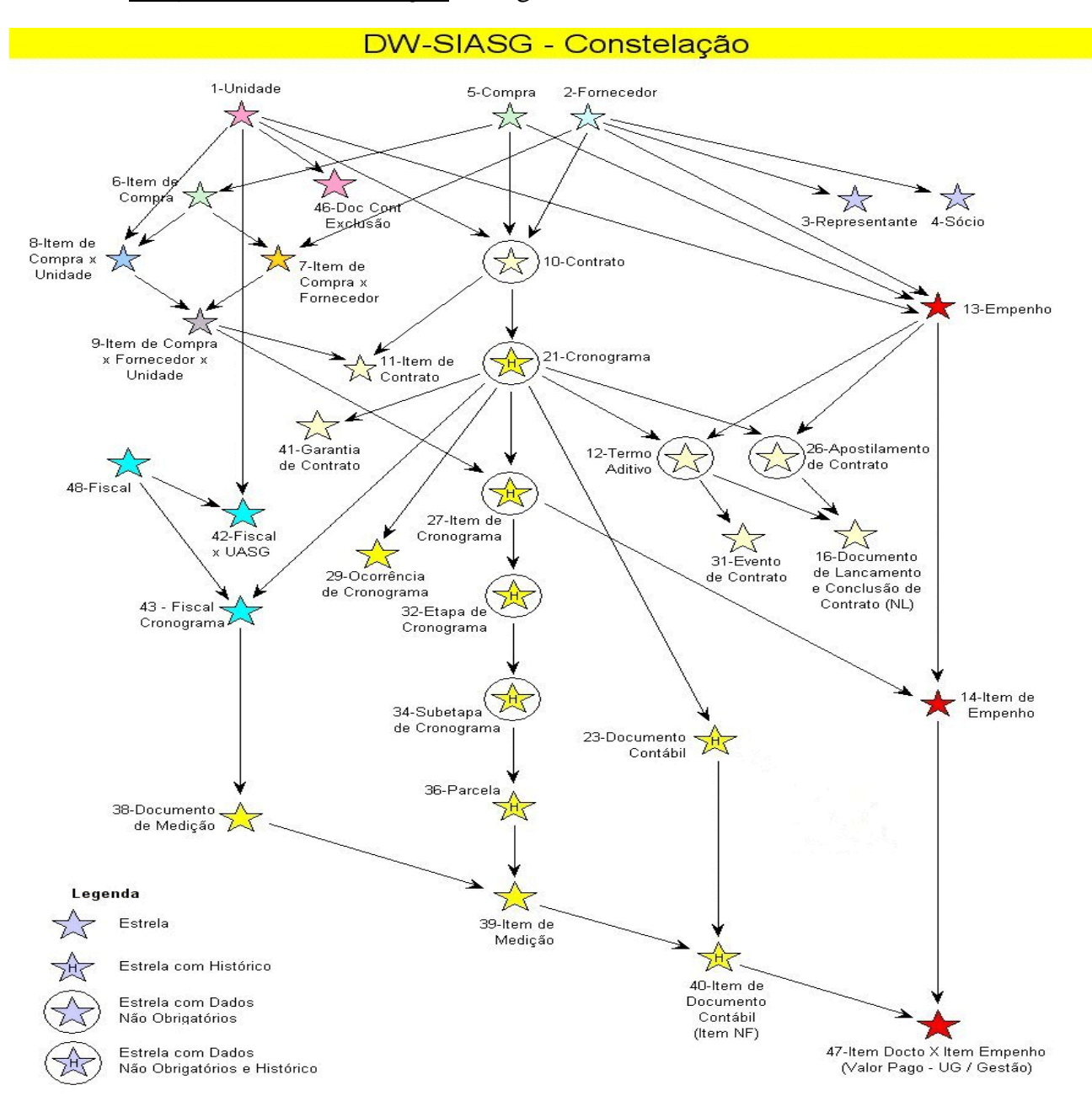

<sup>&</sup>lt;sup>1</sup> Diagrama elaborado pelo gestor do sistema versão 11.0

Cada estrela do diagrama representa uma tabela de fato (contém as métricas do assunto) vinculada por tabelas de dimensões (os atributos associados a essas métricas). Como pode ser observado, cada estrela está associada a outras. A estrela-destino (para onde a seta aponta) herda os atributos da estrela - origem (de onde a seta inicia). Isso significa que, ao criar um relatório podemos utilizar os atributos pertencentes à própria estrela, bem como os atributos pertencentes às estrelas anteriores, desde que se tenha um "**caminho**" entre essas estrelas.

Exemplo apresentado pelo gestor do sistema:

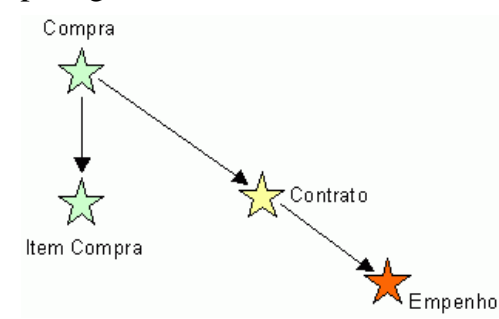

"No exemplo, observamos que se criarmos uma consulta utilizando uma métrica da estrela de Contrato, podemos utilizar os atributos da própria estrela de Contrato e também os atributos da estrela de Compra, pois temos um "caminho" partindo de Compra e chegando a Contrato.

Da mesma forma, observamos que se criarmos uma consulta utilizando uma métrica da estrela de Empenho, podemos utilizar os atributos de Empenho, de Contrato e de Compra, pois temos um "caminho" entre estas estrelas.

Entretanto, se criarmos uma consulta utilizando uma métrica de Contrato, **não** podemos utilizar um atributo da estrela Item de Compra, pois não temos nenhum "caminho" entre a estrela de Item Compra e a estrela de Contrato, bem como **não** podemos usar um atributo de Empenho uma vez que deve ser observada a hierarquia das estrelas.

**Importante**: podemos selecionar atributos de estrelas diferentes (se existir um caminho entre elas), mas **nunca** podemos selecionar **métricas** de estrelas diferentes em um mesmo relatório, pois isso gera erro de consulta na ferramenta (produto cartesiano).

Devido à complexidade do modelo, uma dica interessante para facilitar a consulta é seguirmos o seguinte roteiro básico para a criação de relatórios:

1. Identificar primeiramente a métrica que desejamos consultar;

2. Identificar a que estrela esta métrica pertence, ou seja, qual a estrela base que estamos consultando;

3. Através de uma consulta no diagrama da constelação, observar quais estrelas possuem um "caminho" para a estrela base.

4. Selecionar os atributos que podemos utilizar, ou seja, somente os atributos de estrelas que possuam um "caminho" com a estrela que estamos consultando.

5. Montar o relatório informando os atributos e métricas desejados."

#### 4.2 - CONCEITOS E ETAPAS BÁSICOS

**ATRIBUTO:** objeto que, na forma usual, tem a funcionalidade de estabelecer classificação dos dados em um relatório e servir de base para definição de critérios de filtragem. Ex.: Uasg da Compra, Fornecedor, Dia Final da Vigência do Contrato/Aditivo.

**MÉTRICA:** objeto utilizado para campos que contenham dados agregados ou calculados. Ex.: Valor da Compra, Percentual de Participação, Valor Empenhado, etc.

**FILTRO**: restringe os dados a serem apresentados na consulta de forma a focalizar uma situação específica.

A criação de um Relatório no DW Compras envolve, precipuamente, 5 etapas básicas:

1<sup>a</sup> Etapa – Filtro: é a seleção dos parâmetros (filtros) de dados que vão compor a informação gerencial, a partir do universo de dados disponíveis no SIASG. É importante sabermos sobre quais informações queremos em nosso Relatório, ou seja, funciona com um delimitador. Para tanto, devemos utilizar os atributos disponíveis no sistema.

**2ª Etapa – Métrica**: é o objeto utilizado para campos que contenham dados agregados ou calculados. Estão associados elementos do Contrato, Empenho, Compra e Fornecedor. Ex.: Valor Total Homologado, Percentual de Participação do Fornecedor, Valor Empenhado, etc.

**3ª Etapa – Coluna do Relatório**: é a definição de quais informações estarão verticalmente no nosso Relatório, geralmente são os atributos indicados no Filtro.

**4ª Etapa – Linha do Relatório**: é a definição de quais dados serão apresentados na linha da consulta gerencial e como os mesmos serão apresentados na planilha Excel a ser gerada. Normalmente estão associados aos atributos inseridos no filtro da consulta.

**5<sup>a</sup> Etapa** – **Consulta**: é a possibilidade de salvar a consulta gerada, para posterior utilização, atualizando-a, sem precisar construí-la novamente.

#### 4.3 - MONTANDO UMA CONSULTA GERENCIAL

#### 4.3.1 - IDENTIFICAÇÃO DOS PARÂMETROS

Cabe registrar, inicialmente, que a partir do conhecimento da estrutura e hierarquia dos dados, inúmeras consultas poderão ser criadas pelos os usuários do DW COMPRAS.

Dada a complexidade da matéria e a carga horária disponível, o objetivo deste treinamento é promovermos a vinculação entre as informações do SIASG e do SIAFI para que possamos obter informações adicionais às já produzidas utilizando o Tesouro Gerencial. Assim, segue o enunciado para esse exercício prático:

"Com o objetivo de ampliar as informações para subsidiar o planejamento da Auditoria Anual de Contas, relativa ao exercício de 2015, da Unidade responsável pelas aquisições das unidades da administração direta do Ministério do Planejamento, sediadas em Brasília, disponibilizar as seguintes informações contidas no SIASG com base na Nota de Empenho: Dia do Resultado da Compra; Identificação Compra; Objeto da Compra; Número Contrato; Nome do Fornecedor; CNPJ/CPF do Fornecedor; Nota de Empenho, Unidade Responsável pela Compra".

#### 4.3.1.1 - Filtro

Como dito anteriormente, a etapa filtro estabelece a delimitação das informações que queremos obter.

| O QUE QUEREMOS?                                                                                                    | QUAL PARÂMETRO SELECIONAR?                                                  |
|----------------------------------------------------------------------------------------------------|-----------------------------------------------------------------------------|
| No SIASG há unidades responsáveis pelas compras<br>e unidades responsáveis pelo empenho. Isso<br>acontece, por exemplo, no caso de uma unidade<br>aderir a uma ata de registro de preço. Queremos,<br>nesse exercício, os empenhos de uma UG<br>independentemente de ter sido realizado ou não o<br>procedimento licitatório. | Selecionar o atributo <u>Cod UResp Emp</u> e o código 201013.               |
| Queremos vincular as informações do Tesouro<br>Gerencial com o SIASG. Na consulta Execução<br>Orçamentária Total há informações sobre Notas de<br>Empenho a partir do exercício de 2013.                                                                                                    | Selecionar o atributo <u>Ano emis emp</u> entre o exercício de 2013 e 2015. |

#### 4.3.1.2 - Métrica

Relembrando o conceito de Métrica: é o objeto utilizado para campos que contenham dados agregados ou calculados.

| O QUE QUEREMOS?                                                                                                    | QUAL PARÂMETRO SELECIONAR?                      |
|----------------------------------------------------------------------------------------------------|-------------------------------------------------|
| As métricas estão associadas aos dados de contrato,<br>compra, empenho e fornecedor. Neste exercício<br>queremos as informações relacionadas com a Nota<br>de Empenho. | Selecionar o parâmetro <b>Valor Empenhado</b> . |

#### 4.3.1.3 - Etapa Coluna

| O QUE QUEREMOS?                                                                                                    | QUAL PARÂMETRO SELECIONAR? |
|----------------------------------------------------------------------------------------------------|----------------------------|
| Considerando que vamos consultar apenas uma<br>Unidade executora e uma métrica, não será<br>necessário a utilização do campo "Coluna". | Nenhum.                    |

#### 4.3.1.4 - Etapa Linha

| O QUE QUEREMOS?                                                                                                    | QUAL PARÂMETRO SELECIONAR?                                                                                                    |
|----------------------------------------------------------------------------------------------------|----------------------------------------------------------------------------------------------------|
| Não há atributos de uso de comum na linha do<br>Relatório. Vai depender de quais informações<br>queremos no nosso relatório. | O enunciado do nosso exercício solicita diversas<br>informações que subsidiarão o planejamento da<br>AAC. Assim, devemos selecionar os seguintes<br>parâmetros: Dia Resultado Compra; Identif<br>Compra; Objeto Compra; Número Contrato;<br>Nome Fornecedor; CNPJ/CPF Fornecedor;<br>Identif Empenho. |

#### 4.3.2 - CRIANDO RELATÓRIO

Para criar um relatório, clique no ícone criar relatório. Feito isso, será exibida a tela abaixo com várias opções de relatório, sendo possível criar um novo relatório ou escolher em uma lista os relatórios predefinidos, criados pelo administrador do Sistema. Clique em "*Blank Report*".

| SIASG COMPRAS > Criar relatório                                                                                                    |
|----------------------------------------------------------------------------------------------------|
| 👿 Exibir relatório no modo de Projeto                                                                                                    |
| Blank Report           You will be shown an empty report on which you may place various data objects.                                                                          |
| Escolher origem de dados:           Image: MDX Cube Report           You will be shown an empty report on which you may place various data objects from the selected MDX Cube. |
| This is a fully prompted report that can be used as a template for building other reports.                                                                                     |
| The report wizard allows you to build new reports by selecting a combination of existing templates and filters.                                                                |

Após esse procedimento, será aberta página denominada de **Modo de Estrutura do Relatório**, conforme figura abaixo. A área tracejada refere-se ao Navegador de Objetos. Já a área circulada é o local onde indicaremos os atributos para a criação do Relatório (Filtro, Métrica, Coluna e Linha):

| SIASG COMP                | RAS > Criar relatório > Modo de estrutura: Blank Report |                                            |                      |
|---------------------------|---------------------------------------------------------|--------------------------------------------|----------------------|
| ar i e e <b>7 i u</b> u 2 | ↓ Tipo de Gráfico 👻 Sub-Tipo de Stánco 🔹                |                                            |                      |
| TODOS OS OBJETOS ?        | FILTRO DO RELATORIO                                     |                                            | 0 filtro está vazio. |
| SIASG COMPRAS 📃 🛅 📴       |                                                         |                                            |                      |
| <b></b> ०                 | PACHIAR POR: nenhum                                     |                                            |                      |
| Objetos do esquema        |                                                         |                                            |                      |
| Objetos públicos          |                                                         | Solte objetos aqui para adicionar colunas  |                      |
| 🧏 Explorador de Dados     |                                                         | once objectos aqui para adicionar coluntas |                      |
| Meus objetos pessoais     |                                                         |                                            |                      |
| Atributos                 | ! <b>\</b>                                              |                                            |                      |
| Districas                 | l _ <b>\</b>                                            |                                            |                      |
| Hierarquias               | Selte objetos aqui para adicionar linhas                | Solte Métricas aqui para adicionar dados   |                      |
|                           |                                                         | Q                                          |                      |
|                           |                                                         |                                            |                      |
|                           |                                                         |                                            |                      |
|                           |                                                         |                                            |                      |
|                           |                                                         |                                            |                      |

#### Seleção do Filtro

Devemos ir ao **Navegador de Objetos** e clicar no item <sup>Atributos</sup><sup>2</sup>. No campo Pesquisar, é preciso indicar a expressão "**emp**"<sup>3</sup> para obter a informação do Código da Unidade Responsável pelo Empenho e clicar em pesquisar. Para selecionar o parâmetro, clique uma vez e arraste para o campo Filtro.

| ■ 瞬 眠 出 共 🎦 🎟 🖬 😫 🛃                     | Tipo de Gráfico 👻 Sub-Tipo de Gráfico 👻  |                                           |
|-----------------------------------------|------------------------------------------|-------------------------------------------|
| TODOS OS OBJETOS ?                      | FILTRO DO RELATÓRI Cod UResp Emp         |                                           |
| Atributos 🔽 🖬 🗓                         | cou okesp Emp                            |                                           |
| emp 🔹 🔍                                 | PAGINAR POR: nenhum                      |                                           |
| Unidade Emitente Empenho                |                                          |                                           |
| Unidade Resp Empenho                    |                                          | Solte objetos aqui para adicionar colunas |
| 🔷 Ano Contab Emp                        |                                          |                                           |
| 🔷 Ano Emis Emp 😑                        |                                          | Q )                                       |
| <ul> <li>Cod UEmit Emp</li> </ul>       |                                          |                                           |
| Cod UEmit Siorg Emp                     |                                          |                                           |
| Cod UResp Emp                           | Solte objetos aqui para adicionar linhas | Solte Métricas aqui para adicionar dados  |
| <ul> <li>Cod UResp Siorg Emp</li> </ul> |                                          |                                           |
| 🔷 Dia Contab Emp                        | Q                                        | Q                                         |
| 🔷 Dia Emis Emp                          |                                          |                                           |
| 🔷 Empenho Siafi                         |                                          |                                           |
| 🔷 Esfera UEmit Emp                      |                                          |                                           |

Após arrastarmos o atributo <u>Cod UResp Emp</u>, devemos selecionar o parâmetro que será objeto da nossa consulta. Para essa seleção, poderemos utilizar duas formas. A primeira é a opção "<u>Qualificar</u>", que disponibilizará diversos operadores lógicos. É importante lembrar que, para esta opção, deveremos digitar o nome ou o código do item exatamente como está cadastrado na tabela do sistema. A outra forma é a utilização da opção "<u>Selecionar</u>", que disponibilizará as informações em lista. Vejam as figuras a seguir:

Opção Qualificar

| Cod UResp Emp 💿 Qualificar 🛛 🏋 DESC      | ▼ Igual                                                                                                    | -   o                 | 2+ Aplicar Cancela |  |
|------------------------------------------|----------------------------------------------------------------------------------------------------|-----------------------|--------------------|--|
| C Selecionar                             | Igual<br>Não é igual a<br>Major do que                                                                                                    | 🛞 Selecionar atributo |                    |  |
| PAGINAR POR: nenhum                      | Maior ou igual a<br>menor do que                                                                                                    |                       |                    |  |
|                                          | Menor ou igual a<br>Entre (inserir valor 1;valor 2)<br>Não entre (inserir valor 1;valor 2)<br>Nulo<br>Não é Nulo<br>Em (inserir valor 1;valor 2;;valorN)<br>Fora (inserir valor 1;valor 2;;valorN) | ar colunas            |                    |  |
| Solte objetos aqui para adicionar linhas | Solte Métricas aqui para adi                                                                                                    | cionar dados          |                    |  |

 $<sup>^2</sup>$  Dica: para facilitar a pesquisa, selecione a pasta a que se refere o parâmetro objeto da consulta. Neste exemplo, selecionamos a pasta Atributos.

<sup>&</sup>lt;sup>3</sup> Dica: para obter melhores resultados, pesquisar por partes da palavra, em função de alguns atributos estarem cadastrados abreviadamente.

#### 15

## Opção Selecionar

| od UResp Emp 🔿 Qualificar<br>💽 Selecionar | ?* Na lista 💌                                                                                                    | Aplicar Cancelar                  |
|-------------------------------------------|----------------------------------------------------------------------------------------------------|-----------------------------------|
|                                           | Pesquisar:                                                                                                    | Coincidir maiúsculas e minúsculas |
|                                           | Disponível :                                                                                                    | Selecionado :                     |
|                                           | -9:NAO SE APLICA<br>-8:NAO INFORMADO<br>-7:INVALIDO<br>10001:CAMARA DOS DEPUTA<br>10002:CAMARA DOS DEPUTA<br>10003:CAMARA DOS DEPUTA<br>10003:CAMARA DOS DEPUTA<br>10004:MESA DA CAMARA DO:<br>10005:PLENARIO DA CAMARA<br>10006:SECRETARIA CAMARA<br>10006:SECRETARIA DE CONT<br>10009:SECRETARIA DE CONT<br>10009:LIDERANCAS PARTIDA<br>10010:PARTIDOS POLITICOS<br>10011:DIRETORIA-GERAL(GA + | nenhum                            |

Nesta etapa, vamos utilizar a opção "<u>Qualificar"</u>, selecionando o operador "Igual" e o código 201013 e clicar no ícone aplicar, conforme telas a seguir:

| FILTRO DO RELATÓRIO X Limpar                           |                                           |                   |
|--------------------------------------------------------|-------------------------------------------|-------------------|
| Cod UResp Emp 💿 Qualificar 👔 DESC 👻 Igual              | ← 201013                                  | Cancelar Cancelar |
| C Selecionar                                           | 🛞 Selecionar atri                         | buto              |
| PAGINAR POR: nenhum                                    |                                           |                   |
|                                                        | Solte objetos aqui para adicionar colunas |                   |
| Solte objetos aqui para adicionar linhas               | Solte Métricas aqui para adicionar dados  |                   |
| FILTRO DO RELATÓRIO  Cod UResp Emp (DESC) Iqual 201013 |                                           |                   |
| PAGINAR POR: nenhum                                    |                                           |                   |
|                                                        | Solte objetos aqui para adicion           | ar colunas        |
|                                                        |                                           |                   |
| Solte objetos aqui para adicionar linhas               | Solte Métricas aqui para adicio           | nar dados         |
| ٩                                                      |                                           |                   |
|                                                        | 1                                         |                   |

Para a seleção do atributo relativo ao ano da emissão do empenho que comporá o Filtro, vamos ao Navegador de Objetos e pesquisar com o termo "**ano**". Após executar a pesquisa, vamos selecionar o atributo "**Ano Emis Emp**" e arrastar para o campo Filtro.

| TODOS OS OBJETOS          | ?          | FILTRO DO RELATÓRIO                      |                                           |
|---------------------------|------------|------------------------------------------|-------------------------------------------|
| Atributos 💌               | 1 D        | Cod UResp Emp (DESC) Iqual 201013        |                                           |
| ano                       | <b>▼</b> Q |                                          |                                           |
| 🔶 Ano Abert Sessão Publ   | *          | PAGINAR POR: nenhum                      |                                           |
| 🔷 Ano Abertura Item       |            |                                          |                                           |
| 🔷 Ano Assin Contr         | Ξ          |                                          | Solte objetos aqui para adicionar colunas |
| 🔷 Ano Assinat Ant         |            |                                          |                                           |
| 🔷 Ano Assinatura Ata SRP  |            |                                          |                                           |
| 🔷 Ano Contab Emp          |            |                                          |                                           |
| 🔷 Ano Contab Siafi        |            |                                          |                                           |
| 🔷 Ano Contab Siafi NL     |            | Solte objetos agui para adicionar linhas | Solte Métricas agui para adicionar dados  |
| 🔷 Ano Contabiliz Siafi NL |            |                                          |                                           |
| 🔷 Ano Divulgação Internet |            | 9                                        | 9                                         |
| 🔷 Ano Emis Doc Liquid     |            |                                          |                                           |
| 🔷 Ano Emis Emp            |            |                                          |                                           |
| 🔷 Ano Emissao NL          |            |                                          |                                           |

Nesta etapa, vamos utilizar para selecionar os parâmetros a opção "<u>Selecionar"</u> e escolher os parâmetros 2013, 2014 e 2015.

| LTRO DO RELATORIO          |                       |                                   |
|----------------------------|-----------------------|-----------------------------------|
| Cod UResp Emp (DESC) Iqual | 201013 🛈              |                                   |
| Ano Emis Emp 🔿 Qualificar  |                       |                                   |
| Selecionar                 | <b>?</b> ⁺ Na lista 💌 | Aplicar Cancelar                  |
|                            | Pesquisar:            | Coincidir maiúsculas e minúsculas |
|                            | Disponível :          | Selecionado :                     |
|                            | 2010                  | 2013                              |
|                            | 2011                  | 2013                              |
|                            | 2012                  | 2011                              |
|                            | 2016                  | 2013                              |
|                            | 2017                  | 2                                 |
|                            | 2018                  | ·                                 |
|                            | 2019                  | >>                                |
|                            | 2020                  |                                   |
|                            | 2021                  | = <                               |
|                            | 2022                  |                                   |
|                            | 2023                  |                                   |
|                            | 2024                  |                                   |
|                            | 2025                  |                                   |
|                            | 2026                  |                                   |
|                            | 2027                  | <b>v</b>                          |

Ao clicar no botão e, em seguida, no ícone Aplicar, teremos o filtro para atender o enunciado proposto.

| FILTRO DO RELA               | ATÓRIO                        | X Limpar              |                                           |
|------------------------------|-------------------------------|-----------------------|-------------------------------------------|
| Cod UResp<br>E<br>Ano Emis E | Compra (<br>mp <u>Na List</u> | DESC) Igual 201013    |                                           |
| PAGINAR POR:                 | nenhum                        |                       |                                           |
|                              |                               |                       | Solte objetos aqui para adicionar colunas |
| Solte of                     | bjetos aqui                   | para adicionar linhas | Solte Métricas aqui para adicionar dados  |

#### Seleção Métrica

Devemos ir ao **Navegador de Objetos** e clicar no item Métricas. No campo Pesquisar, indicar o termo "Valor" para obtermos a informação da métrica <u>Valor Empenhado</u> e clicar em pesquisar. Em seguida, clique<sup>4</sup> uma vez no atributo e arraste para o campo Métrica.

| ■ ■ 出 比 🎦 📰 🏼 😫 👌         | ₹.                                               | Tipo de Gráfico 👻 Sub-Tipo de Gráfico 👻  |                                           |  |  |  |  |
|---------------------------|--------------------------------------------------|------------------------------------------|-------------------------------------------|--|--|--|--|
| TODOS OS OBJETOS ?        | ?                                                | FILTRO DO RELATÓRIO                      |                                           |  |  |  |  |
| Métricas                  | Métricas (*) Cod UResp Emp (DESC) Iqual 201013 🕠 |                                          |                                           |  |  |  |  |
| valor 🗸 🗸                 |                                                  | E                                        |                                           |  |  |  |  |
| 🗈 % Valor Termo Aditivo 🔺 |                                                  |                                          |                                           |  |  |  |  |
| 🗈 Valor Aceito            |                                                  | PAGINAR POR: nenhum                      |                                           |  |  |  |  |
| 3 Valor Apostilamento     |                                                  |                                          |                                           |  |  |  |  |
| 🗈 Valor Capital Fornec 😑  |                                                  |                                          |                                           |  |  |  |  |
| 3 Valor Contratado        |                                                  |                                          | Solte objetos aqui para adicionar colunas |  |  |  |  |
| 🗈 Valor Emp Anulação      |                                                  |                                          |                                           |  |  |  |  |
| 🗈 Valor Emp Reforço       |                                                  |                                          | (d)                                       |  |  |  |  |
| 🗈 Valor Empenhado         |                                                  |                                          |                                           |  |  |  |  |
| 🗈 Valor Final Contr       |                                                  |                                          |                                           |  |  |  |  |
| 🗈 Valor Garantia Contrato |                                                  | Solte objetos aqui para adicionar linhas | Solte Métricas aqui para adicionar dados  |  |  |  |  |
| 🗈 Valor Inic Contr        |                                                  |                                          |                                           |  |  |  |  |
| 🗈 Valor Item Cronograma   |                                                  | ( <b>q</b>                               | (Q)                                       |  |  |  |  |
| 🗈 Valor Item Doc Contábil |                                                  |                                          |                                           |  |  |  |  |
| 🗈 Valor Liquid Item Emp   |                                                  |                                          |                                           |  |  |  |  |

Com a seleção da métrica já realizamos duas etapas da construção do nosso relatório. Veja a figura a seguir:

<sup>&</sup>lt;sup>4</sup> Neste caso se clicarmos duas vezes no atributo automaticamente irá para o campo Métrica.

| ■9 ■2 🖽 🏋 📰               | ▋ <mark>┛</mark> 増 ੈ | Tipo de Gráfico 👻 Sub-Tipo de Gráfico 👻       |         |                              |  |
|---------------------------|----------------------|-----------------------------------------------|---------|------------------------------|--|
| TODOS OS OBJETOS          | ?                    | FILTRO DO RELATÓRIO                           |         |                              |  |
| Métricas                  |                      | (*) Cod UResp Emp (DESC) Iqual 201013         |         |                              |  |
| valor                     | <b>▼</b> Q           | E<br>Ano Emic Emp Na Lista (2012, 2014, 2015) |         |                              |  |
| 🚹 % Valor Termo Aditivo   | <b>^</b>             |                                               |         |                              |  |
| Valor Aceito              |                      | PAGINAR POR: nenhum                           |         |                              |  |
| Valor Apostilamento       |                      |                                               |         |                              |  |
| 🖪 Valor Capital Fornec    | =                    |                                               | Métrica | Valor Empenhado              |  |
| 🗈 Valor Contratado        |                      |                                               |         |                              |  |
| 🖪 Valor Emp Anulação      |                      | Solte objetos aqui para adicionar linhas      |         |                              |  |
| 🚹 Valor Emp Reforço       |                      |                                               |         | <valor empenhado=""></valor> |  |
| 🚹 Valor Empenhado         |                      | Q                                             |         |                              |  |
| 🚹 Valor Final Contr       |                      |                                               |         |                              |  |
| 🖪 Valor Garantia Contrato |                      |                                               |         |                              |  |

#### Seleção Linha

Depois de realizado o procedimento de escolha da métrica, retornar ao **Navegador de Objeto** e, em seguida, clicar no ícone **Atributos**, onde estão relacionadas as pastas que contêm os parâmetros que irão compor as informações dispostas nas linhas do relatório (planilha), em conformidade com o **Diagrama de Constelação** abordado no subitem 4.1.1.

|   | ▥;;;;;;;;;;;;;;;;;;;;;;;;;;;;;;;;;;;;; | ∎ Ź                             |
|---|----------------------------------------|---------------------------------|
| 1 | TODOS OS OBJETOS                       | ?                               |
|   | Métricas 🔽 🖬                           | $\bar{\mathbf{e}}_{\mathbf{e}}$ |
|   | SIASG COMPRAS<br>Objetos públicos      | ٩                               |
|   | Métricas<br>Explorador de Dados        | Â                               |
|   | Meus objetos pessoais<br>Atributos     |                                 |
|   | Métricas<br>Hierarquias Atributos      | =                               |

No campo Pesquisar, indicar o termo "Dia Resultado" para obtermos a informação da data em que a compra foi realizada e clicar pesquisar. Em seguida, selecionar o parâmetro **Dia Resultado Compra** e arrastar para o campo Linha.

| ■9 🔜 🖰 😫 🎦 📰 🖬 😫 🛃     | Tipo de Gráfico 👻 Sub-Tipo de Gráfico 👻             |         |                              |  |  |  |
|------------------------|-----------------------------------------------------|---------|------------------------------|--|--|--|
| TODOS OS OBJETOS ?     | FILTRO DO RELATÓRIO                                 |         |                              |  |  |  |
| Atributos              | ★ Cod UResp Emp (DESC) Iqual 201013                 |         |                              |  |  |  |
| ◆ Dia Resultado Compra | ▲ Ano Emis Emp <u>Na Lista (2013, 2014, 2015)</u> 1 |         |                              |  |  |  |
|                        | PAGINAR POR: nenhum                                 |         |                              |  |  |  |
|                        |                                                     | Métrica | Valor Empenhado              |  |  |  |
| Dia Resultado          | o Compra                                            |         |                              |  |  |  |
|                        | Solte objetos aqui para adicionar linhas            |         | <valor empenhado=""></valor> |  |  |  |

|                                                                                                    | Tipo de Gráfico 👻 Sub                                                       | -Tipo de Gra                                | áfico 👻                      |
|----------------------------------------------------------------------------------------------------|-----------------------------------------------------------------------------|---------------------------------------------|------------------------------|
| TODOS OS OBJETOS ?                                                                                                    | FILTRO DO RELATÓRIO                                                         |                                             |                              |
| Atributos     Image: Compare to the second second sec | <ul> <li>Cod UResp Emp (Di E</li> <li>Ano Emis Emp <u>Na Lis</u></li> </ul> | E <b>SC)</b> <u>Iqual 2</u><br>sta (2013, 2 | 201013 🕕<br>2014, 2015) 🕈    |
|                                                                                                    | PAGINAR POR: nenhum                                                         |                                             |                              |
|                                                                                                    | Dia Resultado Compra                                                        | Métrica                                     | Valor Empenhado              |
|                                                                                                    | <dia compra="" resultado=""></dia>                                          |                                             | <valor empenhado=""></valor> |

Em seguida, vamos selecionar os demais parâmetros da linha do relatório. No Navegador de Objetos, vamos pesquisar um a um os seguintes parâmetros: Identificador da compra, Objeto da Compra, Número do Contrato, Nome do Fornecedor e Empenho.

#### Identificador da Compra

| 耳牙 厩 出 出 🎦 🥅 🖬 🛱                          | ₹.  | Tipo de Gráfico 👻 Sub                         | -Tipo de Gra               | áfico 👻                      |  |
|-------------------------------------------|-----|-----------------------------------------------|----------------------------|------------------------------|--|
| TODOS OS OBJETOS                          | ?   | FILTRO DO RELATÓRIO                           |                            |                              |  |
| Atributos 💌 🖬                             | Ð., | 🛞 Cod UResp Emp (Di                           | E <mark>SC)</mark> Iqual 2 | 201013 🛈                     |  |
| ident 💌                                   | Q.  | E<br>Ano Emis Emp Na Lista (2013, 2014, 2015) |                            |                              |  |
| Identificação Compra                      | *   |                                               | 10 (2015) 2                | <u></u>                      |  |
| 🔷 Ident Sócio                             |     | PAGINAR POR: nenhum                           |                            |                              |  |
| <ul> <li>Identif Apostilamento</li> </ul> |     |                                               |                            |                              |  |
| <ul> <li>Identif Compra</li> </ul>        |     | Dia Resultado Compra                          | Métrica                    | Valor Empenhado              |  |
| <ul> <li>Identif Contrato</li> </ul>      |     |                                               |                            |                              |  |
| 🔶 Identif Cronograma                      | Ξ   |                                               |                            |                              |  |
| 🔷 Identif Cronograma Excl                 |     | <dia compra="" resultado=""></dia>            |                            | <valor empenhado=""></valor> |  |
| 🔶 Identif Doc Contábil                    |     |                                               |                            |                              |  |
| 🔶 Identif Doc Contáil OB                  |     |                                               |                            |                              |  |
| 🔷 Identif Doc Liquidação                  |     |                                               |                            |                              |  |

## Objeto da Compra

|                                          | Tipo de Gráfico 👻 Sub                                                                                                    | -Tipo de Gráfico 👻            |         |                              |  |  |  |
|------------------------------------------|----------------------------------------------------------------------------------------------------|-------------------------------|---------|------------------------------|--|--|--|
| TODOS OS OBJETOS ?                       | FILTRO DO RELATÓRIO                                                                                                    |                               |         |                              |  |  |  |
| Atributos<br>objęto<br>◆ Objęto Compra   | <ul> <li>(★) Cod UResp Emp (DESC) Iqual 201013</li> <li>E</li> <li>(★) Ano Emis Emp Na Lista (2013, 2014, 2015)</li> </ul> |                               |         |                              |  |  |  |
| <ul> <li>Objeto Contr</li> </ul>         | PAGINAR POR: nenhum                                                                                                    |                               |         |                              |  |  |  |
| <ul> <li>Objeto Termo Aditivo</li> </ul> | Dia Resultado Compra                                                                                                    | Identif Compra                | Métrica | Valor Empenhado              |  |  |  |
|                                          | <dia compra="" resultado=""></dia>                                                                                         | <identif compra=""></identif> |         | <valor empenhado=""></valor> |  |  |  |

#### Número do Contrato

| ■9 眠 🖰 😫 🎦 📰 🖬 😫 🐉 | Tipo de Gráfico 👻 Sub                                  | -Tipo de Gráfico 👻                                                          |                             |         |                              |  |  |  |  |  |
|--------------------|--------------------------------------------------------|-----------------------------------------------------------------------------|-----------------------------|---------|------------------------------|--|--|--|--|--|
| Atributos ?        | FILTRO DO RELATÓRIO                                    |                                                                             |                             |         |                              |  |  |  |  |  |
| numero contrato    | E<br>Ano Emis Emp <u>Na Lis</u><br>PAGINAR POR: people | E<br>Ano Emis Emp <u>Na Lista (2013, 2014, 2015)</u><br>PAGINAR POR: penhum |                             |         |                              |  |  |  |  |  |
|                    | Dia Resultado Compra                                   | Identif Compra                                                              | Objeto Compra               | Métrica | Valor Empenhado              |  |  |  |  |  |
|                    | <dia compra="" resultado=""></dia>                     | <identif compra=""></identif>                                               | <objeto compra=""></objeto> |         | <valor empenhado=""></valor> |  |  |  |  |  |

#### Nome do Fornecedor

| ■ 🌆 🖽 💾 🎦 🧱 🖬 😫 👌                       | Tipo de Gráfico 👻 Sub              | -Tipo de Gráfico 👻                            |                             |                               |         |                              |  |  |  |  |  |  |
|-----------------------------------------|------------------------------------|-----------------------------------------------|-----------------------------|-------------------------------|---------|------------------------------|--|--|--|--|--|--|
| TODOS OS OBJETOS ?                      | FILTRO DO RELATÓRIO                |                                               |                             |                               |         |                              |  |  |  |  |  |  |
| Atributos 💽 🖬 🛅                         | 🛞 Cod UResp Emp (D                 | ESC) Iqual 201013                             | Ð                           |                               |         |                              |  |  |  |  |  |  |
| fornecedor 🔹 🔍                          | Ano Emis Emp Na Li                 | E<br>Ano Emis Emp Na Lista (2013, 2014, 2015) |                             |                               |         |                              |  |  |  |  |  |  |
| 2. Item Compra x Fornecedor             |                                    |                                               |                             |                               |         |                              |  |  |  |  |  |  |
| 2. Item Compra x Fornecedor             | PAGINAR POR: nenhum                |                                               |                             |                               |         |                              |  |  |  |  |  |  |
| 3. Ocorrência do Fornecedor             |                                    |                                               |                             |                               |         |                              |  |  |  |  |  |  |
| 4. Fornecedor x Linha Forneciment       | Dia Resultado Compra               | Identif Compra                                | Objeto Compra               | Numero Contrato               | Métrica | Valor Empenhado              |  |  |  |  |  |  |
| 4. Item Compra x Uasq x Fornece         |                                    |                                               |                             |                               |         |                              |  |  |  |  |  |  |
| Data Vencto Fornecedor                  |                                    |                                               |                             |                               |         |                              |  |  |  |  |  |  |
| Fornecedor Termo Aditivo                | <dia compra="" resultado=""></dia> | <identif compra=""></identif>                 | <objeto compra=""></objeto> | <numero contrato=""></numero> |         | <valor empenhado=""></valor> |  |  |  |  |  |  |
| Ano Vencto Fornecedor                   |                                    |                                               |                             |                               |         |                              |  |  |  |  |  |  |
| Classif Fornecedor SRP                  |                                    |                                               |                             |                               |         |                              |  |  |  |  |  |  |
| CNPJ Fornecedor                         |                                    | 1                                             |                             |                               |         |                              |  |  |  |  |  |  |
| <ul> <li>CPF/CNPJ Fornecedor</li> </ul> |                                    |                                               |                             |                               |         |                              |  |  |  |  |  |  |
| <ul> <li>CPF/CNPJ Fornecedor</li> </ul> |                                    |                                               |                             |                               |         |                              |  |  |  |  |  |  |
| Dia Vencto Fornecedor                   |                                    |                                               |                             |                               |         |                              |  |  |  |  |  |  |
| Fornecedor Estrangeiro                  |                                    |                                               |                             |                               |         |                              |  |  |  |  |  |  |
| Me. Yencto Fornecedor                   |                                    |                                               |                             |                               |         |                              |  |  |  |  |  |  |
| Nome Fornecedor                         |                                    |                                               |                             |                               |         |                              |  |  |  |  |  |  |

#### **CPF/CNPJ do Fornecedor**

| 📲   😫 🎦 📰 🖬 볼 ≵.                                             | Tipo de Gráfico 👻 Sub-             | -Tipo de Gráfico 👻                     |                             |                               |                             |         |                              |  |  |  |  |  |  |
|--------------------------------------------------------------|------------------------------------|----------------------------------------|-----------------------------|-------------------------------|-----------------------------|---------|------------------------------|--|--|--|--|--|--|
| TODOS OS OBJETOS ?                                           | FILTRO DO RELATÓRIO                |                                        |                             |                               |                             |         |                              |  |  |  |  |  |  |
| Atributos 🔽 🖬 🛄                                              | 🛞 Cod UResp Emp (DE                | 6) Cod UResp Emp (DESC) Iqual 201013 🕢 |                             |                               |                             |         |                              |  |  |  |  |  |  |
| fornecedor     ▼ Q       ■ 2. Item Compra x Fornecedor     ▲ | 🛪 Ano Emis Emp <u>Na Lis</u>       | sta (2013, 2014, 201                   | <u>5)</u> 🕂                 |                               |                             |         |                              |  |  |  |  |  |  |
| 2. Item Compra x Fornecedor                                  | PAGINAR POR: nenhum                |                                        |                             |                               |                             |         |                              |  |  |  |  |  |  |
| 3. Ocorrência do Fornecedor                                  |                                    |                                        |                             |                               |                             |         |                              |  |  |  |  |  |  |
| 4. Fornecedor x Linha Forneciment                            | Dia Resultado Compra               | Identif Compra                         | Objeto Compra               | Numero Contrato               | Nome Fornecedor             | Métrica | Valor Empenhado              |  |  |  |  |  |  |
| 4. Item Compra x Uasq x Fornecer                             |                                    |                                        |                             |                               |                             |         |                              |  |  |  |  |  |  |
| Data Vencto Fornecedor                                       |                                    |                                        |                             |                               |                             |         |                              |  |  |  |  |  |  |
| Fornecedor Termo Aditivo                                     | <dia compra="" resultado=""></dia> | <identif compra=""></identif>          | <objeto compra=""></objeto> | <numero contrato=""></numero> | <nome fornecedor=""></nome> |         | <valor empenhado=""></valor> |  |  |  |  |  |  |
| Ano Vencto Fornecedor                                        |                                    |                                        |                             |                               |                             |         |                              |  |  |  |  |  |  |
| <ul> <li>Slassif Fornecedor SRP</li> </ul>                   |                                    |                                        |                             |                               |                             |         |                              |  |  |  |  |  |  |
| Com Fornecedor                                               |                                    |                                        |                             |                               |                             | I       |                              |  |  |  |  |  |  |
| ◆ CPF/CNPJ Fornecedor E                                      |                                    |                                        |                             |                               |                             |         |                              |  |  |  |  |  |  |
|                                                              |                                    |                                        |                             |                               |                             |         |                              |  |  |  |  |  |  |

#### Empenho

| ·∰∰ EL LA Y⊆ 📰 🖬 😫 ≵t               |                                    |                                               |                             |                               |                             |                                   |         |                              |  |  |  |  |  |
|-------------------------------------|------------------------------------|-----------------------------------------------|-----------------------------|-------------------------------|-----------------------------|-----------------------------------|---------|------------------------------|--|--|--|--|--|
| T0. 25 05 0BJET05 ?                 | FILTRO DO RELATÓRIO                |                                               |                             |                               |                             |                                   |         |                              |  |  |  |  |  |
| Atributos 💽 🖬 🖫                     | 🛞 Cod UResp Emp (DE                | Cod UResp Emp (DESC) Iqual 201013             |                             |                               |                             |                                   |         |                              |  |  |  |  |  |
| empenho 🔻 🔍                         | E<br>Ano Emis Emp Na Lis           | E<br>Ano Emis Emo Na Lista (2013, 2014, 2015) |                             |                               |                             |                                   |         |                              |  |  |  |  |  |
| 1. Item Empenho                     |                                    | (2010) 2011, 201                              | <u></u>                     |                               |                             |                                   |         |                              |  |  |  |  |  |
| 16. Item Docto x Item Empenho       | PAGINAR POR: nenhum                |                                               |                             |                               |                             |                                   |         |                              |  |  |  |  |  |
| 4. Empenho                          |                                    |                                               |                             |                               |                             |                                   |         |                              |  |  |  |  |  |
| Data Contab Empenho                 | Dia Resultado Compra               | Identif Compra                                | Objeto Compra               | Numero Contrato               | Nome Fornecedor             | CPF/CNPJ Fornecedor               | Métrica | Valor Empenhado              |  |  |  |  |  |
| Data Emissão Empenho                |                                    |                                               |                             |                               |                             |                                   |         |                              |  |  |  |  |  |
| Unidade Emitente Empenho            |                                    |                                               |                             |                               |                             |                                   |         |                              |  |  |  |  |  |
| Unidade Resp Empenho                | <dia compra="" resultado=""></dia> | <identif compra=""></identif>                 | <objeto compra=""></objeto> | <numero contrato=""></numero> | <nome fornecedor=""></nome> | <cpf cnpj="" fornecedor=""></cpf> |         | <valor empenhado=""></valor> |  |  |  |  |  |
| <ul> <li>Impenho Siafi</li> </ul>   |                                    |                                               |                             |                               |                             |                                   |         |                              |  |  |  |  |  |
| Eset Empenho                        |                                    |                                               |                             |                               |                             |                                   |         |                              |  |  |  |  |  |
| <ul> <li>Identif Empenho</li> </ul> |                                    |                                               |                             |                               |                             |                                   |         |                              |  |  |  |  |  |

Considerando que não vamos utilizar o campo "coluna", o Relatório encontra-se com todos os parâmetros necessários para atender o enunciado do nosso exercício prático, conforme a seguir:

| ▥▯॥॥॥                                                                                    | Tipo de Gráfico 👻 Sub              | -Tipo de Gráfico 🔻                |                             |                               |                             |                                   |                                |         |                              |  |  |  |  |
|------------------------------------------------------------------------------------------|------------------------------------|-----------------------------------|-----------------------------|-------------------------------|-----------------------------|-----------------------------------|--------------------------------|---------|------------------------------|--|--|--|--|
| TODOS OS OBJETOS ?                                                                       | FILTRO DO RELATÓRIO                |                                   |                             |                               |                             |                                   |                                |         |                              |  |  |  |  |
| Atributos 💽 🖬 🗓                                                                          | (X) Cod UResp Emp (Di              | Cod UResp Emp (DESC) Igual 201013 |                             |                               |                             |                                   |                                |         |                              |  |  |  |  |
| 1. Item Empenho                                                                          | 🛞 Āno Emis Emp <u>Na Lis</u>       | ta (2013, 2014, 201               | <u>15)</u> 🕂                |                               |                             |                                   |                                |         |                              |  |  |  |  |
| 16. Item Docto x Item Empenho                                                            | PAGINAR POR: nenhum                | INAR POR: nenhum                  |                             |                               |                             |                                   |                                |         |                              |  |  |  |  |
| <ul> <li><u>4. Empenho</u></li> <li><u>Data Contab Empenho</u></li> </ul>                | Dia Resultado Compra               | Identif Compra                    | Objeto Compra               | Numero Contrato               | Nome Fornecedor             | CPF/CNPJ Fornecedor               | Identif Empenho                | Métrica | Valor Empenhado              |  |  |  |  |
| Data Emissão Empenho                                                                     |                                    |                                   |                             |                               |                             |                                   |                                |         |                              |  |  |  |  |
| <ul> <li><u>Unidade Emitente Empenho</u></li> <li><u>Unidade Resp Empenho</u></li> </ul> | <dia compra="" resultado=""></dia> | <identif compra=""></identif>     | <objeto compra=""></objeto> | <numero contrato=""></numero> | <nome fornecedor=""></nome> | <cpf cnpj="" fornecedor=""></cpf> | <identif empenho=""></identif> |         | <valor empenhado=""></valor> |  |  |  |  |
| Empenho Siafi     Espec Empenho                                                          |                                    |                                   |                             |                               |                             |                                   |                                |         |                              |  |  |  |  |
| Identif Empenho                                                                          |                                    |                                   |                             |                               |                             |                                   |                                |         |                              |  |  |  |  |

Após a seleção de todos os atributos, vamos executar o Relatório clicando no ícone **11**, localizado na régua superior esquerda e aguardar o processamento do relatório.

| ▥;▥੪੪◪;                                                                    |                                    |                                                                                                  |                             |                               |                             |                                   |                                |         |                              |  |  |  |  |  |
|----------------------------------------------------------------------------|------------------------------------|--------------------------------------------------------------------------------------------------|-----------------------------|-------------------------------|-----------------------------|-----------------------------------|--------------------------------|---------|------------------------------|--|--|--|--|--|
| TODOS OS 0535TOS ?                                                         | FILTRO DO RELATÓRIO                |                                                                                                  |                             |                               |                             |                                   |                                |         |                              |  |  |  |  |  |
| Atributos 💽 🖬 🗓<br>empenho 🔍 🔍                                             | Cod UResp Emp (DI     E            | 8) Cod UResp Emp (DESC) <u>Iqual 201013</u><br>E<br>S Ano Emis Emp Na Lista (2013, 2014, 2015) ● |                             |                               |                             |                                   |                                |         |                              |  |  |  |  |  |
| 1. Item Empenho                                                            |                                    | Ano Emis Emp <u>Na Lista (2013, 2014, 2015)</u> 🕐                                                |                             |                               |                             |                                   |                                |         |                              |  |  |  |  |  |
| 16. Item Docto x Item Empenho                                              | PAGINAR POR: nenhum                | INAR POR: nenhum                                                                                 |                             |                               |                             |                                   |                                |         |                              |  |  |  |  |  |
| 4. Empenho<br>Data Contab Empenho                                          | Dia Resultado Compra               | Identif Compra                                                                                   | Objeto Compra               | Numero Contrato               | Nome Fornecedor             | CPF/CNPJ Fornecedor               | Identif Empenho                | Métrica | Valor Empenhado              |  |  |  |  |  |
| Data Emissão Empenho                                                       |                                    |                                                                                                  |                             |                               |                             |                                   |                                |         |                              |  |  |  |  |  |
| <ul> <li>Unidade Emitente Empenho</li> <li>Unidade Resp Empenho</li> </ul> | <dia compra="" resultado=""></dia> | <identif compra=""></identif>                                                                    | <objeto compra=""></objeto> | <numero contrato=""></numero> | <nome fornecedor=""></nome> | <cpf cnpj="" fornecedor=""></cpf> | <identif empenho=""></identif> |         | <valor empenhado=""></valor> |  |  |  |  |  |
| ♦ Empenho Siafi                                                            |                                    |                                                                                                  |                             |                               |                             |                                   |                                |         |                              |  |  |  |  |  |
| Espec Empenho                                                              |                                    |                                                                                                  |                             |                               |                             |                                   |                                |         |                              |  |  |  |  |  |
| Identif Empenho                                                            |                                    |                                                                                                  |                             |                               |                             |                                   |                                |         |                              |  |  |  |  |  |

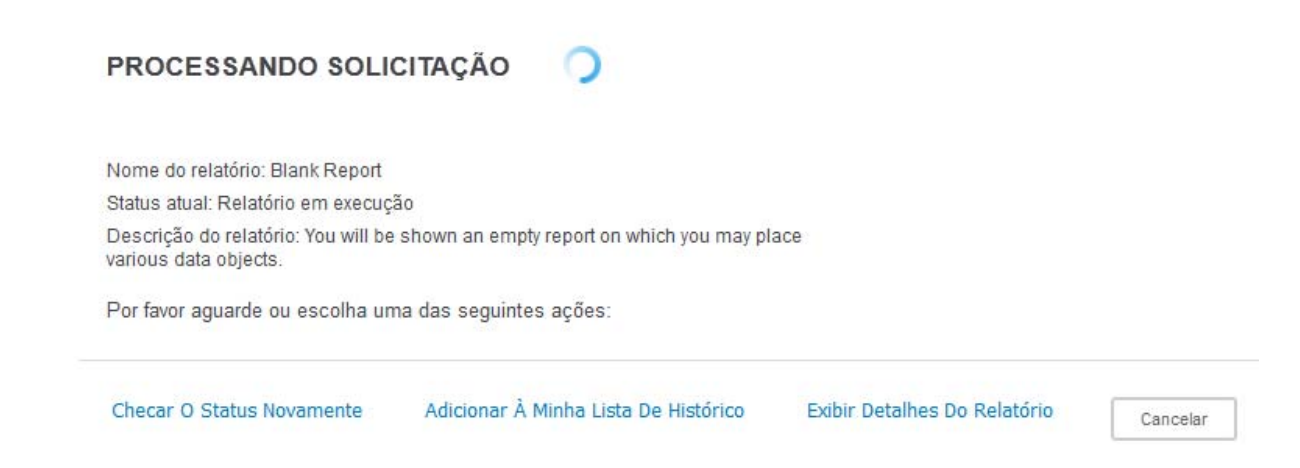

Após executar o relatório, será apresentado no modo de exibição, o resultado da consulta:

| INÍCIO DO RELATÓRIO 👻 FERRAME                                                  | ENTAS 👻 DADOS                                  | <ul> <li>PLANILHA</li> </ul>                                                                                                    | FO                                                                                                   | MATO 👻                                                                                                    |                              |                         |                                                                                                    |            |                           |                       |                       | Última atual          |
|--------------------------------------------------------------------------------|------------------------------------------------|----------------------------------------------------------------------------------------------------|----------------------------------------------------------------------------------------------------|----------------------------------------------------------------------------------------------------|------------------------------|-------------------------|----------------------------------------------------------------------------------------------------|------------|---------------------------|-----------------------|-----------------------|-----------------------|
| 🖰 🍝 🤌 🗷 📰 🖬                                                                    | H 6                                            | ⊎ < ≞                                                                                                    | i.                                                                                                   | r.                                                                                                    | 4 1                          |                         |                                                                                                    |            |                           |                       |                       |                       |
| TODOS OS OBJETOS ? ×                                                           | DETALHES DO                                    | RELATÓRIO                                                                                                    |                                                                                                    |                                                                                                    |                              |                         |                                                                                                    |            |                           |                       |                       |                       |
| Atributos 💌 🔝 🗓                                                                | Filtro do relatório                            |                                                                                                    |                                                                                                    |                                                                                                    |                              |                         |                                                                                                    |            |                           |                       |                       |                       |
| ident v (Cod UResp Emp) (DESC) = 201013) E ((Ano Emis Emp) = 2013, 2014, 2015) |                                                |                                                                                                    |                                                                                                    |                                                                                                    |                              |                         |                                                                                                    |            |                           |                       |                       |                       |
| Identificação Compra                                                           | Compra                                         |                                                                                                    |                                                                                                    |                                                                                                    |                              |                         |                                                                                                    |            |                           |                       |                       |                       |
| ♦ Ident Sócio                                                                  | K ≪ 1 • 2 3 4 5 de 19 páginas ► N              |                                                                                                    |                                                                                                    |                                                                                                    |                              |                         |                                                                                                    |            |                           |                       |                       | dados: 1 - 100 de 185 |
| <ul> <li>Identif Apostilamento</li> </ul>                                      | ntif Apostiamento Dia Resultado Identif Compra |                                                                                                    |                                                                                                    |                                                                                                    |                              |                         |                                                                                                    | Numero     | Nome Fornecedor           | CPF/CNPJ              | Identif Empenho 🛆     | Valor                 |
| <ul> <li>Identif Compra</li> </ul>                                             | compra                                         |                                                                                                    |                                                                                                    | Obieto: Pre                                                                                                    | oão Eletrônic                | co - Cont               | atacao de empresa para a prestação dos servicos de                                                                                      | Contrato   |                           | romecedor 🛆           |                       | Linpennado 🗸          |
| ◆ Identif Contrato 🗧                                                           |                                                |                                                                                                    |                                                                                                    | agenciame                                                                                                    | ito com Age                  | nte de Int              | gração que deverá atuar em conjunto com o Ministério dos                                                                                |            | INTEGRACAO                |                       | 201013000012013800200 | 3.015,83              |
| <ul> <li>Identif Cronograma</li> </ul>                                         | 11 Jan 2008                                    | 201004050001820                                                                                                    | 007                                                                                                  | rianejamen<br>Tal agencia                                                                                        | mento atend                  | lo e Gest<br>erá estud  | ao-MP e instituições de ensino sediadas em todo territorio nacional,<br>antes de ensino médio e superior para preencimento de bolsas de | 12008      | EMPRESA                   | 61600839000155        | 201012000012012200201 | 2 922 06              |
| <ul> <li>Identif Cronograma Excl</li> </ul>                                    |                                                |                                                                                                    |                                                                                                    | estágio, co                                                                                                    | aforme previ                 | isto na Po              | rtaria MP n. 313 de 14 de setembro de 2007                                                                                              |            | ESCOLA CIE E              |                       | 201013000012013000201 | 5.655,00              |
| <ul> <li>Identif Doc Contábil</li> </ul>                                       |                                                |                                                                                                    |                                                                                                    | DBJETO: C                                                                                                    | ontratação d                 | e empres                | a especializada em engenharia com vistas a prestação de                                                                                 |            | RCS                       |                       |                       |                       |
| <ul> <li>Identif Doc Contáil OB</li> </ul>                                     | 10 Jun 2008                                    | 201004030000120                                                                                                    | 2008 de materiais, dos sistemas de condicionamento de ar instalados no Ministério do Planejamento 21 | 212008                                                                                                    | TECNOLOGIA                   | 08220952000122          | 201013000012013800778                                                                                                    | 231.373,89 |                           |                       |                       |                       |
| <ul> <li>Identif Doc Liquidação</li> </ul>                                     |                                                |                                                                                                    |                                                                                                    | Orçamento                                                                                                    | e Gestão N                   | IP, em Br               | isila/DF.                                                                                                    |            | LIDA                      |                       |                       |                       |
| <ul> <li>Identif Doc Medição</li> </ul>                                        |                                                |                                                                                                    |                                                                                                    | Obieto: Pre                                                                                                    | oão Eletrônic                | co - Cont               | atação de empresa especializada para prestação de serviços de                                                                           | 482008     | ASSISTENCIA<br>TECNICA EM | 26481317000180        | 201013000012013800354 | 0,00                  |
| <ul> <li>Identif Empenho</li> </ul>                                            |                                                | 201004050001220                                                                                                    | 800                                                                                                  | manutençã                                                                                                    | o preventiva                 | e correti               | a, com fornecimento de todas as peças de reposição mediante                                                                             |            |                           |                       | 201013000012013800355 | 3 787 33              |
| Identif Etapa Cronograma                                                       |                                                |                                                                                                    |                                                                                                    | ressarcime                                                                                                    | nto, dos equi                | ipamento                | s utilizados para a limpeza e higienização dos veículos oficiais.                                                                       |            | COMPRESSORES              |                       | 201013000012013800361 | 9,916,83              |
| <ul> <li>Identif Garantia Contrato</li> </ul>                                  |                                                |                                                                                                    |                                                                                                    |                                                                                                    |                              |                         |                                                                                                    |            | ARB AGENCIA               |                       | 201012000012012800110 | 420 402 21            |
| <ul> <li>Identif Item Compra</li> </ul>                                        | 16 Set 2008                                    |                                                                                                    |                                                                                                    |                                                                                                    |                              |                         |                                                                                                    | -9         | DO RADIO                  | 04976644000170        | 201013000012013000119 | 425.403,21            |
| <ul> <li>Identif Item Contrato</li> </ul>                                      |                                                |                                                                                                    |                                                                                                    | Objeto: Pre                                                                                                    | gão Eletrônic                | o - Cont                | atação de empresa especializada na prestação de serviços de                                                                             |            | LTDA - EPP                |                       | 201013000012014800035 | 429.403,21            |
| 28 itens encontrados                                                           |                                                | 201004050001520                                                                                                    | 800                                                                                                  | nonitorame<br>de rádio, co                                                                                       | nto radiotóni<br>onforme esp | co on lini<br>ecificaçõ | e produção e distribuição de conteudo jornalistico para emissoras<br>es e condições constantes do Edital e seus anexos.                 |            | ARB AGENCIA               |                       |                       |                       |
| B OBJETOS DO RELATÓRIO                                                         |                                                |                                                                                                    |                                                                                                    |                                                                                                    |                              |                         | *                                                                                                    | 412008     | DO RADIO<br>BRASILEIRO    | 04976644000170        | 201013000012013801083 | 172.095,47            |
| TODOS OS OBJETOS                                                               |                                                |                                                                                                    |                                                                                                    |                                                                                                    |                              |                         |                                                                                                    |            | LTDA - EPP                |                       |                       |                       |
|                                                                                |                                                | Objeto: Pregão Eletrônico - Contratação de empresa especializada para prestação de serviços de<br>tratamento químico preventivo e corretivo contra corrosão, incrustação e desenvolvimento de |                                                                                                    |                                                                                                    |                              |                         |                                                                                                    |            | 201013000012013800161     | 19 363 00             |                       |                       |
|                                                                                | 14 Out 2008                                    | 201004050003120                                                                                                    | 008                                                                                                  | nicroorgan                                                                                                    | ismos, nas á                 | iguas das               | centrais de ar condicionado, com fornecimento de materiais                                                                              | 452008     | GHS INDUSTRIA             | 01797423000147        |                       |                       |
|                                                                                | 14 Out 2000                                    | 201004030003120                                                                                                    |                                                                                                    | mediante re                                                                                                    | ssarcimento                  | , nos blo               | cos K e C da Esplanada dos Ministérios e na Secretaria de                                                                               | 402000     | LTDA                      | 01101423000147        | 201012000012012800162 | 19 363 00             |
| C RELATORIOS RELACIONADOS                                                      |                                                |                                                                                                    |                                                                                                    | OrçamentoFederal (SOF), SEPN 516, Bloco D, do Ministério do Planejamento, Orçamento e Gestão,<br>em Brasilia/DF. |                              |                         |                                                                                                    |            |                           | 201013000012013000102 | 10.000,00             |                       |

#### **Filtro Exibir**

O filtro **EXIBIR** somente poderá ser usado quando a consulta estiver no <u>modo de exibição.</u> Esta modalidade de filtro poderá ser utilizada tanto nos **atributos** quanto nas **métricas** dos relatórios. Como exemplo, utilizaremos na métrica **Valor do Empenho** para valores maiores ou iguais a R\$ 150.000,00.

Para utilizar o filtro **EXIBIR**, devemos clicar na aba Ferramentas e, em seguida, na opção <u>Filtro de exibição</u>:

| INÍCIO DO RELATÓRIO 🔻                                         | FERRAMENTAS 👻                                             | DADOS 👻      | PLANILHA F | ormato 👻                      |
|---------------------------------------------------------------|-----------------------------------------------------------|--------------|------------|-------------------------------|
| 표 🔶 🔶 🗾                                                       | Novo                                                      |              | <b>5</b> 4 | i i i i                       |
| TODOS OS OBJETOS                                              | Criar Documento                                           |              |            |                               |
| Atributos                                                     | Criar dashboard                                           |              | _          |                               |
| ident                                                         | Objetos do relati                                         | ório         | 01013) E ( | {Ano Emis Emp                 |
| <ul> <li>Identificação Compra</li> <li>Ident Sócio</li> </ul> | <ul> <li>Todos os objetos</li> <li>Observações</li> </ul> |              | nas 🕨 🕅    |                               |
| Identif Apostilamento                                         | Relatórios Relaci                                         | onados       |            |                               |
| Identif Compra                                                | Paginar por Linha                                         | a Central    | mpra 🛆     | Objeto Con                    |
| Identif Contrato                                              | Filtro de exibição                                        |              |            |                               |
| 🔷 Identif Cronograma                                          | ✓ Detalhes do relat                                       | tone         |            | Objeto: Prega<br>de Integraçã |
| 🔷 Identif Cronograma Excl                                     | Detãos disêncios                                          |              | 00182007   | instituições c                |
| 🔷 Identif Doc Contábil                                        | Botoes dinamicos                                          | ;            |            | superior para<br>2007         |
| 🔷 Identif Doc Contáil OB                                      | <ul> <li>Botoes Classifica</li> </ul>                     | r<br>'       |            | OBJETO: Col                   |
| 🔷 Identif Doc Liquidação                                      | <ul> <li>Barra de Relatori</li> </ul>                     | os           | 00012008   | técnica, oper                 |
| 🔷 Identif Doc Medição                                         | Opções de Relat                                           | ório         |            | condicionam                   |
| 🔷 Identif Empenho                                             | Página Detalhes                                           | de Relatório |            |                               |
| 🔶 Identif Etapa Cronograma                                    |                                                           |              |            | Objeto: Pregi                 |
| <ul> <li>Identif Garantia Contrato</li> </ul>                 | visualizações Per                                         | sonalizadas  | 00122008   | preventiva e<br>equipamento   |
| A 11                                                          |                                                           |              |            | appanonto                     |

Após o procedimento descrito anteriormente, aparecerá a tela demonstrada a seguir. Clique no link Adicionar condição, e na seta de *dropdowns*. Depois, escolha como filtro o Valor Empenhado.

| INICIO DO RELATORIO - FERRAM                                           | ENTAS - DADC        | IS 🔻 PLANILHA                                              | FORMAT            | 0 -                                                                          |                                 |                         |                         |                        |                                                                                         |                         |                       |                                   |                | Uluma atu                    |
|------------------------------------------------------------------------|---------------------|------------------------------------------------------------|-------------------|------------------------------------------------------------------------------|---------------------------------|-------------------------|-------------------------|------------------------|-----------------------------------------------------------------------------------------|-------------------------|-----------------------|-----------------------------------|----------------|------------------------------|
| 법 🆘 🤌 🗾 🖬                                                              | ! # 1               | ii # 8                                                     |                   | <b>.</b> 6                                                                   | <b>∀</b> = €                    |                         |                         |                        | 2                                                                                       |                         |                       |                                   |                |                              |
| TODOS OS OBJETOS ? >                                                   | DETALHES D          | O RELATÓRIO                                                |                   |                                                                              |                                 |                         |                         |                        |                                                                                         |                         |                       |                                   |                |                              |
| Atributos 💌 🖬 🗈                                                        | Filtro do relató    | irio:                                                      |                   |                                                                              |                                 |                         |                         |                        |                                                                                         |                         |                       |                                   |                |                              |
| ident 🔻 🔍                                                              | ({Cod UResp E       | Emp} (DESC) = 201013)                                      | E ({Ano Er        | mis Emp} = 2013,                                                             | 2014, 2015)                     |                         |                         |                        |                                                                                         |                         |                       |                                   |                |                              |
| Identificação Compra                                                   |                     |                                                            | anté una          | -ia                                                                          |                                 |                         |                         |                        |                                                                                         |                         |                       | V. Adisian                        | an condică e   | 🖌 Anlinen altere allen aut   |
| 🔷 Ident Sócio                                                          | FILIKO DE E         | UDE EXERÇÃO O INTO ESTA VAZO. PROVINCIA O UNICO ESTA VAZO. |                   |                                                                              |                                 |                         |                         |                        |                                                                                         |                         |                       |                                   |                |                              |
| <ul> <li>Identif Apostilamento</li> </ul>                              | ₩ 4 1 • 2.3         | 4 5 de 19 nárinas 🕨                                        | N                 |                                                                              |                                 |                         |                         | _                      |                                                                                         |                         |                       |                                   |                | a da dadagu 1 100 da 1959    |
| Identif Compra                                                         |                     | 1 1 of 19 page 10 y                                        |                   |                                                                              |                                 |                         |                         |                        |                                                                                         |                         |                       |                                   | LIIII          | as de dados: 1 - 100 de 1838 |
| <ul> <li>Identif Contrato</li> </ul>                                   | Dia                 |                                                            |                   |                                                                              |                                 |                         |                         |                        |                                                                                         |                         | Numero                |                                   | CPF/CNPJ       |                              |
| <ul> <li>Identif Cronograma</li> </ul>                                 | Resultado<br>Compra | Identif Compra2                                            | ∆ Obje            | eto Compra 🛆                                                                 |                                 |                         |                         |                        |                                                                                         |                         | Contrato              | Nome Fornecedor 🛆                 | Fornecedor 🛆   | Identif Empenho 🛆            |
| <ul> <li>Identif Cronograma Excl</li> </ul>                            |                     |                                                            | Ohiel             | to: Prenão Eletrôni                                                          | co - Contratar                  | an de en                | nnresa n                | nara a n               | restação dos serviços de anenciamento o                                                 | com                     |                       |                                   |                |                              |
| Identif Doc Contábil                                                   |                     |                                                            | Ager              | nte de Integração (                                                          | ue deverá atu                   | iar em co               | njunto c                | om o Mi                | inistério dos Planejamento, Orçamento e Ge                                              | Gestão-MP               |                       | CENTRO DE INTEGRAÇÃO              |                | 201013000012013800200        |
| Identif Doc Contail OB                                                 | 11 Jan 2008         | 201004050001820                                            | 07 e ins<br>médie | tituições de ensin<br>io e superior para i                                   | ) sediadas em<br>preencimento ( | todo terri<br>de bolsas | itório na:<br>s de está | cional. 1<br>Igio, cor | Fal agenciamento atenderá estudantes de e<br>nforme previsto na Portaria MP n. 313 de 1 | ensino<br>14 de         | 12008                 | EMPRESA ESCOLA CIE E              | 61600839000155 |                              |
| <ul> <li>Identif Doc Liquidação</li> <li>Identif Doc Madaão</li> </ul> |                     |                                                            | seter             | mbro de 2007                                                                 |                                 |                         |                         | 5                      |                                                                                         |                         |                       |                                   |                | 201013000012013800201        |
| Identif Empanho                                                        |                     |                                                            | OBJE              | ETO: Contratação                                                             | le empresa es                   | pecializa               | ida em e                | ngenha                 | ria com vistas a prestação de serviços de                                               | e                       |                       |                                   |                |                              |
| Identif Etapa Croppgrama                                               | 10 Jun 2008         | 201004030000120                                            | 08 assis<br>de co | stência têcnica, op<br>ondicionamento de                                     | eração, manul<br>ar instalados  | tenção pr<br>no Ministi | reventiva<br>tério do F | a e corr<br>Planeian   | etiva, com fornecimento de materiais, dos :<br>nento Orcamento e Gestão MP. em Brasília | s sistemas 3<br>lia/DF. | 212008                | RCS TECNOLOGIA LTDA               | 08220952000122 | 201013000012013800778        |
| Identif Carantia Contrato                                              |                     |                                                            |                   |                                                                              |                                 |                         |                         | -                      | · · ·                                                                                   |                         |                       |                                   |                | 201013000012013800354        |
| <ul> <li>Identif Item Compra</li> </ul>                                |                     |                                                            | Obiet             | to: Preoão Eletrôni                                                          | co - Contratad                  | :ão de en               | noresa e                | especial               | izada para prestação de serviços de manu                                                | nutencão                |                       | VAINE ASSISTENCIA                 |                | 201013000012013800355        |
| <ul> <li>Identif Item Contrato</li> </ul>                              |                     | 201004050001220                                            | 08 prev           | entiva e corretiva,                                                          | com fornecim                    | ento de to              | odas as                 | peças (                | de reposição mediante ressarcimento, dos                                                | s                       | 482008                | TECNICA EM<br>COMPRESSORES LTDA - | 26481317000180 | 201010000012010000000        |
| 28 itens encontrados                                                   |                     |                                                            | equip             | equipamentos utilizados para a limpeza e higienização dos veículos oficiais. |                                 |                         |                         | ME                     |                                                                                         |                         | 201013000012013600360 |                                   |                |                              |
| <b></b>                                                                | - 16 Set 2008       |                                                            |                   |                                                                              |                                 |                         |                         |                        |                                                                                         |                         | 201013000012013800361 |                                   |                |                              |
| F OBJETOS DO RELATORIO                                                 |                     |                                                            |                   |                                                                              |                                 |                         |                         |                        |                                                                                         |                         |                       |                                   |                | 201013000012013800119        |

#### DETALHES DO RELATÓRIO

Filtro do relatório: ({Cod UResp Emp} (DESC) = 201013) E ({Ano Emis Emp} = 2013, 2014, 2015)

| FILTRO DE EXI                                                 | IBIÇÃO O                                              | filt o es | stá vazio.                                                                                                    |                         | Adicio                                       | onar condição          | 🖌 Aplicar alterações aut                       | omaticamente            |
|---------------------------------------------------------------|-------------------------------------------------------|-----------|----------------------------------------------------------------------------------------------------|-------------------------|----------------------------------------------|------------------------|------------------------------------------------|-------------------------|
| Filtrar po<br>Filtrar po<br>CPF/CNP<br>Dia Resul<br>Identif C | or:<br>Dor:<br>Di Fornecedor<br>Itado Compra<br>ompra | Car       | rcelar                                                                                                    |                         |                                              | Linh                   | as de dados: 1 - 100 de 1858                   | Colunas de o            |
| Dia Identif Er<br>Res Nome For<br>Cor Numero (                | mpenho<br>rnecedor<br>Contrato                        | ra∠       | Objeto Compra                                                                                                    | Numero<br>Contrato<br>△ | Nome Fornecedor 🛆                            | CPF/CNPJ<br>Fornecedor | ldentif Empenho 🛆                              | Valor<br>Empenhado<br>▽ |
| Valor Emp<br>11 Jan 2008                                      | 20100405000                                           | 01825 7   | Objeto: Pregão Eletrônico - Contratação de empresa para a prestação dos serviços de agenciamento com<br>Agente de Integração que deverá atuar em conjunto com o Ministério dos Plenejamento, Orçamento e Gestão-MP<br>• e instituições de ensino sediadas em todo território nacional. Tal agenciamento atenderá estudantes de ensino<br>médio e superior para preencimento de bolsas de estágio, conforme previsto na Portaria MP n. 313 de 14 de<br>setembro de 2007 | 12008                   | CENTRO DE INTEGRACAO<br>EMPRESA ESCOLA CIE E | 61600839000155         | 201013000012013800200<br>201013000012013800201 | 3.015,83                |
| 10 Jun 2008                                                   | 20100403000                                           | 0012008   | OBJETO: Contratação de empresa especializada em engenharia com vistas a prestação de serviços de<br>assistência técnica, operação, manutenção preventiva e corretiva, com fornecimento de materiais, dos sistemas<br>de condicionamento de ar instalados no Ministério do Planejamento Orçamento e Gestão MP, em Brasilia/DF.                                                                                                    | 212008                  | RCS TECNOLOGIA LTDA                          | 08220952000122         | 201013000012013800778                          | 231.373,89              |
|                                                               | 20100405000                                           | 1122000   | Objeto: Pregão Eletrônico - Contratação de empresa especializada para prestação de serviços de manutenção                                                                                                    | 4920.00                 | VAINE ASSISTENCIA<br>TECNICA EM              | 26494247000490         | 201013000012013800354<br>201013000012013800355 | 0,00                    |
|                                                               | 20100405000122008 prev<br>equi                        |           | preventiva e conteura, com nomeoniemo de todas as peças de reposição mediante ressarcimento, dos<br>equipamentos utilizados para a limpeza e higienização dos veículos oficiais.                                                                                                    | 402000                  | COMPRESSORES LTDA -<br>ME                    | 20401317000100         | 201013000012013800360<br>201013000012013800361 | 3.787,33                |

Em seguida, digite na caixa de texto o valor de R\$ 150000 (sem ponto e sem vírgula), e clique no botão <u>Aplicar</u>:

| I      | DETALHES DO F                         | RELATÓRIO                     |                                                                                                    |                    |                                      |                        |                           | 1                       |
|--------|---------------------------------------|-------------------------------|----------------------------------------------------------------------------------------------------|--------------------|--------------------------------------|------------------------|---------------------------|-------------------------|
| F<br>( | Filtro do relatório<br>{Cod UResp Emp | :<br>)} (DESC) = 201013) E ({ | (Ano Emis Emp) = 2013, 2014, 2015)                                                                                                    |                    |                                      |                        |                           |                         |
| 1      | FILTRO DE EXIE                        | BIÇÃO                         |                                                                                                    |                    | Adicionar condição                   | χ Limpar 🛛 🕅           | Aplicar alterações autom  | aticamente 🛛            |
|        | Valor Emper                           | nhado Maior ou igual a        | I50000     Aplicar     Cancelar     Selecionar métrica                                                                                                    |                    |                                      |                        |                           |                         |
| F      | <b>1 • 2 3 4</b> 5                    | 5 de 19 páginas 🕨 🕅           |                                                                                                    |                    |                                      | Linhas o               | de dados: 1 - 100 de 1858 | Colunas de dado         |
|        | Dia<br>Resultado<br>Compra∆           | Identif Compra                | Objeto Compra                                                                                                    | Numero<br>Contrato | Nome Fornecedor 🛆                    | CPF/CNPJ<br>Fornecedor | ldentif Empenho 🛆         | Valor<br>Empenhado<br>▽ |
|        | 11 Jan 2008                           | 20100405000182007             | Objeto: Pregão Eletrônico - Contrataçao de empresa para a prestação dos serviços de agenciamento com Agente<br>de Integração que deverá atuar em conjunto com o Illinistério dos Planejamento, Orçamento e Gestão-IIP e<br>instituições de ensino sediadas em todo território nacional. Tal agenciamento atenderá estudantes de ensino médio e | 12008              | CENTRO DE INTEGRACAO                 | 61600839000155         | 201013000012013800200     | 3.015,83                |
|        |                                       |                               | superior para preencimento de bolsas de estágio, conforme previsto na Portaria MP n. 313 de 14 de setembro de 2007                                                                                                    |                    | EMPRESA ESCULA CIE E                 |                        | 201013000012013800201     | 3.833,06                |
|        | 10 Jun 2008                           | 20100403000012008             | OBJETO: Contratação de empresa especializada em engenharia com vistas a prestação de serviços de assistência<br>técnica, operação, manutenção preventiva e corretiva, com fornecimento de materiais, dos sistemas de<br>condicionamento de ar instalados no Ministêrio do Planejamento Orçamento e Gestão MP, em BrasiliaDF.                   | 212008             | RCS TECNOLOGIA LTDA                  | 08220952000122         | 201013000012013800778     | 231.373,89              |
|        |                                       |                               |                                                                                                    |                    |                                      |                        | 201013000012013800354     | 0,00                    |
|        |                                       | 20100405000122008             | Objeto: Pregão Eletrônico - Contratação de empresa especializada para prestação de serviços de manutenção<br>preventiva e corretiva, com fornecimento de todas as pecas de reposição mediante ressarcimento, dos                                                                                                    | 482008             | 2008 VAINE ASSISTENCIA<br>TECNICA EM | 26481317000180         | 201013000012013800355     | 0,00                    |
| Ш      |                                       |                               |                                                                                                    |                    | COMPRESSORES LTDA -                  |                        | 201013000012013800360     | 3 797 33                |

Como resultado, teremos o montante dos empenhos realizados pelo MPOG com valores iguais ou maiores que R\$ 150.000,00, entre 2013 e 2015.

| DETALHES DO F<br>Filtro do relatório<br>({Cod UResp Emp | RELATÓRIO<br>:<br>:} (DESC) = 201013) E (· | (Ano Emis Emp) = 2013, 2014, 2015)                                                                                                    |                       |                         |                                                |                          |                                             |                         |
|---------------------------------------------------------|--------------------------------------------|----------------------------------------------------------------------------------------------------|-----------------------|-------------------------|------------------------------------------------|--------------------------|---------------------------------------------|-------------------------|
| Filtro de exibição<br>{Valor Empenhad                   | :<br> o} >= 150000                         |                                                                                                    |                       |                         |                                                |                          |                                             |                         |
| FILTRO DE EXIE                                          | BIÇÃO                                      |                                                                                                    |                       |                         | <b>T+ Adicionar condição</b>                   | 🗙 Limpar                 | <ul> <li>Aplicar alterações auto</li> </ul> | omaticamente            |
| 🛞 Valor Emp                                             | enhado <u>Maior ou iqual a</u>             | 150000 3                                                                                                    |                       |                         |                                                |                          |                                             |                         |
| ₩ € 1 <u>2 3 4</u> de                                   | 4 páginas 🕨 🗎                              |                                                                                                    |                       |                         |                                                | Lin                      | has de dados: 1 - 100 de 387                | Colunas de d            |
| Dia<br>Resultado<br>Compra∆                             | Identif Compra∆                            | Objeto Compra                                                                                                    | Objeto C              | Numero<br>Compra. Desci | rição do objeto da compra                      | CPF/CNPJ<br>Fornecedor 🛆 | Identif Empenho 🛆                           | Valor<br>Empenhado<br>▽ |
| 10 Jun 2008                                             | 20100403000012008                          | OBJETO: Contratação de empresa especializada em engenharia com vistas a prestação de serviços<br>assistência técnica, operação, manutenção preventiva e corretiva, com fornecimento de materiais, d<br>sistemas de condicionamento de ar instalados no Ministério do Planejamento Orçamento e Gestão M<br>BrasilaDF. | a de<br>los<br>AP, em | 212008                  | RCS TECNOLOGIA LTDA                            | 08220952000122           | 201013000012013800778                       | 231.373,89              |
|                                                         |                                            |                                                                                                    |                       | -9                      | ARB AGENCIA DO RADIO                           | 04976644000170           | 201013000012013800119                       | 429.403,21              |
| 16 Set 2008                                             | 20100405000152008                          | Objeto. Pregao Eletronico - Contratação de emprésa especializada na prestação de serviços de<br>monitoramento radiofônico on line e produção e distribuição de conteúdo jornalístico para emissoras                                                                                                    | de rádio,             | -                       | BRASILEIRO LIDA - EPP                          |                          | 201013000012014800035                       | 429.403,21              |
|                                                         |                                            | conforme especificações e condições constantes do Edital e seus anexos.                                                                                                    |                       | 412008                  | ARB AGENCIA DO RADIO<br>BRASILEIRO LITDA - EPP | 04976644000170           | 201013000012013801083                       | 172.095,47              |
|                                                         |                                            | Obiato: Contratação da amoraza azoacializada nara a oraztação da zarviços da ovolicidada nara o l                                                                                                    | Minietário            |                         |                                                |                          | 201013000012013800166                       | 5.390.000,00            |

Caso o usuário queira retirar o filtro, basta clicar no botão Limpar.

| FILTRO DE EXI                           | BIÇÃO                           |                                                                                                    |                    | T+ Adicionar condição                         | X Limpar               | Aplicar alterações auto       | omaticamente       |
|-----------------------------------------|---------------------------------|----------------------------------------------------------------------------------------------------|--------------------|-----------------------------------------------|------------------------|-------------------------------|--------------------|
| × Valor Emp                             | oenhado <u>Maior ou iqual a</u> | <u>a 150000</u> 🗲                                                                                                    |                    |                                               |                        |                               |                    |
| <b>∢ 1</b> <u>2</u> <u>3</u> <u>4</u> d | e 4 páginas 🕨 🗎                 |                                                                                                    |                    |                                               | Li                     | nhas de dados: 1 - 100 de 387 | Colunas de d       |
| Dia<br>Resultado<br>Compra∠             | Identif Compra                  | Objeto Compra                                                                                                    | Numero<br>Contrato | Nome Fornecedor                               | CPF/CNPJ<br>Fornecedor | Identif Empenho 🛆             | Valor<br>Empenhado |
| 10 Jun 2008                             | 20100403000012008               | OBJETO: Contratação de empresa especializada em engenharia com vistas a prestação de serviços de<br>assistância têcnica, operação, manutenção preventiva e corretiva, com formecimento de materiais, dos<br>sistemas de condicionamento de ar instalados no Ministério do Planejamento Orçamento e Gestão MP, em<br>BrasilaDP. | 212008             | RCS TECNOLOGIA LTDA                           | 08220952000122         | 201013000012013800778         | 231.373,89         |
|                                         |                                 |                                                                                                    |                    | ARB AGENCIA DO RADIO                          | 04070044000470         | 201013000012013800119         | 429.403,21         |
| 16 Set 2008                             | 20100405000152008               | Objeto: Pregão Eletrônico - Contratação de empresa especializada na prestação de serviços de<br>monitoramento radiofônico on line e produção e distribuição de conteúdo jornalistico para emissoras de rádio.                                                                                                    | -9                 | BRASILEIRO LTDA - EPP                         | 04970044000170         | 201013000012014800035         | 429,403,21         |
|                                         |                                 | conforme especificações e condições constantes do Edital e seus anexos.                                                                                                    | 412008             | ARB AGENCIA DO RADIO<br>BRASILEIRO LTDA - EPP | 04976644000170         | 201013000012013801083         | 172.095,47         |
| 00 Des 2008                             | 2010010200022008                | Objeto: Contratação de empresa especializada para a prestação de serviços de publicidade para o Ministério                                                                                                    |                    |                                               | 00000424000248         | 201013000012013800166         | 5.390.000,00       |
| 09 062 2006                             | 20100403000032008               | do Planejamento, Orçamento e Gestão.                                                                                                    | -9                 | DEDRITO PROPAGANDA LIDA                       | 00000424000318         | 201013000012014800132         | 245.102,98         |
| 11 Dez 2008                             | 20100407000242008               | Objeto: Prestação de serviços na operacionalização do Programa Nacional de Apoio à Modernização da<br>Gestão e do Planejamento nos Estados e no Distrito Federal - PNAGE.                                                                                                    | -9                 | CAIXA ECONOMICA FEDERAL                       | 00360305000104         | 201013000012013801196         | 3.648.843,40       |
|                                         |                                 |                                                                                                    |                    |                                               |                        |                               |                    |

#### 4.3.3 - SALVAR RELATÓRIO

Após elaborar a consulta e certificar-se de que os dados a serem extraídos atenderão ao planejamento e execução das ações de controle, salve o respectivo relatório na pasta pessoal. Para tanto utilize a opção in na barra de ferramentas, conforme demonstrado a seguir:

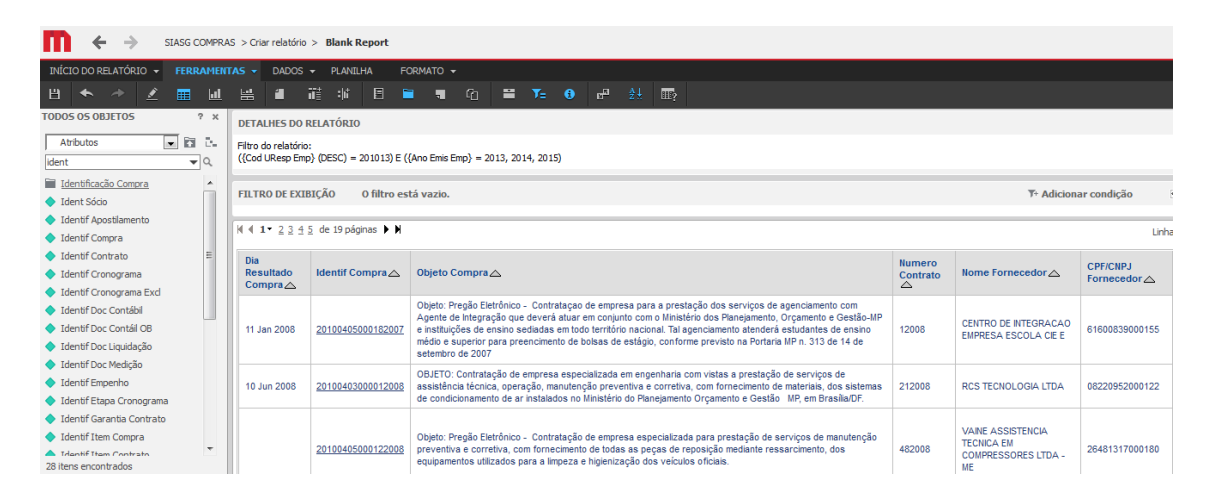

Selecione a pasta **Meus Relatórios**, nomeie o arquivo e preencha o campo **Descrição** e, em seguida, clique em OK.

| Salvar como                                                                              |                                                                                                    | ?        |   | × |
|------------------------------------------------------------------------------------------|----------------------------------------------------------------------------------------------------|----------|---|---|
| Relatório Filtro                                                                         | Template                                                                                                    |          |   |   |
| Salvar em : Me                                                                           | eus relatórios 💽 🖬                                                                                                    |          |   |   |
| Treinamen<br>2 - ADITIV<br>CadeiraGi<br>Compras I<br>compras I<br>Contratos<br>Contratos | to DW SIASG<br>/OS - PESQUISA OS ADITIVOS DE CONTRATOS<br>ratoriaExecutiva-2010<br>DSEI<br>nospitais federais<br>nospitais federais serviço material<br>aditivos |          |   |   |
| TTT Contrator                                                                            | Condense Fonde                                                                                                    | •        | - |   |
| 70 itens encont                                                                          | rados                                                                                                    |          |   |   |
| Nome:                                                                                    | Licitações empenhos 201013                                                                                                    | ОК       |   |   |
| Descrição:                                                                               | Registra os valores empenhados no período de<br>2013 a 2015, independente da unidade<br>responsável pela compra.                                                 | Cancelar |   |   |

#### 4.3.4 - EXPORTAR PARA O EXCEL

Para exportar o resultado da consulta para o Excel, execute novamente o relatório Salvo. Clique na aba Início do Relatório e selecione <u>Exportar</u> e, em seguida, <u>Excel com Texto</u> <u>Simples</u>:

| I | NÍCIO DO RELATÓRIO 👻                                     | FERRAMEN         | itas 👻            | DADOS                        | -             | PLANIL         | HA                | FOR           | мато 👻                                                     |                                             |                                          |                                              |                                            |                                                          |
|---|----------------------------------------------------------|------------------|-------------------|------------------------------|---------------|----------------|-------------------|---------------|------------------------------------------------------------|---------------------------------------------|------------------------------------------|----------------------------------------------|--------------------------------------------|----------------------------------------------------------|
|   |                                                          | ļ                | <u>L</u>          | 1                            | ‡             | : (†           |                   |               | ٦.                                                         | ſ                                           |                                          | ¥≡                                           | •                                          | e <sup>a</sup>                                           |
|   | Salvar como                                              |                  | DETA              | LHES DO                      | RELA          | TÓRIO          |                   |               |                                                            |                                             |                                          |                                              |                                            |                                                          |
|   |                                                          | Ctrl+Z<br>Ctrl+Y | Filtro<br>({Cod   | do relatóri<br>UResp En      | io:<br>np} (D | ESC) = 2       | 201013)           | E ({An        | io Emis Er                                                 | mp} = 2(                                    | 013, 201                                 | 14, 2015                                     | )                                          |                                                          |
| ~ | Design<br>Planilha<br>Gráfico<br>Planilha e gráfico      |                  | FILTE             | RO DE EX<br>L ▼ <u>2 3 4</u> | IBIÇÃ         | 0<br>e 19 pági | O filtro<br>nas ▶ | está          | vazio.                                                     |                                             |                                          |                                              |                                            |                                                          |
|   | Adicionar à lista de histórico<br>Criar exibição pessoal |                  | Dia<br>Res<br>Cor | ultado<br>npra ∠             | Id            | entif Co       | mpra∠             | < c           | )bjeto C                                                   | ompra.                                      | <u>~</u>                                 |                                              |                                            |                                                          |
|   | Compartilhar<br>Enviar agora<br>Inscrever-se em          | •                | 11 J              | an 2008                      | 20            | 1004050        | 001820            | 07<br>07<br>2 | )bjeto: Pr<br>le Integra<br>hstituiçõe<br>uperior p<br>007 | egão Ele<br>ção que<br>s de ens<br>ara pree | trônico<br>deverá<br>sino sed<br>encimen | - Contra<br>atuar er<br>iadas er<br>to de bo | ataçao (<br>m conju<br>m todo t<br>Isas de | de empresa<br>nto com o l<br>erritório na<br>estágio, ca |
|   | Exportar<br>Imprimir<br>Modo de Tela Inteira             |                  | 10 J              | un 2008                      | 20            | 1004030        | 000120            | 08 té         | BJETO: (<br>écnica, o<br>condiciona                        | Contrata<br>peração<br>amento o             | ção de (<br>, manute<br>de ar ins        | empresa<br>enção pr<br>talados               | i espec<br>reventiv<br>no Mini             | ializada em<br>va e correti<br>stério do Pl              |
|   |                                                          |                  |                   |                              |               |                |                   |               |                                                            |                                             |                                          |                                              |                                            |                                                          |

Após clicar no botão, será aberta a tela abaixo demonstrada. Marque os itens Excel com Texto Simples, Título do Relatório e Detalhes do Filtro. Em seguida, clique no botão **Exportar**:

|                                                                                                    | SRASIL                                                                                            | Serviços                                                                                                    |  |
|----------------------------------------------------------------------------------------------------|---------------------------------------------------------------------------------------------------|----------------------------------------------------------------------------------------------------|--|
| Opções de exportação                                                                                                    |                                                                                                   |                                                                                                    |  |
| Licitações empenhos 201013                                                                                                    |                                                                                                   |                                                                                                    |  |
| Exportar: Relatório inteiro   Excel com texto simples  Arquivo em formato CVS  Excel com formatação  HTML  Texto simples Delimitador: Tab  Exportar título do relatório  Exportar título do relatório | Exportar cabeça<br>Opções do Exc<br>Exportar too<br>Exportar cal<br>Excel com opç<br>Incorporar t | Iho e rodapé: Editar configurações personalizadas<br>cel:<br>dos os valores como texto<br>peçalhos como texto<br><b>pões de formatação:</b><br>odas as imagens |  |
| Remover a coluna extra: Automática  Não exibir o prompt novamente.                                                                                                    |                                                                                                   | Exportar                                                                                                    |  |

#### Relatório exportado:

|    | А                    | в                         | C                           | U             | E                      | F                  | G                     | н               |
|----|----------------------|---------------------------|-----------------------------|---------------|------------------------|--------------------|-----------------------|-----------------|
|    | Licitações empen     | los 201013                |                             |               |                        |                    |                       |                 |
|    |                      |                           |                             |               |                        |                    |                       |                 |
|    | Filtro do relatório: |                           |                             |               |                        |                    |                       |                 |
|    | ({Cod UResp Emp      | } (DESC) = 201013) E ({An | o Emis Emp} = 2013, 2014, 3 | 2015)         |                        |                    |                       |                 |
|    |                      |                           |                             |               |                        |                    |                       |                 |
|    | Dia Resultado Cor    | Identif Compra            | Objeto Compra               | Numero Contra | Nome Fornecedor        | CPF/CNPJ Fornecedo | Identif Empenho       | Valor Empenhado |
|    | 11 Jan 2008          | 20100405000182007         | Objeto: Pregão Eletrônico - | 12008         | CENTRO DE INTEGRACAC   | 61600839000155     | 201013000012013800200 | 3.015,83        |
|    | 11 Jan 2008          | 20100405000182007         | Objeto: Pregão Eletrônico - | 12008         | CENTRO DE INTEGRACAC   | 61600839000155     | 201013000012013800201 | 3.833,06        |
|    | 10 Jun 2008          | 20100403000012008         | OBJETO: Contratação de el   | 212008        | RCS TECNOLOGIA LTDA    | 08220952000122     | 201013000012013800778 | 231.373,89      |
| )  | 16 Set 2008          | 20100405000122008         | Objeto: Pregão Eletrônico - | 482008        | VAINE ASSISTENCIA TECI | 26481317000180     | 201013000012013800354 | 0,00            |
| L  | 16 Set 2008          | 20100405000122008         | Objeto: Pregão Eletrônico - | 482008        | VAINE ASSISTENCIA TECI | 26481317000180     | 201013000012013800355 | 0,00            |
| 2  | 16 Set 2008          | 20100405000122008         | Objeto: Pregão Eletrônico - | 482008        | VAINE ASSISTENCIA TECI | 26481317000180     | 201013000012013800360 | 3.787,33        |
| 3  | 16 Set 2008          | 20100405000122008         | Objeto: Pregão Eletrônico - | 482008        | VAINE ASSISTENCIA TECI | 26481317000180     | 201013000012013800361 | 9.916,83        |
| Ł. | 16 Set 2008          | 20100405000152008         | Objeto: Pregão Eletrônico - | -9            | ARB AGENCIA DO RADIO   | 04976644000170     | 201013000012013800119 | 429.403,21      |
| 5  | 16 Set 2008          | 20100405000152008         | Objeto: Pregão Eletrônico - | -9            | ARB AGENCIA DO RADIO   | 04976644000170     | 201013000012014800035 | 429.403,21      |
| 5  | 16 Set 2008          | 20100405000152008         | Objeto: Pregão Eletrônico - | 412008        | ARB AGENCIA DO RADIO   | 04976644000170     | 201013000012013801083 | 172.095,47      |
| 1  | 14 Out 2008          | 20100405000312008         | Objeto: Pregão Eletrônico - | 452008        | GHS INDUSTRIA E SERVIO | 01797423000147     | 201013000012013800161 | 19.363,00       |
| 3  | 14 Out 2008          | 20100405000312008         | Objeto: Pregão Eletrônico - | 452008        | GHS INDUSTRIA E SERVIO | 01797423000147     | 201013000012013800162 | 19.363,00       |
| )  | 09 Dez 2008          | 20100403000032008         | Objeto: Contratação de emp  | -9            | DEBRITO PROPAGANDA I   | 00000424000318     | 201013000012013800166 | 5.390.000,00    |
| )  | 09 Dez 2008          | 20100403000032008         | Objeto: Contratação de emp  | -9            | DEBRITO PROPAGANDA I   | 00000424000318     | 201013000012013801215 | 0,00            |
| L  | 09 Dez 2008          | 20100403000032008         | Objeto: Contratação de emp  | -9            | DEBRITO PROPAGANDA I   | 00000424000318     | 201013000012014800132 | 245.102,98      |
| 2  | 09 Dez 2008          | 20100403000032008         | Objeto: Contratação de emp  | 592008        | DEBRITO PROPAGANDA I   | 00000424000318     | 201013000012013801217 | 0,00            |
| 3  | 11 Dez 2008          | 20100407000242008         | Objeto: Prestação de serviç | -9            | CAIXA ECONOMICA FEDE   | 00360305000104     | 201013000012013801196 | 3.648.843,40    |
| Ł  | 02 Jan 2009          | 20100405000392008         | Objeto: Pregão Eletrônico - | 52009         | AJ SERVICOS LTDA       | 02633573000188     | 201013000012013800105 | 2.244.283,56    |
| 5  | 02 Jan 2009          | 20100405000392008         | Objeto: Pregão Eletrônico - | 52009         | AJ SERVICOS LTDA       | 02633573000188     | 201013000012013800465 | 0,00            |
| 5  | 02 Jan 2009          | 20100405000392008         | Objeto: Pregão Eletrônico - | 52009         | AJ SERVICOS LTDA       | 02633573000188     | 201013000012013800468 | 377.926,56      |
| 1  | 12 Mai 2009          | 20100407000032008         | Objeto: Contratação de serv | 352009        | CAIXA ECONOMICA FEDE   | 00360305000104     | 201013000012013800143 | 200.000,00      |

#### 4.3.5 - OBTENÇÃO DE INFORMAÇÕES A PARTIR DA PLANILHA GERADA

A partir da formatação da planilha, advirão diversas possiblidades de obtenção de dados/informações que poderão subsidar o planejamento das ações de controle, dentre as quais destacamos:

- 1. as maiores compras por despesa liquidas realizadas pela UASG;
- 2. os maiores favorecidos por modalidade de licitação;

- 3. a evolução das compras da UASG;
- 4. as maiores compras realizas na UASG por dispensa de licitação.
- 5. vinculação das informações com os dados extraídos do Siafi Gerencial que será demonstrado no tópico seguinte.

#### 4.3.6 - EXERCÍCIOS

- 1- Disponibilizar as informações das compras realizadas pelo Ministério do Meio-Ambiente no <u>exercício de 2016</u> com as seguintes informações adicionais: paginar por órgão subordinado; código da unidade responsável pela compra; identificação da compra; item de compra e sua descrição; Valor Unitário homologado; e Valor total homologado.
- 2- Disponibilizar as informações das Atas de Registros de preço <u>vigentes em</u> <u>2015 e 2016</u>, de responsabilidade do Ministério do Planejamento, com as seguintes informações adicionais: identificação da compra; código da responsável pela compra; data vigência da ata; data prorrogação vigência da ata; item de compra e sua descrição; código do material e serviço da compra; valor unitário homologado; e valor total homologado.

## V. VINCULAÇÃO TESOURO GERENCIAL E DW COMPRAS

Considerando que as informações obtidas na utilização dos sistemas objeto deste treinamento são complementares, é possível a vinculação dos dados, considerando que as planilhas têm em comum a informação do número da Nota de Empenho.

Para a utilização das ferramentas do Excel com o objetivo de promovermos a consolidação em uma única planilha, devemos ter pelo menos um campo em comum. Nesse caso, o campo é a Nota de Empenho. Entretanto, nas planilhas "Execução Orçamentária Total" e "Licitações Empenhos 201013" o campo que contém a informação do referido documento apresenta-se divergente, conforme demonstrado a seguir:

| Execução Orçamentária Total                                                                                       | LICITAÇÕES EMPENHOS 201013                                       |
|----------------------------------------------------------------------------------------------------|------------------------------------------------------------------|
| $\underbrace{\frac{2013}{\sqrt{10}} \text{NE } 800181}_{\text{Formato: Ano + sigla + N^{\circ} empenho + ND}} 47$ | 20101300001 2013 800181<br>Formato: UG/gestão + Ano + Nº empenho |

Para melhor compreensão, apresentaremos o passo a passo para a obtenção da planilha consolidada.

#### 5.1 - Ajustando a Planilha Execução Orçamentária Total

1. Na coluna "Conta Corrente", selecione a partir da primeira célula com dado de Nota de empenho até o último registro;

| 1 Exe          | cução Orçami                       | entária Total         |                      |                     |                             |                 | -                    |                                    |                           |                                    |                          |                            |                                                     |                                                               |
|----------------|------------------------------------|-----------------------|----------------------|---------------------|-----------------------------|-----------------|----------------------|------------------------------------|---------------------------|------------------------------------|--------------------------|----------------------------|-----------------------------------------------------|---------------------------------------------------------------|
| Filtro<br>({Co | o do relatório:<br>nta Contábil} : | = 622920101:= E       | MPENHOS              |                     | AR, 622920                  | 102:= EMPE      | NHOS EM LI           | QUIDACAO,                          | 622920103:=               | EMPENHOS LIQUIDADOS A PAGAR, 62292 | 20104 = EMPENHOS PA      | 4GOS, 622920               | 105:= EMPEN                                         | HOS A LIQUI                                                   |
| Filtre         | o de exibição:                     |                       |                      |                     |                             |                 |                      |                                    |                           |                                    |                          |                            |                                                     |                                                               |
| (Sal           | do Atual - RS)                     | > 0                   |                      |                     |                             |                 |                      |                                    |                           |                                    |                          |                            |                                                     |                                                               |
| 0              |                                    |                       |                      |                     |                             |                 |                      |                                    |                           |                                    | Saldo Atual<br>622920104 | Saldo Atual -<br>622920105 | Saldo Atual -<br>622920106                          | F Saldo Atual<br>622920107                                    |
| 1 Cont         | ta Corrente                        | Favorecido NE<br>CCor | Nome do<br>Favorecid | Programa<br>Governo | Descrição<br>do<br>Programa | Ação<br>Governo | Descrição<br>da Ação | Modalidade<br>Licitação<br>NE CCor | Descrição a<br>Modalidade | Natureza Despesa Detalhada         | Descrição<br>da Natureza | =<br>EMPENHOS<br>PAGOS     | =<br>EMPENHOS<br>A LIQUIDAR<br>INSCRITOS<br>EM RPNP | =<br>EMPENHOS<br>EM<br>LIQUIDACA<br>O<br>INSCRITOS<br>EM RPNP |
| 2013           | 3NE00013703                        | RB1705106             | COTAS D              | 0913                | OPERACO                     | 0541            | CONTRIBU             | 08                                 | NAO SE AF                 | 45906503                           | COTAS/AC                 | DES DE ORGA                | INISMOS INTE                                        | ERNACIONAIS                                                   |
| 2013           | 3NE00018203                        | EX0900113             | INT DE CO            | 0913                | OPERAC                      | 00EH            | INTEGRALI            | 08                                 | NAO SE AF                 | 45906503                           | COTAS/AC                 | DES DE ORG/                | <b>NISMOS INTE</b>                                  | RNACIONAIS                                                    |
| 2013           | 3NE00029103                        | RB1705110             | BANCO A              | 0913                | OPERACO                     | 0542            | INTEGRALI            | 08                                 | NAO SE AF                 | 45906503                           | COTAS/ACI                | DES DE ORG/                | ANISMOS INTE                                        | ERNACIONAIS                                                   |
| 2013           | 3NE00031718                        | EX0900004             | O.E.A. OF            | 0910                | OPERAC                      | 0087            | CONTRIBU             | 08                                 | NAO SE AF                 | 33804118                           | OEA - ORG                | ANIZACAO DC                | IS ESTADOS                                          | AMERICANOS                                                    |
| 2013           | BNE00032926                        | EX0900035             | ORGANIZ              | 0910                | OPERACO                     | 00BA            | CONTRIBU             | 08                                 | NAO SE AF                 | 33804126                           | UNESCO                   |                            |                                                     |                                                               |
| 2013           | BNE00035403                        | EX0900282             | BANCO D              | 0913                | OPERAC                      | 00C8            | INTEGRALI            | 08                                 | NAO SE AF                 | 45906503                           | COTAS/ACI                | JES DE ORG/                | WISMOS INTR                                         | ERNACIONAIS                                                   |
| 8 2013         | BNE00035534                        | EX0900274             | BANCO A              | 0910                | OPERAC                      | 0012            | CONTRIBU             | 08                                 | NAO SE AF                 | 33804134                           | INSTIT. DE               | CARATER CO                 | MERCIAL OU                                          | ECONOMICO                                                     |
| 2013           | INE00038112                        | EX0900014             | INST LATI            | 0910                | OPERACO                     | 0349            | CONTRIBU             | 08                                 | NAO SE AF                 | 33804112                           | SISTEMA D                | AS NACOES I                | JNIDAS                                              |                                                               |
| 2013           | 3NE00038212                        | EX0900014             | INST LATI            | 0910                | OPERACO                     | 0349            | CONTRIBU             | 08                                 | NAO SE AF                 | 33804112                           | SISTEMA D                | AS NACOES I                | JNIDAS                                              | A second a second                                             |
| 2013           | NE00038742                         | EX0900059             | EACUEDA              | 0910                | OPERACO                     | 100BK           | CONTRIBU             | 108                                | NAO SE AF                 | 33804142                           | FLACSO - F               | AC LATINO C                | MEDICANA C                                          | TENC SOCIAL                                                   |

2. No menu Dados, selecionar "Texto Para Colunas";

| E                     | י⊳י <del>ר</del> ו ∃                                                                     |                                                  |                                  |                                                      |                               |                           |                                        |                                               | Execut                              | ão Orçamen                                   | tária Total 08 11 - Excel                                                                                 |                                                  |                                               |                                           | Jose                                                | e Gustavo Lopes I                                             |
|-----------------------|------------------------------------------------------------------------------------------|--------------------------------------------------|----------------------------------|------------------------------------------------------|-------------------------------|---------------------------|----------------------------------------|-----------------------------------------------|-------------------------------------|----------------------------------------------|----------------------------------------------------------------------------------------------------|--------------------------------------------------|-----------------------------------------------|-------------------------------------------|-----------------------------------------------------|---------------------------------------------------------------|
| Arq                   | uivo Página Inici                                                                        | ial Inserir                                      | Layout da F                      | Página                                               | Fórmulas                      | Dados R                   | evisão Ex                              | ibir 🖓 D                                      |                                     | você deseja f                                | azer                                                                                                    |                                                  |                                               |                                           |                                                     |                                                               |
|                       | Do Access<br>Da Web<br>De Outra<br>De Texto<br>Obter Dados Ext                           | as Conexões<br>Existentes C<br>ternos            | Nova<br>Consulta - Da<br>Obter   | Mostrar Co<br>Da Tabela<br>Fontes Rec<br>e Transform | centes                        | tualizar<br>Tudo - Conexõ | nexões<br>priedades<br>tar Links<br>ts | Ç↓ <mark>⊼ 2</mark><br>≩↓ Classificar<br>Cla: | Filtro                              | Limpar<br>Reaplicar<br>Avançado              | Testo para<br>Colunas Validação de Dados<br>Ferramen                                                      | npago   -= (<br>== =  <br>• Øj (<br>tas de Dado: | Consolidar<br>Relações<br>Gerenciar Modi<br>s | elo de Dados                              | Teste de Plar<br>Hipóteses - Pr<br>Previsão         | nilha de<br>evisão<br>E                                       |
| A1                    | 2 * :                                                                                    | ×                                                | G 2013/                          | NE0001370                                            | 13                            |                           |                                        |                                               |                                     |                                              | Texto para Colunas<br>Divida uma única coluna de<br>texto em várias colunas.                              |                                                  |                                               |                                           |                                                     |                                                               |
| <br>1<br>2            | A<br>Execução Orçame                                                                     | B<br>entária Total                               | с                                | D                                                    | E                             | F                         | G                                      | н                                             | 1                                   |                                              | Por exemplo, vocé pode separar<br>uma coluna de nomes<br>completos em colunas<br>separadas de nome e      |                                                  | К                                             | L                                         | м                                                   | N                                                             |
| 3<br>4<br>5<br>6<br>7 | Filtro do relatório:<br>({Conta Contábil} =<br>Filtro de exibição:<br>(Saldo Atual - BS) | = 622920101:= E                                  | MPENHOS                          | ALIQUID                                              | AR, 622920                    | 102:= EMPEN               | HOS EM LK                              | DUIDACAO,                                     | 622920103:=                         | EMPENHO                                      | sobrenome .<br>Você pode escolher como<br>dividi-la: largura fixa ou divisão<br>em cada vírgula, ponto ou | 0104:= EN                                        | IPENHOS PA                                    | AGOS, 622920                              | 105:= EMPEN                                         | HOS A LIQUIDA                                                 |
| 8<br>9<br>10          | Galuo Atual - Naj                                                                        |                                                  |                                  |                                                      |                               |                           |                                        |                                               |                                     |                                              | outro caractere.                                                                                          |                                                  | Saldo Atual<br>622920104                      | Saldo Atual -<br>622920105                | Saldo Atual -<br>622920106                          | F Saldo Atual -<br>622920107                                  |
| 11                    | Conta Corrente                                                                           | Favorecido NE<br>CCor                            | Nome do<br>Favorecid             | Programa<br>Governo                                  | Descrição<br>do<br>Programa   | Ação<br>Gaverno           | Descrição<br>da Acão                   | Modalidade<br>Licitação<br>NE CCor            | Descrição a<br>Modalidade           | Natureza D                                   | Despesa Detalhada                                                                                         |                                                  | Descrição<br>da Natureza                      | =<br>EMPENHOS<br>PAGOS                    | =<br>EMPENHOS<br>A LIQUIDAR<br>INSCRITOS<br>EM RPNP | =<br>EMPENHOS<br>EM<br>LIQUIDACA<br>O<br>INSCRITOS<br>EM RPNP |
| 12<br>13<br>14        | 2013NE00013703<br>2013NE00018203<br>2013NE00029103                                       | RB1705106<br>EX0900113<br>RB1705110              | COTAS DO<br>INT DE CO<br>BANCO A | 0913<br>0913<br>0913                                 | OPERACO<br>OPERACO<br>OPERACO | 0541<br>00EH<br>0542      | CONTRIBU<br>INTEGRALI<br>INTEGRALI     | 08<br>08<br>08                                | NAO SE AF<br>NAO SE AF<br>NAO SE AF | 45906503<br>45906503<br>45906503             |                                                                                                    |                                                  | COTAS/ACO<br>COTAS/ACO<br>COTAS/ACO           | DES DE ORGA<br>DES DE ORGA<br>DES DE ORGA | ANISMOS INTE<br>ANISMOS INTE<br>ANISMOS INTE        | RNACIONAIS<br>RNACIONAIS<br>RNACIONAIS                        |
| 15<br>16<br>17<br>18  | 2013NE00031718<br>2013NE00032926<br>2013NE00035403<br>2013NE00035534                     | EX0900004<br>EX0900035<br>EX0900282<br>EX0900274 | ORGANIZ<br>BANCO D<br>BANCO A    | 0910<br>0910<br>0913<br>0910                         | OPERACO<br>OPERACO<br>OPERACO | 00BA<br>00C8<br>00I2      | CONTRIBU<br>INTEGRALI<br>CONTRIBU      | 08<br>08<br>08<br>08                          | NAO SE AF<br>NAO SE AF<br>NAO SE AF | 33804118<br>33804126<br>45906503<br>33804134 |                                                                                                    |                                                  | UNESCO<br>COTAS/ACO<br>INSTIT. DE O           | ANIZACÃO DO<br>DES DE ORGA<br>CARATER CO  | ANISMOS INTE<br>MERCIAL OU I                        | IRNACIONAIS<br>ECONOMICO                                      |
| 19<br>20<br>21        | 2013NE00038112<br>2013NE00038212<br>2013NE00038242                                       | EX0900014<br>EX0900014<br>EX0900059              | INST LATI                        | 0910<br>0910<br>0910                                 | OPERACO<br>OPERACO            | 0349<br>0349<br>005K      | CONTRIBU<br>CONTRIBU                   | 08<br>08<br>08                                | NAO SE AF<br>NAO SE AF              | 33804112<br>33804112<br>33804142             |                                                                                                    |                                                  | SISTEMA D<br>SISTEMA D                        | AS NACOES<br>AS NACOES                    | UNIDAS<br>UNIDAS<br>MERICANA CI                     | IENC SOCIAIS                                                  |

3. Na caixa de diálogo aberta, escolha o tipo de campo Largura Fixa e clique em Avançar;

| O assistente de texto especificou os dados como Delimitado.<br>Se estiver correto, escolha 'Avançar' ou escolha o tipo que melhor descreva seus dados.<br>Tipo de dados originais<br>Escolha o tipo de campo que melhor descreva seus dados:<br>© Delimitado - Caracteres como vírgulas ou tabulações separam cada campo. |     |
|----------------------------------------------------------------------------------------------------|-----|
| Se estiver correto, escolha 'Avançar' ou escolha o tipo que melhor descreva seus dados.<br>Tipo de dados originais<br>Escolha o tipo de campo que melhor descreva seus dados:<br>© Delimitado - Caracteres como vírgulas ou tabulações separam cada campo.                                                                |     |
| Tipo de dados originais<br>Escolha o tipo de campo que melhor descreva seus dados:<br>© D <u>e</u> limitado - Caracteres como vírgulas ou tabulações separam cada campo.                                                                                                    |     |
| Escolha o tipo de campo que melhor descreva seus dados:                                                                                                    |     |
| Delimitado - Caracteres como vírgulas ou tabulações separam cada campo.                                                                                                    |     |
|                                                                                                    |     |
| Iargura fixa - Campos são alinhados em colunas com espaços entre cada campo.                                                                                                    |     |
|                                                                                                    |     |
|                                                                                                    |     |
|                                                                                                    |     |
|                                                                                                    |     |
| Visualização dos dados selecionados:                                                                                                    |     |
|                                                                                                    | 1.  |
| 13 2013NE00018203                                                                                                    | ĥ.  |
| 142013NE00029103                                                                                                    |     |
| 15 2013NE00031718                                                                                                    |     |
| 10 013020032326                                                                                                    | Ŧ   |
|                                                                                                    |     |
| Cancelar < Voltar Ava <u>n</u> çar > <u>C</u> onclu                                                                                                    | uir |

4. Na caixa "Visualização dos dados", clique no décimo segundo dígito para excluirmos a informação da natureza da despesa detalhada e clique novamente em "Avançar";

| Ass       | istente para conversão                                                                 | de texto em coluna:                                                     | s - etapa 2 de 3                                                  |                    | ? X                   |
|-----------|----------------------------------------------------------------------------------------|-------------------------------------------------------------------------|-------------------------------------------------------------------|--------------------|-----------------------|
| Es<br>Lir | ta tela permite que voc<br>nhas com setas signific                                     | defina as larguras de<br>m uma quebra de col                            | os campos (quebra<br>una.                                         | s de coluna).      |                       |
|           | Para CRIAR uma linha<br>Para EXCLUIR uma lini<br>Para MOVER uma lini                   | de quebra, clique na<br>a de quebra, clique d<br>a de quebra, clique na | posição desejada.<br>luas vezes na linha.<br>a linha e arraste-a. |                    |                       |
|           |                                                                                        |                                                                         |                                                                   |                    |                       |
|           |                                                                                        |                                                                         |                                                                   |                    |                       |
| -V        | is <u>u</u> alização dos dados<br>10                                                   | 20 30                                                                   | 40                                                                | 50                 | 60                    |
|           | 2013NE00013703<br>2013NE00018203<br>2013NE00029103<br>2013NE00031718<br>2013NE00032926 |                                                                         |                                                                   | T                  | - <u>F</u>            |
|           | *                                                                                      | Cancelar                                                                | < <u>V</u> oltar                                                  | Ava <u>nç</u> ar > | ►<br><u>C</u> oncluir |

5. Na caixa "Formato dos dados da coluna", clique em Geral. No campo visualização dos dados, clique na segunda coluna (onde temos a informação da NDD). Novamente na caixa "Formato dos dados da coluna", clique em "Não importar coluna". Em seguida, clique em Concluir.

| Assistente                                                                      | para conversão de texto em colunas - etapa 3 de 3                                                                                                    |
|---------------------------------------------------------------------------------|----------------------------------------------------------------------------------------------------|
| Esta tela p<br>Formato<br><u>G</u> era<br><u>T</u> exto<br>D <u>a</u> ta<br>Não | <ul> <li>dos dados da coluna</li> <li>dos dados da coluna</li> <li>dos dados da coluna</li> <li>de data em datas e todos os valores restantes em texto.</li> <li><u>DMA</u></li> <li><u>Avançado</u></li> </ul> |
| D <u>e</u> stino:<br>Vis <u>u</u> aliza                                         | SBS12                                                                                                    |
| Ceral<br>2013NE<br>2013NE<br>2013NE<br>2013NE<br>2013NE                         | Ignorar coluna<br>100013703<br>100018203<br>100029108<br>100032986<br>•                                                                                                    |
|                                                                                 | Cancelar         Yoltar         Avançar >         Concluir                                                                                                    |

6. Planilha com os ajustes necessários:

| 1            | Execução Orçame                            | entária Total   |           |           |            |                |           |            |             |                                |                       |                    |                        |                     |
|--------------|--------------------------------------------|-----------------|-----------|-----------|------------|----------------|-----------|------------|-------------|--------------------------------|-----------------------|--------------------|------------------------|---------------------|
| 3            | Filtro do relatório:                       |                 |           |           |            |                |           |            |             |                                |                       |                    |                        |                     |
| 4            | ({Conta Contábil} =                        | = 622920101:= E | MPENHOS   | A LIQUIDA | AR, 622920 | 102:= EMPEN    | HOS EM LI | QUIDACAO,  | 622920103:= | EMPENHOS LIQUIDADOS A PAGAR, 6 | 22920104:= EMPENHOS   | PAGOS, 622920      | 0105:= EMPEN           | HOS A LIQUIDA       |
| 5<br>6<br>7  | Filtro de exibição:<br>{Saldo Atual - R\$} | > 0             |           |           |            |                |           |            |             |                                |                       |                    |                        |                     |
| 8<br>9<br>10 |                                            |                 |           |           |            |                |           |            |             |                                | Saldo Atu<br>62292010 | al - Saldo Atual - | Saldo Atual -          | F Saldo Atual -     |
|              |                                            |                 |           |           |            |                |           |            |             |                                |                       |                    | =                      | =<br>EMPENHOS<br>EM |
|              |                                            | Equaracida NE   | Nome do   | Drograma  | Descrição  | <b>A</b> a ã a | Deseriaño | Modalidade | Deserieño e |                                | Deserieñ              |                    | EMPENHOS<br>A LIQUIDAR |                     |
| 11           | Conta Corrente                             | CCor            | o         | Governo   | Programa   | Governo        | da Acão   | NE CCor    | Modalidade  | Natureza Despesa Detalhada     | da Nature             | Za PAGOS           | EM RPNP                | EM RPNP             |
| 12           | 2013NE000137                               | RB1705106       | COTAS D   | 0913      | OPERACO    | 0541           | CONTRIBU  | 08         | NAO SE AF   | 45906503                       | COTAS/A               | COES DE ORG        | ANISMOS INTE           | RNACIONAIS          |
| 13           | 2013NE000182                               | EX0900113       | INT DE CO | 0913      | OPERACO    | 00EH           | INTEGRAL  | 08         | NAO SE AF   | 45906503                       | COTAS/A               | COES DE ORG.       | ANISMOS INTE           | RNACIONAIS          |
| 14           | 2013NE000291                               | RB1705110       | BANCO A   | 0913      | OPERACO    | 0542           | INTEGRAL  | 08         | NAO SE AF   | 45906503                       | COTAS/A               | COES DE ORG.       | ANISMOS INTE           | RNACIONAIS          |
| 15           | 2013NE000317                               | EX0900004       | O.E.A. OF | 0910      | OPERACO    | 00B7           | CONTRIBU  | 08         | NAO SE AF   | 33804118                       | OEA - OF              | GANIZACAO DO       | DS ESTADOS             | AMERICANOS          |
| 16           | 2013NE000329                               | EX0900035       | ORGANIZ   | 0910      | OPERACO    | 00BA           | CONTRIBU  | 08         | NAO SE AF   | 33804126                       | UNESCO                |                    |                        |                     |
| 17           | 2013NE000354                               | EX0900282       | BANCO D   | 0913      | OPERACO    | 00C8           | INTEGRAL  | 08         | NAO SE AF   | 45906503                       | COTAS/A               | COES DE ORG.       | ANISMOS INTE           | RNACIONAIS          |
| 18           | 2013NE000355                               | EX0900274       | BANCO A   | 0910      | OPERACO    | 0012           | CONTRIBU  | 08         | NAO SE AF   | 33804134                       | INSTIT. D             | E CARATER CO       | MERCIAL OU             | ECONOMICO           |
| 19           | 2013NE000381                               | EX0900014       | INST LATI | 0910      | OPERACO    | 0349           | CONTRIBU  | 08         | NAO SE AF   | 33804112                       | SISTEMA               | DAS NACOES         | UNIDAS                 |                     |
| 20           | 2013NE000382                               | EX0900014       | INST LATI | 0910      | OPERACO    | 0349           | CONTRIBU  | 08         | NAO SE AF   | 33804112                       | SISTEMA               | DAS NACOES         | UNIDAS                 |                     |
| 04           | 201211000207                               | EV00000F0       | EACULDA   | 0040      | ODEDACC    | 00DIZ          | CONTRIDU  | 100        | NIAO OF AF  | 22004440                       | ELACCO.               | FAC LATINO         | ANTERICANIA C          | IENIC COCINIC       |

#### 5.2 - Ajustando a planilha Licitação Empenho 201013

1. À direita da coluna "Identif Empenho" incluir nova coluna;

| 1  | Licitações empeni    | nos 201013               |                             |               |                        |                    |                       |                 |
|----|----------------------|--------------------------|-----------------------------|---------------|------------------------|--------------------|-----------------------|-----------------|
| 2  |                      |                          |                             |               |                        |                    |                       |                 |
| 3  | Filtro do relatório: |                          |                             |               |                        |                    |                       |                 |
| 4  | ({Cod UResp Emp      | (DESC) = 201013) E ({And | Emis Emp} = 2013, 2014,     | 2015)         |                        |                    |                       | 1               |
| 5  |                      |                          |                             |               |                        |                    |                       |                 |
| 6  | Dia Resultado Cor    | Identif Compra           | Objeto Compra               | Numero Contra | Nome Fornecedor        | CPF/CNPJ Fornecedo | Identif Empenho       | Valor Empenhado |
| 7  | 11 Jan 2008          | 20100405000182007        | Objeto: Pregão Eletrônico - | 12008         | CENTRO DE INTEGRACAC   | 61600839000155     | 201013000012013800200 | 3.015,83        |
| 8  | 11 Jan 2008          | 20100405000182007        | Objeto: Pregão Eletrônico - | 12008         | CENTRO DE INTEGRACAC   | 61600839000155     | 201013000012013800201 | 3.833,06        |
| 9  | 10 Jun 2008          | 20100403000012008        | OBJETO: Contratação de er   | 212008        | RCS TECNOLOGIA LTDA    | 08220952000122     | 201013000012013800778 | 231.373,89      |
| 10 | 16 Set 2008          | 20100405000122008        | Objeto: Pregão Eletrônico - | 482008        | VAINE ASSISTENCIA TECI | 26481317000180     | 201013000012013800354 | 0,00            |
| 11 | 16 Set 2008          | 20100405000122008        | Objeto: Pregão Eletrônico - | 482008        | VAINE ASSISTENCIA TECI | 26481317000180     | 201013000012013800355 | 0,00            |
| 12 | 16 Set 2008          | 20100405000122008        | Objeto: Pregão Eletrônico - | 482008        | VAINE ASSISTENCIA TECI | 26481317000180     | 201013000012013800360 | 3.787,33        |
| 13 | 16 Set 2008          | 20100405000122008        | Objeto: Pregão Eletrônico - | 482008        | VAINE ASSISTENCIA TECI | 26481317000180     | 201013000012013800361 | 9.916,83        |
| 14 | 16 Set 2008          | 20100405000152008        | Objeto: Pregão Eletrônico - | -9            | ARB AGENCIA DO RADIO   | 04976644000170     | 201013000012013800119 | 429.403,21      |
| 15 | 16 Set 2008          | 20100405000152008        | Objeto: Pregão Eletrônico - | -9            | ARB AGENCIA DO RADIO   | 04976644000170     | 201013000012014800035 | 429.403,21      |
| 16 | 16 Set 2008          | 20100405000152008        | Objeto: Pregão Eletrônico - | 412008        | ARB AGENCIA DO RADIO   | 04976644000170     | 201013000012013801083 | 172.095,47      |
| 17 | 14 Out 2008          | 20100405000312008        | Objeto: Pregão Eletrônico - | 452008        | GHS INDUSTRIA E SERVIC | 01797423000147     | 201013000012013800161 | 19.363,00       |
| 18 | 14 Out 2008          | 20100405000312008        | Objeto: Pregão Eletrônico - | 452008        | GHS INDUSTRIA E SERVIC | 01797423000147     | 201013000012013800162 | 19.363,00       |
| 19 | 09 Dez 2008          | 20100403000032008        | Objeto: Contratação de emp  | -9            | DEBRITO PROPAGANDA I   | 00000424000318     | 201013000012013800166 | 5.390.000,00    |
| 20 | 09 Dez 2008          | 20100403000032008        | Objeto: Contratação de emp  | -9            | DEBRITO PROPAGANDA I   | 00000424000318     | 201013000012013801215 | 0,00            |
| 21 | 09 Dez 2008          | 20100403000032008        | Objeto: Contratação de emp  | -9            | DEBRITO PROPAGANDA L   | 00000424000318     | 201013000012014800132 | 245.102,98      |
| 22 | 09 Dez 2008          | 20100403000032008        | Objeto: Contratação de emp  | 592008        | DEBRITO PROPAGANDA I   | 00000424000318     | 201013000012013801217 | 0,00            |
| 23 | 11 Dez 2008          | 20100407000242008        | Objeto: Prestação de serviç | -9            | CAIXA ECONOMICA FEDE   | 00360305000104     | 201013000012013801196 | 3.648.843,40    |
| 24 | 02 Jan 2009          | 20100405000392008        | Objeto: Pregão Eletrônico - | 52009         | AJ SERVICOS LTDA       | 02633573000188     | 201013000012013800105 | 2.244.283,56    |
| 25 | 02 Jan 2009          | 20100405000392008        | Objeto: Pregão Eletrônico - | 52009         | AJ SERVICOS LTDA       | 02633573000188     | 201013000012013800465 | 0,00            |
| 26 | 02 Jan 2009          | 20100405000392008        | Objeto: Pregão Eletrônico - | 52009         | AJ SERVICOS LTDA       | 02633573000188     | 201013000012013800468 | 377.926,56      |
| 27 | 12 Mai 2009          | 20100407000032008        | Objeto: Contratação de sen  | 352009        | CAIXA ECONOMICA FEDE   | 00360305000104     | 201013000012013800143 | 200,000,00      |

2. Selecione a coluna "Identif Empenho" a partir da primeira linha com dado de Nota de empenho até o último registro;

| 1  | Licitações empen     | hos 201013               |                             |               |                        |                    |                       |   |                 |
|----|----------------------|--------------------------|-----------------------------|---------------|------------------------|--------------------|-----------------------|---|-----------------|
| 2  |                      |                          |                             |               |                        |                    |                       |   |                 |
| 3  | Filtro do relatório: |                          |                             |               |                        |                    |                       |   |                 |
| 4  | ({Cod UResp Emp      | (DESC) = 201013) E ({And | o Emis Emp} = 2013, 2014.   | 2015)         |                        |                    |                       |   |                 |
| 5  |                      |                          |                             |               |                        |                    |                       |   |                 |
| 6  | Dia Resultado Co     | Identif Compra           | Obieto Compra               | Numero Contra | Nome Fornecedor        | CPF/CNPJ Fornecedo | Identif Empenho       |   | Valor Empenhado |
| 7  | 11 Jan 2008          | 20100405000182007        | Objeto: Pregão Eletrônico - | 12008         | CENTRO DE INTEGRACAC   | 61600839000155 🚸   | 201013000012013800200 | 1 | 3.015,83        |
| 8  | 11 Jan 2008          | 20100405000182007        | Objeto: Pregão Eletrônico - | 12008         | CENTRO DE INTEGRACAC   | 61600839000155     | 201013000012013800201 |   | 3.833.06        |
| 9  | 10 Jun 2008          | 20100403000012008        | OBJETO: Contratação de el   | 212008        | RCS TECNOLOGIA LTDA    | 08220952000122     | 201013000012013800778 |   | 231.373,89      |
| 10 | 16 Set 2008          | 20100405000122008        | Obieto: Pregão Eletrônico - | 482008        | VAINE ASSISTENCIA TEC  | 26481317000180     | 201013000012013800354 |   | 0.00            |
| 11 | 16 Set 2008          | 20100405000122008        | Objeto: Pregão Eletrônico - | 482008        | VAINE ASSISTENCIA TEC  | 26481317000180     | 201013000012013800355 |   | 0,00            |
| 12 | 16 Set 2008          | 20100405000122008        | Obieto: Pregão Eletrônico - | 482008        | VAINE ASSISTENCIA TEC  | 26481317000180     | 201013000012013800360 |   | 3.787.33        |
| 13 | 16 Set 2008          | 20100405000122008        | Objeto: Pregão Eletrônico - | 482008        | VAINE ASSISTENCIA TEC  | 26481317000180     | 201013000012013800361 |   | 9.916.83        |
| 14 | 16 Set 2008          | 20100405000152008        | Objeto: Pregão Eletrônico - | -9            | ARB AGENCIA DO RADIO   | 04976644000170     | 201013000012013800119 |   | 429.403,21      |
| 15 | 16 Set 2008          | 20100405000152008        | Objeto: Pregão Eletrônico - | -9            | ARB AGENCIA DO RADIO   | 04976644000170     | 201013000012014800035 |   | 429.403.21      |
| 16 | 16 Set 2008          | 20100405000152008        | Objeto: Pregão Eletrônico - | 412008        | ARB AGENCIA DO RADIO   | 04976644000170     | 201013000012013801083 |   | 172.095,47      |
| 17 | 14 Out 2008          | 20100405000312008        | Objeto: Pregão Eletrônico - | 452008        | GHS INDUSTRIA E SERVIO | 01797423000147     | 201013000012013800161 |   | 19.363,00       |
| 18 | 14 Out 2008          | 20100405000312008        | Objeto: Pregão Eletrônico - | 452008        | GHS INDUSTRIA E SERVIO | 01797423000147     | 201013000012013800162 |   | 19.363,00       |
| 19 | 09 Dez 2008          | 20100403000032008        | Objeto: Contratação de emp  | -9            | DEBRITO PROPAGANDA I   | 00000424000318     | 201013000012013800166 |   | 5.390.000,00    |
| 20 | 09 Dez 2008          | 20100403000032008        | Objeto: Contratação de emp  | -9            | DEBRITO PROPAGANDA I   | 00000424000318     | 201013000012013801215 |   | 0,00            |
| 21 | 09 Dez 2008          | 20100403000032008        | Objeto: Contratação de emp  | -9            | DEBRITO PROPAGANDA I   | 00000424000318     | 201013000012014800132 |   | 245.102,98      |
| 22 | 09 Dez 2008          | 20100403000032008        | Objeto: Contratação de emp  | 592008        | DEBRITO PROPAGANDA I   | 00000424000318     | 201013000012013801217 |   | 0,00            |
| 23 | 11 Dez 2008          | 20100407000242008        | Objeto: Prestação de serviç | -9            | CAIXA ECONOMICA FEDE   | 00360305000104     | 201013000012013801196 |   | 3.648.843,40    |
| 24 | 02 Jan 2009          | 20100405000392008        | Objeto: Pregão Eletrônico - | 52009         | AJ SERVICOS LTDA       | 02633573000188     | 201013000012013800105 |   | 2.244.283,56    |
| 25 | 02 Jan 2009          | 20100405000392008        | Objeto: Pregão Eletrônico - | 52009         | AJ SERVICOS LTDA       | 02633573000188     | 201013000012013800465 |   | 0,00            |
| 26 | 02 Jan 2009          | 20100405000392008        | Objeto: Pregão Eletrônico - | 52009         | AJ SERVICOS LTDA       | 02633573000188     | 201013000012013800468 |   | 377.926,56      |
| 27 | 12 Mai 2009          | 20100407000032008        | Obieto: Contratação de serv | 352009        | CAIXA ECONOMICA FEDE   | 00360305000104     | 201013000012013800143 |   | 200.000.00      |

3. No menu Dados, selecionar Texto Para Colunas;

| <b>ਜ਼ ਙਾ</b> ੇਾ                                                                        | Ŧ                                                                                                    |                                                                                                    |                                                               |                                                                                                  | Licitações empe                                                   | nhos 201013 - Excel                                                                                                    |                                                                                     | Jose (                                                  |
|----------------------------------------------------------------------------------------|----------------------------------------------------------------------------------------------------|----------------------------------------------------------------------------------------------------|---------------------------------------------------------------|--------------------------------------------------------------------------------------------------|-------------------------------------------------------------------|----------------------------------------------------------------------------------------------------|-------------------------------------------------------------------------------------|---------------------------------------------------------|
| Arquivo Página In                                                                      | icial Inserir Layout da                                                                               | Página Fórmulas Da                                                                                                    | dos Revisão                                                   | Exibir 🛛 Diga-me o                                                                               | que você deseja fa                                                | azer                                                                                                    |                                                                                     |                                                         |
| Do Access<br>Do Web<br>De Out<br>De Texto<br>Obter Dados E                             | ras<br>s - Existentes<br>xternos Obte                                                                 | Mostrar Consultas Da Tabela Fontes Recentes r e Transformar                                                                                             | Conexões                                                      | 2↓ 22<br>Z↓ Classificar Filtro<br>Classificar e F                                                | K Limpar<br>Reaplicar<br>Avançado                                 | Texto para<br>Colunas Validação de Dados ~<br>Ferramentas                                                                                                    | go <b>I == Consolidar</b><br>¤∰ Relações<br>i Gerenciar Modelo de Dados<br>de Dados | Teste de Plani<br>Hipóteses - Prev<br>Previsão          |
| G7 * :                                                                                 | × √ f× 2010                                                                                           | 013000012013800200                                                                                                    |                                                               |                                                                                                  |                                                                   | Texto para Colunas<br>Divida uma única coluna de<br>texto em várias colunas.                                                                                                    |                                                                                     |                                                         |
| A<br>1 Licitações emper<br>2<br>3 Filtro do relatório<br>4 ((Cod UResp Em              | B<br>nhos 201013<br>:<br>p) (DESC) = 201013) E ([Ar                                                   | C<br>10 Emis Emp} = 2013, 2014,                                                                                                    | D 2015)                                                       | E                                                                                                | F                                                                 | Por exemplo, vocé pode separar<br>uma coluna de nomes<br>completos em colunas<br>separadas de nome e<br>sobrenome .<br>Vocé pode escolher como                                                               | Н                                                                                   | 1                                                       |
| 6 Dia Resultado Co<br>7 11 Jan 2008<br>8 11 Jan 2008<br>9 10 Jun 2008                  | dentif Compra<br>20100405000182007<br>20100405000182007<br>20100403000012008                          | Objeto Compra<br>Objeto: Pregão Eletrônico -<br>Objeto: Pregão Eletrônico -<br>OBJETO: Contratação de e                                                 | Numero Contra No<br>12008 CE<br>12008 CE<br>212008 RC         | me Fornecedor<br>ENTRO DE INTEGRACA<br>ENTRO DE INTEGRACA<br>OS TECNOLOGIA LTDA                  | CPF/CNPJ For<br>616008390001<br>616008390001<br>082209520001      | dividi-la: largura fixa ou divisão<br>em cada vírgula, ponto ou<br>outro caractere.                                                                                                    |                                                                                     | Valor Empenhado<br>3.015,83<br>3.833,06<br>231.373.89   |
| 10 16 Set 2008<br>11 16 Set 2008<br>12 16 Set 2008<br>13 16 Set 2008                   | 20100405000122008<br>20100405000122008<br>20100405000122008<br>20100405000122008                      | Objeto: Pregão Eletrônico -<br>Objeto: Pregão Eletrônico -<br>Objeto: Pregão Eletrônico -<br>Objeto: Pregão Eletrônico -                                | 482008 VA<br>482008 VA<br>482008 VA<br>482008 VA<br>482008 VA | AINE ASSISTENCIA TEC<br>AINE ASSISTENCIA TEC<br>AINE ASSISTENCIA TEC<br>AINE ASSISTENCIA TEC     | 264813170001<br>264813170001<br>264813170001<br>264813170001      | 50         201013000012013800354           80         201013000012013800355           80         201013000012013800360           80         201013000012013800360                                            |                                                                                     | 0,00<br>0,00<br>3.787,33<br>9.916,83                    |
| 14 16 Set 2008<br>15 16 Set 2008<br>16 16 Set 2008<br>17 14 Out 2008                   | 20100405000152008<br>20100405000152008<br>20100405000152008<br>20100405000312008                      | Objeto: Pregão Eletrônico -<br>Objeto: Pregão Eletrônico -<br>Objeto: Pregão Eletrônico -<br>Objeto: Pregão Eletrônico -                                | -9 AF<br>-9 AF<br>412008 AF<br>452008 GF                      | RE AGENCIA DO RADIO<br>RE AGENCIA DO RADIO<br>RE AGENCIA DO RADIO<br>IS INDUSTRIA E SERVI        | 049766440001<br>049766440001<br>049766440001<br>049766440001      | 70         201013000012013800119           70         201013000012014800035           70         201013000012013801083           47         201013000012013800161                                            |                                                                                     | 429.403,21<br>429.403,21<br>172.095,47<br>19.363,00     |
| 18 14 Out 2008<br>19 09 Dez 2008<br>20 09 Dez 2008<br>21 09 Dez 2008<br>22 09 Dez 2008 | 20100405000312008<br>20100403000032008<br>20100403000032008<br>20100403000032008<br>20100403000032008 | Objeto: Pregão Eletrônico -<br>Objeto: Contratação de em<br>Objeto: Contratação de em<br>Objeto: Contratação de em                                      | 452008 GF<br>-9 DE<br>-9 DE<br>-9 DE<br>-9 DE<br>-9 DE        | ERITO PROPAGANDA<br>BRITO PROPAGANDA<br>BRITO PROPAGANDA<br>BRITO PROPAGANDA<br>BRITO PROPAGANDA | (017974230001<br>(000004240003<br>(000004240003<br>(000004240003) | 47 201013000012013800162<br>18 201013000012013800166<br>18 201013000012013801215<br>18 201013000012014800132<br>18 2010130000120143811217                                                                    |                                                                                     | 19.363,00<br>5.390.000,00<br>0,00<br>245.102,98<br>0.00 |
| 23 11 Dez 2008<br>24 02 Jan 2009<br>25 02 Jan 2009<br>26 02 Jan 2009                   | 2010040500032008<br>20100405000392008<br>20100405000392008<br>20100405000392008<br>20100405000392008  | Objeto: Prestação de serviç<br>Objeto: Pregão Eletrônico -<br>Objeto: Pregão Eletrônico -<br>Objeto: Pregão Eletrônico -<br>Objeto: Pregão Eletrônico - | -9 CA<br>52009 AJ<br>52009 AJ<br>52009 AJ                     | SERVICOS LTDA<br>SERVICOS LTDA<br>SERVICOS LTDA                                                  | 003603050001<br>026335730001<br>026335730001<br>026335730001      | 10         201013000012013801196           04         201013000012013801196           88         201013000012013800105           88         201013000012013800465           88         201013000012013800465 |                                                                                     | 3.648.843,40<br>2.244.283,56<br>0,00<br>377.926,56      |
| 27 12 Mai 2009                                                                         | 20100407000032008                                                                                     | Ohieto: Contratação de ser                                                                                                    | /352009 C4                                                    | AIXA ECONOMICA FEDE                                                                              | 003603050001                                                      | 04 201013000012013800143                                                                                                    |                                                                                     | 200 000 00                                              |

4. Na caixa "Escolha o tipo de campo...", clicar em Largura Fixa e em Avançar;

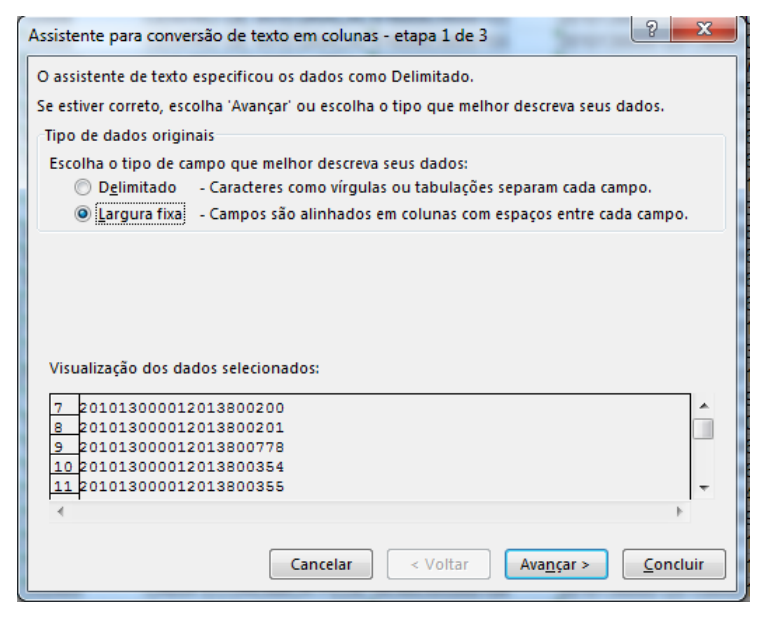

5. Na etapa 2 do assistente, no campo "Visualização dos dados", clique no décimo primeiro dígito para excluirmos a informação da UG e gestão. Clique no décimo quinto dígito para separar o ano e o sequencial da Nota de Empenho. Em seguida clique em "Avançar";

| Assistente para conversão de t                                                                                           | exto em colunas - etapa 2 de 3                                                                                    | 8 23                                   |
|----------------------------------------------------------------------------------------------------|----------------------------------------------------------------------------------------------------|----------------------------------------|
| Esta tela permite que você defi<br>Linhas com setas significam un                                                        | na as larguras dos campos (quebras de coluna).<br>1a quebra de coluna.                                            |                                        |
| Para CRIAR uma linha de qu<br>Para EXCLUIR uma linha de<br>Para MOVER uma linha de o                                     | uebra, clique na posição desejada.<br>quebra, clique duas vezes na linha.<br>quebra, clique na linha e arraste-a. |                                        |
|                                                                                                    |                                                                                                    |                                        |
| Vis <u>u</u> alização dos dados<br>10 20                                                                                 | 30 40 50                                                                                                    | 60                                     |
| 201013000012013800200<br>201013000012013800201<br>20101300001201380078<br>201013000012013800738<br>201013000012013800735 | <u></u>                                                                                                    | ······································ |
| 4                                                                                                    | Cancelar < <u>V</u> oltar Ava <u>nç</u> ar >                                                                      | <u>C</u> oncluir                       |

6. Na etapa 3 do assistente, no campo "Formato dos dados da coluna", clique em Geral. No campo "Visualização dos dados", clique na primeira coluna (onde temos a informação da UG e gestão). Novamente no campo "Formato dos dados da coluna", clique em "Não importar coluna". Selecione a terceira coluna, volte para o campo "Formato dos dados da coluna" e clique em "Texto". Em seguida, clique em Concluir.

#### DW SIASG APLICADO A AÇÕES DE CONTROLE

| Formato dos dados da coluna                                                                                                    |                                                     |
|----------------------------------------------------------------------------------------------------|-----------------------------------------------------|
|                                                                                                    |                                                     |
| © Geral                                                                                                    | l' converte valores numéricos em números, valores   |
| Iexto de da                                                                                                    | ita em datas e todos os valores restantes em texto. |
| ◎ Data: DMA                                                                                                    | Avança <u>d</u> o                                   |
| 🔘 Não importar coluna (ignorar)                                                                                                    |                                                     |
|                                                                                                    |                                                     |
| estino: \$G\$7                                                                                                    |                                                     |
|                                                                                                    |                                                     |
|                                                                                                    |                                                     |
| Visualização dos dados                                                                                                    |                                                     |
| Vis <u>u</u> alização dos dados                                                                                                    |                                                     |
| Visualização dos dados                                                                                                    |                                                     |
| Vis <u>u</u> alização dos dados<br>Tonorar colGeraFexto<br>201013000012013 <b>600200</b>                                                                                                    | A                                                   |
| Vis <u>u</u> alização dos dados<br>Tonorar colGeralTexto<br>201013000012013 <mark>800200</mark><br>201013000012013 <mark>800201</mark>                                                       |                                                     |
| Visualização dos dados<br>Tonorar colGeraTexto<br>201013000012013800200<br>201013000012013800201<br>201013000012013800778                                                                    |                                                     |
| Vis <u>ualização dos dados</u><br>Ignorar colferalexto<br>201013000012013800200<br>201013000012013800201<br>201013000012013800778<br>201013000012013800354                                   |                                                     |
| Vis <u>ualização dos dados</u><br>T <u>onorar colCera</u> Texto<br>201013000012013800200<br>201013000012013800201<br>201013000012013800778<br>201013000012013800354<br>201013000012013800355 |                                                     |

#### 7. Resultado do procedimento anterior:

| 1         Licitações empenhos 201013                                                                                                    | or Empenhado<br>3.015,83 |
|----------------------------------------------------------------------------------------------------|--------------------------|
| 2                                                                                                    | or Empenhado<br>3.015,83 |
| 3         Filtro do relatório:         4         (Cod UResp Emp) (DESC) = 201013) E ((Ano Emis Emp) = 2013, 2014, 2015)         5           6         Dia Resultado Col Identif Comora         Obieto Comora         Numero Contre Nome Fornecedor         CPF/CNPJ Fornecedo Identif Empenho         Val | or Empenhado<br>3.015,83 |
| 4 ((Cod UResp Emp) (DESC) = 201013) E ((Ano Emis Emp) = 2013, 2014, 2015)<br>5 6 Dia Resultado Col Identif Comora Obieto Comora Numero Contre Nome Fornecedor CPF/CNPJ Fornecedo Identif Empenho Val                                                                                                    | or Empenhado<br>3.015,83 |
| 5 6 Dia Resultado Col Identif Comora Obieto Comora Numero ContreNome Fornecedor CPF/CNPJ Fornecedo/Identif Empenho Val                                                                                                    | or Empenhado<br>3.015,83 |
| 6 Dia Resultado Col Identif Comora Objeto Comora Numero Contre Nome Fornecedor CPF/CNPJ Fornecedo Identif Empenho Val                                                                                                    | or Empenhado<br>3.015,83 |
|                                                                                                    | 3.015,83                 |
| 7 11. Jan 2008 20100405000182007 Objeto: Pregao Eletrônico - 12008 CENTRO DE INTEGRAÇAC/61600839000155 2013/800200                                                                                                    | 2 922 06                 |
| 8 11. Jan 2008 20100405000182007 Objeto: Prenão Eletrônico - 12008 CENTRO DE INTEGRAÇACIÓ1600839000155 2013 800201                                                                                                    | 101100                   |
| 9 10. Jun 2008 20100403000012008 OBJETO: Contratação de e/212008 BCS TECNOLOGIA LTDA 08220952000122 2013 800778                                                                                                    | 231 373 89               |
| 10 16 Set 2008 20100405000122008 Objeto: Prega Eletrônico - 482008 VAINE ASSISTENCIA TEC/26481317000180 2013 800354                                                                                                    | 0.00                     |
| 11 16 Set 2008 20100405000122008 Objeto: Pregao Eletrônico - 482008 VAINE ASSISTENCIA TEC/26481317000180 2013 800355                                                                                                    | 0.00                     |
| 12 16 Set 2008 20100405000122008 Objeto: Prenão Eletrônico - 482008 VAINE ASSISTENCIA TEC/26481317000180 2013 800360                                                                                                    | 3 787 33                 |
| 13 16 Set 2008 20100405000122008 Objeto: Prenão Eletrônico - 482008 VAINE ASSISTENCIA TECI26481317000180 2013 800361                                                                                                    | 9 916 83                 |
| 14 16 Set 2008 20100405000152008 Objeto: Prenão Eletrônico - 29 ARB AGENCIA DO RADIO 04976644000170 2013 800119                                                                                                    | 429 403 21               |
| 15 16 Set 2008 20100405000152008 Objeto: Prega Eletrônico - 9 ABB AGENCIA DO RADIO 04976644000170 2014 800035                                                                                                    | 429 403 21               |
| 16 16 Set 2008 20100405000152008 Objeto: Pregao Eletrônico - 412008 ABB AGENCIA DO RADIO 04976644000170 2013 801083                                                                                                    | 172 095 47               |
| 17 14 Out 2008 20100405000312008 Objeto: Prenão Eletrônico - 452008 GHS INDUSTRIA E SERVI(/01797423000147 2013/800161                                                                                                    | 19 363 00                |
| 18 14 Out 2008 2010040500012008 Objeto: Prena Eletrônico - 452008 GHS INDUSTRIA E SERVICO17974/3000147 2013/800162                                                                                                    | 19 363 00                |
| 19 09 Dez 2008 20100403000032008 Objeto: Contratação de emr.º 9 DEBRITO PROPAGANDA (000004/24000318 2013/800166                                                                                                    | 5 390 000 00             |
| 20 09 Dez 2008 201000032008 Objet: Contratação de em 9 DEBRITO PROPAGANDA (0000042000318 2013 801215                                                                                                    | 0.00                     |
| 21 09 Dez 2008 20100403000032008 Objeto: Contratação de emr. 9 DEBRITO PROPAGANDA (00000424000318 2014 800132                                                                                                    | 245 102 98               |
| 2 09 Dez 2008 20100403000032008 Objetic Contratação de em/592008 DEBRTO PROPACANDA (000004/2000318 2013/80/227                                                                                                    | 0.00                     |
| 2 11 Dez 2008 201004070000242008 Objeto: Prestação de senio"-9 CAIXA ECONOMICA EEDE 00360305000104 2013 201196                                                                                                    | 3 648 843 40             |
| 2 102 102 000 2010005000392008 Objeto: Prenio Eletrónico, 52009 AL SERVICOS LTDA (2633573000188 2013 800105                                                                                                    | 2 244 283 56             |
| 5 02 00 000 20100405000392008 Objeto: Prenda Eletrônico - 52009 A LISERVICOS LTDA 02633573000188 2013 800455                                                                                                    | 0.00                     |
| C 02 00 2009 2010040500032008 Objeto Progin Eletrônico 2009 ALSERVICOS EDA 026337300188 2013 800468                                                                                                    | 377 926 56               |
| 2012 000 2019 201000/02008 Objet: Creaters a de sen 252009 CAVA ECONOMICA EEDE 02530305000104 2013 200143                                                                                                    | 200.000.00               |

8. Vamos utilizar a função "Concatenar" para obter em uma única célula as informações do "Ano" + "NE" e o sequencial. Para tanto, insira nova coluna à direita, conforme figura abaixo. Na primeira célula, digite o operador = e selecione a função " Concatenar" no canto superior esquerdo.

| Do Access      |                     | /a. B                   | Mostrar Consultas                            | 😒 Conexões        | AL ZA                  | 📡 Limpar      | Preenchim                | ento Relámpag | jo ∦•¤ Consolidar             | THE A          |
|----------------|---------------------|-------------------------|----------------------------------------------|-------------------|------------------------|---------------|--------------------------|---------------|-------------------------------|----------------|
| Cê Da Web      |                     |                         | Da Tabela                                    | E Propriedad      | es Z + AZ              | The Reaplicar | - Remover D              | unlicatas     | Relações                      | HIL!           |
| De             | Outras Conexões     | Nova 🗖                  | Atualiza                                     | ar Diramatuk      | Z Classificar Filtro   | <b>V</b>      | Texto para               | D             | Contraction of the            | Teste de       |
| Lo De Texto Fo | ontes - Existentes  | Consulta - Li           | Pontes Recentes     Tudo                     | , Led Editar Link | s. (19)                | i∲ Avançado   | Colunas 📇 validação d    | ie Dados      | liggi Gerenciar Modelo de Dao | Hipóteses -    |
| Obter Dad      | los Externos        | Obter                   | e Transformar                                | Conexões          | Classificar e Fi       | ltrar         |                          | Ferramentas o | le Dados                      | Prev           |
| CONCATE *      | : × ✓               | <i>f</i> <sub>x</sub> = |                                              |                   |                        |               |                          |               |                               |                |
| CONCATENAR     |                     |                         |                                              |                   |                        |               |                          |               |                               |                |
| CONTINUM       |                     |                         |                                              |                   |                        |               |                          |               |                               |                |
| CONTINUIN      |                     |                         |                                              |                   |                        |               |                          |               |                               |                |
| ESQUERDA       | B                   |                         | C                                            | D                 | E                      | F             | G                        | н             | 1                             | J              |
| DIREITA        | ipenhos 201013      |                         |                                              |                   |                        |               |                          |               |                               |                |
| SOMA           |                     |                         |                                              |                   |                        |               |                          |               |                               |                |
| MÉDIA          | prio:               | 040) = ((4-             | - E E 0042 0044                              | 0045)             |                        |               |                          |               |                               |                |
| 05             | $Emp\}(DESC) = 201$ | 1013) E ((An            | 0 Emis Emp} = 2013, 2014,                    | 2015)             |                        |               |                          |               |                               |                |
| SE             | Couldantif Compra   |                         | Obiete Compra                                | Numara Contra     | Nome Fernander         | CDE (CND I Ea | rnooodou Idontif Emponho |               | V                             | alor Emponhada |
| HIPERLINK      | 201004050001        | 82007                   | Objeto Compra<br>Objeto: Pregão Eletrônico - | 12008             | CENTRO DE INTEGRACAC   | 616008390001  | 155 2013                 | 800200 =      |                               | 3 015 83       |
| MÁXIMO         | 201004050001        | 82007                   | Objeto: Pregão Eletrônico -                  | 12008             | CENTRO DE INTEGRAÇÃO   | 616008390001  | 155 2013                 | 800201        | à                             | 3 833 06       |
| SEN            | 201004030000        | 12008                   | OBJETO: Contratação de e                     | 212008            | RCS TECNOLOGIA LTDA    | 082209520001  | 122 2013                 | 800778        |                               | 231 373 89     |
| Mais funções   | 201004050001        | 22008                   | Obieto: Pregão Eletrônico -                  | 482008            | VAINE ASSISTENCIA TEC  | 264813170001  | 180 2013                 | 800354        |                               | 0.00           |
| 11 10 Set 2000 | 201004050001:       | 22008                   | Objeto: Pregão Eletrônico -                  | 482008            | VAINE ASSISTENCIA TEC  | 264813170001  | 180 2013                 | 800355        |                               | 0.00           |
| 12 16 Set 2008 | 201004050001        | 22008                   | Objeto: Pregão Eletrônico -                  | 482008            | VAINE ASSISTENCIA TEC  | 264813170001  | 180 2013                 | 800360        |                               | 3.787,33       |
| 13 16 Set 2008 | 201004050001        | 22008                   | Objeto: Pregão Eletrônico -                  | 482008            | VAINE ASSISTENCIA TEC  | 264813170001  | 180 2013                 | 800361        |                               | 9.916,83       |
| 14 16 Set 2008 | 201004050001        | 52008                   | Objeto: Pregão Eletrônico -                  | -9                | ARB AGENCIA DO RADIO   | 049766440001  | 170 2013                 | 800119        |                               | 429.403,21     |
| 15 16 Set 2008 | 201004050001        | 52008                   | Objeto: Pregão Eletrônico -                  | -9                | ARB AGENCIA DO RADIO   | 049766440001  | 170 2014                 | 800035        |                               | 429.403,21     |
| 16 16 Set 2008 | 201004050001        | 52008                   | Objeto: Pregão Eletrônico -                  | 412008            | ARB AGENCIA DO RADIO   | 049766440001  | 170 2013                 | 801083        |                               | 172.095,47     |
| 17 14 Out 2008 | 201004050003        | 12008                   | Objeto: Pregão Eletrônico -                  | 452008            | GHS INDUSTRIA E SERVIO | 017974230001  | 147 2013                 | 800161        |                               | 19.363,00      |
| 18 14 Out 2008 | 201004050003        | 12008                   | Objeto: Pregão Eletrônico -                  | 452008            | GHS INDUSTRIA E SERVIC | 017974230001  | 147 2013                 | 800162        |                               | 19.363,00      |
| 19 09 Dez 2008 | 201004030000        | 32008                   | Objeto: Contratação de emp                   | -9                | DEBRITO PROPAGANDA     | 000004240003  | 318 2013                 | 800166        |                               | 5.390.000,00   |
| 20 09 Dez 2008 | 201004030000        | 32008                   | Objeto: Contratação de emp                   | -9                | DEBRITO PROPAGANDA     | 000004240003  | 318 2013                 | 801215        |                               | 0,00           |
| 21 09 Dez 2008 | 201004030000        | 32008                   | Objeto: Contratação de emp                   | -9                | DEBRITO PROPAGANDA I   | 000004240003  | 318 2014                 | 800132        |                               | 245.102,98     |
| 22 09 Dez 2008 | 201004030000        | 32008                   | Objeto: Contratação de emp                   | 592008            | DEBRITO PROPAGANDA I   | 000004240003  | 318 2013                 | 801217        |                               | 0,00           |
| 23 11 Dez 2008 | 201004070002        | 42008                   | Objeto: Prestação de serviç                  | -9                | CAIXA ECONOMICA FEDE   | 003603050001  | 104 2013                 | 801196        |                               | 3.648.843,40   |
| 24 02 Jan 2009 | 201004050003        | 92008                   | Objeto: Pregão Eletrônico -                  | 52009             | AJ SERVICOS LTDA       | 026335730001  | 188 2013                 | 800105        |                               | 2.244.283,56   |
| 25 02 Jan 2009 | 201004050003        | 92008                   | Objeto: Pregão Eletrônico -                  | 52009             | AJ SERVICOS LTDA       | 026335730001  | 188 2013                 | 800465        |                               | 0,00           |
| 26 02 Jan 2009 | 201004050003        | 92008                   | Objeto: Pregão Eletrônico -                  | 52009             | AJ SERVICOS LTDA       | 026335730001  | 188 2013                 | 800468        |                               | 377.926,56     |

9. Após a seleção, será aberto o assistente da função. No Texto1, insira a primeira célula da coluna Ano. No Texto2, insira a sigla "NE". Finalmente no Texto3, insira a primeira célula do sequencial do empenho. Em seguida clique em OK.

| Do Access<br>Do Web<br>De Texto<br>Obter Dados Externos                                                                                                    | Mostrar Consultas<br>Nova<br>Consulta - De Fontes Recentes<br>Obter e Transformar<br>Conexões                                                                                                    | exões<br>riedades<br>r Links<br>Classificar e Fittrar<br>Classificar e Fittrar                                                                                          | Preenchimento Relâr<br>Para<br>Unas & Validação de Dados<br>Ferramer                                     | mpago Bro Consolidar<br>⊂a Relações<br>- @ Gerenciar Modelo de Dados<br>tas de Dados Previ                  |
|----------------------------------------------------------------------------------------------------|----------------------------------------------------------------------------------------------------|----------------------------------------------------------------------------------------------------|----------------------------------------------------------------------------------------------------|----------------------------------------------------------------------------------------------------|
|                                                                                                    | Argumentos da função                                                                                                    | ? ×                                                                                                    |                                                                                                    |                                                                                                    |
| A E<br>1 Licitações empenhos 201013<br>2<br>3 Filtro do relatório:                                                                                                    | CONCATENAR<br>Texto1 G7<br>Texto2 'NE'<br>Texto3 H7                                                                                                    | (%)         = '2013'           (%)         = 'NE'           (%)         = '800200'                                                                                      | G H                                                                                                    | l J                                                                                                    |
| 4 ({Cod UResp Emp} (DESC) = 20<br>5                                                                                                    | 101 Texto4                                                                                                    | Es texto                                                                                                    |                                                                                                    |                                                                                                    |
| 6         Dia Resultado Cor Identif Compr.           7         11 Jan 2008         20100405000           8         11 Jan 2008         20100405000           9         10 Jun 2008         20100405000           10         6 Set 2008         20100405000           11         16 Set 2008         20100405000           12         16 Set 2008         20100405000                            | 1<br>1822<br>1822<br>Agrupa várias cadeias de texto em uma única sequ<br>122<br>122<br>122<br>122<br>122<br>122<br>122<br>12                                                                                                    | = "2013NE800200"<br>éncia de texto.<br>lo2; de 1 a 255 cadeias de texto a serem agrupadas em uma<br>la, podendo ser cadeias de texto, números ou referências a<br>ccas. | dentif Empenho<br>2013 800200<br>2013 800201<br>2013 800201<br>2013 800354<br>2013 800354<br>2013 800354 | Valor Empenhado<br>=CONCATENAR(G7;"NE";H7) 3 015 83<br>3 833 06<br>231 373 89<br>0 0,00<br>0 00<br>3 787 33 |
| 12         16         561         2010           13         16         Set         2008         20100405000           14         16         Set         2008         20100405000           15         16         Set         2008         20100405000           15         16         Set         2008         20100405000           15         16         Set         2008         20100405000 | 1221<br>1222 Resultado da fórmula = 2013NE800200<br>1524 Aiuda sobre esta funcão                                                                                                    | OK Cancelar                                                                                                    | 2013 '800361<br>2013 '800361<br>2013 '800119<br>2014 '800035<br>2014 '800035                             | 9.916.83<br>429.403.21<br>429.403.21                                                                        |
| 10         16         Set 2000         20100405000           17         14         Out 2008         20100405000           18         14         Out 2008         20100405000           19         09         Dez 2008         20100403000                                                                                                    | 13208 Objeto: Pregão Eletrônico - 452008<br>132008 Objeto: Pregão Eletrônico - 452008<br>132008 Objeto: Contratação de emr.9                                                                                                    | GHS INDUSTRIA E SERVI(01797423000147<br>GHS INDUSTRIA E SERVI(01797423000147<br>DEBRITO PROPAGANDA (00000424000318                                                      | 2013 800165<br>2013 800161<br>2013 800162<br>2013 800166                                                 | 19.363,00<br>19.363,00<br>5.390,000,00                                                                      |
| 20         09 Dez 2008         20100403000           21         09 Dez 2008         20100403000           22         09 Dez 2008         20100403000           23         11 Dez 2008         20100407000                                                                                                    | J32008         Objeto: Contratação de emf.º9           J32008         Objeto: Contratação de emf.º9           J32008         Objeto: Contratação de emf.º9           J32008         Objeto: Contratação de emf.º9           Value         Objeto: Prestação de emf.º9           Value         Objeto: Prestação de serviç.º9 | DEBRITO PROPAGANDA [00000424000318<br>DEBRITO PROPAGANDA [00000424000318<br>DEBRITO PROPAGANDA [00000424000318<br>CAIXA ECONOMICA FEDE 00360305000104                   | 2013 801215<br>2014 800132<br>2013 801217<br>2013 801196                                                 | 0,00<br>245.102,98<br>0,00<br>3.648.843,40                                                                  |
| 24         02 Jan 2009         20100405000           25         02 Jan 2009         20100405000           26         02 Jan 2009         20100405000           27         12 Mai 2009         20100405000                                                                                                    | 392008         Objeto: Pregão Eletrônico - "52009           992008         Objeto: Pregão Eletrônico - "52009           992008         Objeto: Pregão Eletrônico - 52009           992008         Objeto: Contratação da con 552009           902008         Objeto: Contratação da con 552009                               | AJ SERVICOS LTDA 02633573000188<br>AJ SERVICOS LTDA 02633573000188<br>AJ SERVICOS LTDA 02633573000188<br>CAIVA ECONOMICA EEDE 00300350300184                            | 2013 800105<br>2013 800465<br>2013 800468<br>2013 800468<br>2013 800143                                  | 2.244.283,56<br>0,00<br>377.926,56                                                                          |

10. Após o procedimento anterior, arrastar a fórmula para as demais linhas da coluna. A partir disso, teremos a mesma informação das duas planilhas objeto do nosso treinamento.

| 1  | Licitações empen     | hos 201013                |                             |               |                        |                     |                 |        |              |                 |
|----|----------------------|---------------------------|-----------------------------|---------------|------------------------|---------------------|-----------------|--------|--------------|-----------------|
| 2  |                      |                           |                             |               |                        |                     |                 |        |              |                 |
| 3  | Filtro do relatório: |                           |                             |               |                        |                     |                 |        |              |                 |
| 4  | ({Cod UResp Emp      | ) (DESC) = 201013) E ({An | D Emis Emp} = 2013, 2014, 3 | 2015)         |                        |                     |                 |        |              |                 |
| 5  |                      |                           |                             |               |                        |                     |                 |        |              |                 |
| 6  | Dia Resultado Co     | Identif Compra            | Objeto Compra               | Numero Contra | Nome Fornecedor        | CPF/CNPJ Fornecedor | Identif Empenho |        |              | Valor Empenhado |
| 7  | 11 Jan 2008          | 20100405000182007         | Objeto: Pregão Eletrônico - | 12008         | CENTRO DE INTEGRACAC   | 61600839000155      | 2013            | 800200 | 2013NE800200 | 3.015,83        |
| 8  | 11 Jan 2008          | 20100405000182007         | Objeto: Pregão Eletrônico - | 12008         | CENTRO DE INTEGRACAC   | 61600839000155      | 2013            | 800201 | 2013NE800201 | 3.833,06        |
| 9  | 10 Jun 2008          | 20100403000012008         | OBJETO: Contratação de el   | 212008        | RCS TECNOLOGIA LTDA    | 08220952000122      | 2013            | 800778 | 2013NE800778 | 231.373,89      |
| 10 | 16 Set 2008          | 20100405000122008         | Objeto: Pregão Eletrônico - | 482008        | VAINE ASSISTENCIA TECI | 26481317000180      | 2013            | 800354 | 2013NE800354 | 0,00            |
| 11 | 16 Set 2008          | 20100405000122008         | Objeto: Pregão Eletrônico - | 482008        | VAINE ASSISTENCIA TECI | 26481317000180      | 2013            | 800355 | 2013NE800355 | 0,00            |
| 12 | 16 Set 2008          | 20100405000122008         | Objeto: Pregão Eletrônico - | 482008        | VAINE ASSISTENCIA TECI | 26481317000180      | 2013            | 800360 | 2013NE800360 | 3.787,33        |
| 13 | 16 Set 2008          | 20100405000122008         | Objeto: Pregão Eletrônico - | 482008        | VAINE ASSISTENCIA TECI | 26481317000180      | 2013            | 800361 | 2013NE800361 | 9.916,83        |
| 14 | 16 Set 2008          | 20100405000152008         | Objeto: Pregão Eletrônico - | -9            | ARB AGENCIA DO RADIO   | 04976644000170      | 2013            | 800119 | 2013NE800119 | 429.403,21      |
| 15 | 16 Set 2008          | 20100405000152008         | Objeto: Pregão Eletrônico - | -9            | ARB AGENCIA DO RADIO   | 04976644000170      | 2014            | 800035 | 2014NE800035 | 429.403,21      |
| 16 | 16 Set 2008          | 20100405000152008         | Objeto: Pregão Eletrônico - | 412008        | ARB AGENCIA DO RADIO   | 04976644000170      | 2013            | 801083 | 2013NE801083 | 172.095,47      |
| 17 | 14 Out 2008          | 20100405000312008         | Objeto: Pregão Eletrônico - | 452008        | GHS INDUSTRIA E SERVIO | 01797423000147      | 2013            | 800161 | 2013NE800161 | 19.363,00       |
| 18 | 14 Out 2008          | 20100405000312008         | Objeto: Pregão Eletrônico - | 452008        | GHS INDUSTRIA E SERVIO | 01797423000147      | 2013            | 800162 | 2013NE800162 | 19.363,00       |
| 19 | 09 Dez 2008          | 20100403000032008         | Objeto: Contratação de emp  | -9            | DEBRITO PROPAGANDA I   | 00000424000318      | 2013            | 800166 | 2013NE800166 | 5.390.000,00    |
| 20 | 09 Dez 2008          | 20100403000032008         | Objeto: Contratação de emp  | -9            | DEBRITO PROPAGANDA I   | 00000424000318      | 2013            | 801215 | 2013NE801215 | 0,00            |
| 21 | 09 Dez 2008          | 20100403000032008         | Objeto: Contratação de emp  | -9            | DEBRITO PROPAGANDA I   | 00000424000318      | 2014            | 800132 | 2014NE800132 | 245.102,98      |
| 22 | 09 Dez 2008          | 20100403000032008         | Objeto: Contratação de emp  | 592008        | DEBRITO PROPAGANDA I   | 00000424000318      | 2013            | 801217 | 2013NE801217 | 0,00            |
| 23 | 11 Dez 2008          | 20100407000242008         | Objeto: Prestação de serviç | -9            | CAIXA ECONOMICA FEDE   | 00360305000104      | 2013            | 801196 | 2013NE801196 | 3.648.843,40    |
| 24 | 02 Jan 2009          | 20100405000392008         | Objeto: Pregão Eletrônico - | 52009         | AJ SERVICOS LTDA       | 02633573000188      | 2013            | 800105 | 2013NE800105 | 2.244.283,56    |
| 25 | 02 Jan 2009          | 20100405000392008         | Objeto: Pregão Eletrônico - | 52009         | AJ SERVICOS LTDA       | 02633573000188      | 2013            | 800465 | 2013NE800465 | 0,00            |
| 26 | 02 Jan 2009          | 20100405000392008         | Objeto: Pregão Eletrônico - | 52009         | AJ SERVICOS LTDA       | 02633573000188      | 2013            | 800468 | 2013NE800468 | 377.926,56      |
| 27 | 12 Mai 2009          | 20100407000032008         | Obieto: Contratação de serv | 352009        | CAIXA ECONOMICA FEDE   | 00360305000104      | 2013            | 800143 | 2013NE800143 | 200.000.00      |

11. Nomear a nova coluna. Em seguida, selecionar os dados, copiar e colar somente valores (essa etapa é necessária para desvincular a fórmula utilizada).

| 2013NE800200 |    | 3 015 83                     | 2013NE800200      |            | 2 015 02                 |
|--------------|----|------------------------------|-------------------|------------|--------------------------|
| 2013NE800201 | X  | Recortar                     | 2013NE800201      | - <b>X</b> | R <u>e</u> cortar        |
| 2013NE800778 | 00 |                              | 2013NE800778      | Ēp         | Copiar                   |
| 2013NE800354 |    | Copi <u>a</u> r              | 2013NE800354      | <u>م</u>   |                          |
| 2013NE800355 | Ĝ  | Opções de Colagem:           | 2013NE800355      | ß          | Opções de Colagem:       |
| 2013NE800360 |    | <u>e</u>                     | 2013NE800360      |            |                          |
| 2013NE800361 |    |                              | 2013NE800361      |            |                          |
| 2013NE800119 |    | <u>C</u> olar Especial       | 2013NE800119      |            | Valores (V)              |
| 2014NE800035 | 6  | Deservice Intelligents       | 2014NE800035      | (i)        | Pesquisa interruente     |
| 2013NE801083 | هر | Pesquisa <u>i</u> nteligente | 2013NE801083      | ~          |                          |
| 2013NE800161 |    | Inserir                      | 2013NE800161      |            | Inserir células copiadas |
| 2013NE800162 |    | Evoluir                      | 2013NE800162      |            | Excluir                  |
| 2013NE800166 |    | Exclumin                     | 2013NE800166      |            | -<br>Denne contróde      |
| 2013NE801215 |    | Limpar con <u>t</u> eúdo     | 2013NE801215      |            | Limpar con <u>t</u> eudo |
| 2014NE800132 | 1  | Análise Rápida               | 2014NE800132      | 1          | Análise Rá <u>p</u> ida  |
| 2013NE801217 |    |                              | 2013NE801217      |            |                          |
| 0040NE00440C |    | Filtrar 🕨                    | 00 (0) T 00 ( (00 | 1          | Filtrar                  |

12. Excluir as colunas que tenham a informação do ano e sequencial do empenho. Por fim, recortar e inserir a nova coluna na primeira posição.

| Licitações empenho                                                                                                    | ns 201013               |                           |                       |                 |                        |                           |
|----------------------------------------------------------------------------------------------------|-------------------------|---------------------------|-----------------------|-----------------|------------------------|---------------------------|
| and a second second sec |                         |                           |                       |                 |                        |                           |
| Filtro do relatório:                                                                                                    |                         |                           |                       |                 |                        |                           |
| ({Cod UResp Emp}                                                                                                    | (DESC) = 201013) E ({An | o Emis Emp} = 2013, 2014. | 2015)                 |                 |                        |                           |
|                                                                                                    | ( / / _ u               |                           |                       |                 |                        |                           |
| Nota de Empenho                                                                                                    | Dia Resultado Compra    | Identif Compra            | Objeto CompraNumero   | Contrato Nome F | ornecedor CPF/CNPJ F   | ornecedor Valor Empenhado |
| 2013NE800200                                                                                                    | 11 Jan 2008             | 20100405000182007         | Objeto: Pregac 12008  | CENTRO          | DE INTEGR/6160083900   | 0155 3.015.83             |
| 2013NE800201                                                                                                    | 11 Jan 2008             | 20100405000182007         | Objeto: Pregão 12008  | CENTRO          | DE INTEGR/6160083900   | 0155 3.833,06             |
| 2013NE800778                                                                                                    | 10 Jun 2008             | 20100403000012008         | OBJETO: Cont212008    | RCS TE          | CNOLOGIA LT 0822095200 | 0122 231.373.89           |
| 2013NE800354                                                                                                    | 16 Set 2008             | 20100405000122008         | Objeto: Pregãc 482008 | VAINE A         | ASSISTENCIA 2648131700 | 0180 0,00                 |
| 2013NE800355                                                                                                    | 16 Set 2008             | 20100405000122008         | Objeto: Pregãc 482008 | VAINE A         | ASSISTENCIA 2648131700 | 0180 0,00                 |
| 2013NE800360                                                                                                    | 16 Set 2008             | 20100405000122008         | Objeto: Pregão 482008 | VAINE A         | SSISTENCIA 2648131700  | 0180 3.787,33             |
| 2013NE800361                                                                                                    | 16 Set 2008             | 20100405000122008         | Objeto: Pregãc 482008 | VAINE           | SSISTENCIA 2648131700  | 0180 9.916,83             |
| 2013NE800119                                                                                                    | 16 Set 2008             | 20100405000152008         | Objeto: Pregão -9     | ARB AG          | ENCIA DO R/0497664400  | 0170 429.403,21           |
| 2014NE800035                                                                                                    | 16 Set 2008             | 20100405000152008         | Objeto: Pregão-9      | ARB AG          | ENCIA DO R/0497664400  | 0170 429.403,21           |
| 2013NE801083                                                                                                    | 16 Set 2008             | 20100405000152008         | Objeto: Pregão 412008 | ARB AG          | ENCIA DO RA0497664400  | 0170 172.095,47           |
| 2013NE800161                                                                                                    | 14 Out 2008             | 20100405000312008         | Objeto: Pregão 452008 | GHS INI         | DUSTRIA E SE0179742300 | 0147 19.363,00            |
| 2013NE800162                                                                                                    | 14 Out 2008             | 20100405000312008         | Objeto: Pregão 452008 | GHS INI         | DUSTRIA E SE0179742300 | 0147 19.363,00            |
| 2013NE800166                                                                                                    | 09 Dez 2008             | 20100403000032008         | Objeto: Contra -9     | DEBRIT          | D PROPAGAN0000042400   | 0318 5.390.000,00         |
| 2013NE801215                                                                                                    | 09 Dez 2008             | 20100403000032008         | Objeto: Contra -9     | DEBRIT          | O PROPAGAN 0000042400  | 0318 0,00                 |
| 2014NE800132                                                                                                    | 09 Dez 2008             | 20100403000032008         | Objeto: Contra -9     | DEBRIT          | D PROPAGAN 0000042400  | 0318 245.102,98           |
| 2013NE801217                                                                                                    | 09 Dez 2008             | 20100403000032008         | Objeto: Contra 592008 | DEBRIT          | D PROPAGAN 0000042400  | 0318 0,00                 |
| 2013NE801196                                                                                                    | 11 Dez 2008             | 20100407000242008         | Objeto: Presta -9     | CAIXA E         | CONOMICA F 0036030500  | 0104 3.648.843,40         |
| 2013NE800105                                                                                                    | 02 Jan 2009             | 20100405000392008         | Objeto: Pregão 52009  | AJ SER          | VICOS LTDA 0263357300  | 0188 2.244.283,56         |
| 2013NE800465                                                                                                    | 02 Jan 2009             | 20100405000392008         | Objeto: Pregão 52009  | AJ SER          | VICOS LTDA 0263357300  | 0188 0,00                 |
| 2013NE800468                                                                                                    | 02 Jan 2009             | 20100405000392008         | Objeto: Pregão 52009  | AJ SER          | VICOS LTDA 0263357300  | 0188 377.926,56           |
| 2013NE8001/13                                                                                                    | 12 Mai 2009             | 20100/07000032008         | Objeto: Contra 352009 |                 | CONOMICA E0036030500   | 0104 200.000.00           |

#### 5.3 - Vinculação das Planilhas

Por fim, vamos incorporar na Planilha "Execução Orçamentária Total" as informações que podem subsidiar ainda mais o planejamento da Auditoria Anual de Contas. Como sugestão, vamos incorporar as seguintes informações: **Dia do Resultado da Compra, Identificação da Compra, Objeto da Compra e Número do Contrato**.

1. Abrir a planilha "Execução Orçamentária Total". Inserir quatro colunas à direita da informação da Nota de Empenho:

| A A                   | B                | C                  | D              | E                      | F              | G         | н        |           | J          | K         | L          | M         | N                            |
|-----------------------|------------------|--------------------|----------------|------------------------|----------------|-----------|----------|-----------|------------|-----------|------------|-----------|------------------------------|
| 1 Execução Orçan      | entária Total    |                    |                |                        |                |           |          |           |            |           |            |           |                              |
| 2                     |                  |                    |                |                        |                |           |          |           |            |           |            |           |                              |
| 3 Filtro do relatório |                  |                    |                |                        |                |           |          |           |            |           |            |           |                              |
| 4 ((Conta Contábil)   | = 622920101:= E! | MPENHOS A LIQUIDAR | 622920102:= EM | <b>IPENHOS EM LIQU</b> | JIDACAO, 62292 | 0103:= EM | PENHOS L | IQUIDADO  | S A PAGAR. | 622920104 | EMPENHO:   | S PAGOS,  | 622920105 = EMPENHOS A LIC   |
| 5                     |                  |                    |                |                        |                |           |          |           |            |           |            |           |                              |
| 6 Filtro de exibição  | 0                |                    |                |                        |                |           |          |           |            |           |            |           |                              |
| 7 {Saldo Atual - R\$  | } > 0            |                    |                |                        |                |           |          |           |            |           |            |           |                              |
| 8                     |                  |                    |                |                        |                |           |          |           |            |           |            |           |                              |
| 9                     |                  |                    |                |                        |                |           |          |           |            |           |            |           |                              |
| 10                    |                  |                    |                |                        |                |           |          |           |            |           |            |           |                              |
|                       |                  |                    |                |                        |                |           |          |           |            |           |            |           |                              |
|                       |                  |                    |                |                        |                |           |          | 1         |            | 1         |            | 1         |                              |
|                       |                  |                    |                |                        |                |           |          | 1         |            | 1         |            | 1         |                              |
|                       |                  |                    |                |                        |                |           |          | 1         |            | 1         |            | 1         |                              |
|                       |                  |                    |                |                        |                | Nome do   |          | Descrição |            | 1         | Modalidade |           |                              |
|                       |                  |                    |                |                        | Favorecido NE  | Favorecid | Programa | do        | Ação       | Descrição | Licitação  | Descrição | a                            |
| 11 Conta Corrente     |                  |                    |                |                        | CCor           | 0         | Governo  | Programa  | Governo    | da Ação   | NE CCor    | Modalidad | e Natureza Despesa Detalhada |
| 12 2013NE000137       |                  |                    |                |                        | RB1705106      | COTAS D   | 0913     | OPERACO   | 10541      | CONTRIBU  | 08         | NAO SE A  | P45906503                    |
| 13 2013NE000182       |                  |                    |                |                        | EX0900113      | INT DE CO | 0913     | OPERAC    | 00EH       | INTEGRAL  | 108        | NAO SE A  | AP 45906503                  |
| 14 2013NE000291       |                  |                    |                |                        | RB1705110      | BANCO A   | 0913     | OPERAC    | 0542       | INTEGRAL  | 108        | NAO SE A  | P 45906503                   |
| 15 2013NE000317       |                  |                    |                |                        | EX0900004      | O.E.A. OF | 0910     | OPERAC    | 0087       | CONTRIBU  | 08         | NAO SE A  | VF 33804118                  |
| 16 2013NE000329       |                  |                    |                |                        | EX0900035      | ORGANIZ   | 0910     | OPERAC    | 00BA       | CONTRIBU  | 08         | NAO SE A  | P 33804126                   |
| 17 2013NE000354       |                  |                    |                |                        | EX0900282      | BANCO D   | 0913     | OPERAC    | 00C8       | INTEGRAL  | 108        | NAO SE A  | P45906503                    |
| 18 2013NE000355       |                  |                    |                |                        | EX0900274      | BANCO A   | 0910     | OPERACO   | 0012       | CONTRIBU  | 08         | NAO SE A  | JP 33804134                  |
| 19 2013NE000381       |                  |                    |                |                        | EX0900014      | INST LAT  | 0910     | OPERAC    | 0349       | CONTRIBU  | 08         | NAO SE A  | VP 33804112                  |
| 20 2013NE000382       |                  |                    |                |                        | EX0900014      | INST LAT  | 0910     | OPERAC    | 0349       | CONTRIBU  | 08         | NAO SE /  | VF33804112                   |
| 21 2013NE000387       |                  |                    |                |                        | EX0900059      | FACULDA   | 0910     | OPERAC    | 100BK      | CONTRIBU  | 08         | NAO SE /  | AF 33804142                  |

2. Clique na linha inicial da primeira coluna em branco e em seguida no ícone  $f_{k}$  e selecione a função PROCV, conforme telas a seguir.

| B  | 12 -                 | X ✓ fx            | =                 |                |                                                                                           |                          |                |                |               |          |                      |                                    |
|----|----------------------|-------------------|-------------------|----------------|-------------------------------------------------------------------------------------------|--------------------------|----------------|----------------|---------------|----------|----------------------|------------------------------------|
| 14 | A                    | В                 | C                 | D              | E                                                                                         | F                        | G              | н              | 1             | J        | K                    | L                                  |
| 1  | Execução Orçame      | entária Total     |                   |                |                                                                                           |                          |                |                |               |          |                      |                                    |
| 2  | 111 7 101            |                   |                   |                |                                                                                           |                          |                |                |               |          |                      |                                    |
| 3  | Filtro do relatório: |                   |                   |                |                                                                                           |                          |                |                |               |          |                      |                                    |
| 4  | ({Conta Contábil} =  | = 622920101:= EMP | ENHOS A LIQUIDAR, | 622920102:= EM | PENHOS EM LIQU                                                                            | DACAO 62292              | 0103 = EM      | PENHOS LI      |               | SA PAGAR | 622920104:=          | EMPENHOS                           |
| 5  |                      |                   |                   |                | Inserir função                                                                            |                          |                |                | B             | X        |                      |                                    |
| 6  | Filtro de exibição:  |                   |                   |                |                                                                                           |                          |                |                |               |          |                      |                                    |
| 7  | {Saldo Atual - R\$}  | > 0               |                   |                | Procure por uma                                                                           | funçao:                  |                |                |               |          |                      |                                    |
| 8  |                      |                   |                   |                | Digite uma bro                                                                            | eve descrição do o       | que deseja faz | er e clique er | n 'Ir'        | Ir I     |                      |                                    |
| 9  |                      |                   |                   |                |                                                                                           |                          |                |                |               |          |                      |                                    |
| 10 |                      |                   |                   |                | Ou selecione u                                                                            | ma <u>c</u> ategoria: Ma | ais Recenteme  | nte Usada      | •             |          |                      |                                    |
| 11 | Conta Corrente       | =                 |                   |                | Selecione uma fu<br>PROCV<br>ABS<br>CONCATENAR<br>CONT.NÚM<br>ESQUERDA<br>DIREITA<br>SOMA | เทção:                   |                |                |               | -<br>    | Descrição<br>da Ação | Modalidade<br>Licitação<br>NE CCor |
| 12 | 2013NE000137         | -                 |                   |                | PROCV(valor_p                                                                             | rocurado;matriz_         | tabela;núm_í   | ndice_coluna   | procurar_in   | tervalo) | INTECDAL             | 00                                 |
| 14 | 2013NE000291         |                   |                   |                | Procura um val                                                                            | or na primeira col       | una à esquer   | da de uma tal  | bela e retorn | na um    | INTEGRAL             | 08                                 |
| 16 | 2013NE0002317        |                   |                   |                | valor na mesma                                                                            | linha de uma col         | luna especific | ada. Como pa   | adrão, a tab  | ela deve | CONTRIBU             | 108                                |
| 16 | 2013NE000377         |                   |                   |                | estar classificad                                                                         | a em ordem creso         | lente.         |                |               |          | CONTRIBU             | 108                                |
| 17 | 2013NE000325         |                   |                   | à.             |                                                                                           |                          |                |                |               |          | INTEGRAL             | 08                                 |
| 10 | 2013NE000354         |                   |                   |                | -                                                                                         |                          |                | 1.22           |               |          | CONTRIBU             | 109                                |
| 10 | 2013NE000335         |                   |                   |                | Ajuda sobre esta                                                                          | funcão                   |                | OK             | Ca            | ancelar  | CONTRIBU             | 108                                |
| 20 | 2013NE000382         |                   |                   |                |                                                                                           |                          |                |                |               |          | CONTRIBU             | 08                                 |
| 20 | 2013142000302        |                   |                   |                |                                                                                           |                          |                |                |               |          | CONTRIDU             | 00                                 |

| B  | 12 • :               | X ✓ f <sub>x</sub> | =                     |              |                  |                                        |               |              |                 |         |                |            |
|----|----------------------|--------------------|-----------------------|--------------|------------------|----------------------------------------|---------------|--------------|-----------------|---------|----------------|------------|
| 1  | A                    | В                  | с                     | D            | E                | F                                      | G             | н            | 1 1             | J       | К              | 1 0        |
| 1  | Execução Orçam       | entária Total      |                       |              |                  |                                        |               |              |                 |         |                |            |
| 2  |                      |                    |                       |              |                  |                                        |               |              |                 |         |                |            |
| 3  | Filtro do relatório: |                    |                       |              |                  |                                        |               |              |                 |         |                |            |
| 4  | ({Conta Contábil}    | = 622920101:= EMF  | PENHOS A LIQUIDAR, 62 | 2920102:= EN | IPENHOS EM LIQU  | IDACAO 6229                            | 20103 = EM    | PENHOSI      | IOUIDADOS       | APAGA   | R, 622920104:= | = EMPENHO  |
| 5  |                      |                    |                       |              | Inserir função   |                                        |               |              | R               |         |                |            |
| 6  | Filtro de exibição:  |                    |                       |              | Procure nor uma  | funcão:                                |               |              |                 |         |                |            |
| 1  | {Saldo Atual - R\$]  | > 0                |                       |              | Trocare por ana  | Tunçuo.                                |               |              |                 |         | -              |            |
| 0  |                      |                    |                       |              | procv            |                                        |               |              |                 | h       |                |            |
| 10 |                      |                    |                       |              |                  |                                        |               |              |                 |         |                |            |
| 10 |                      |                    |                       |              | Ou selecione u   |                                        |               |              |                 |         |                |            |
|    |                      |                    |                       |              | Selecione uma fu |                                        |               |              |                 |         |                |            |
|    |                      |                    |                       |              | PROCV            |                                        |               |              |                 |         |                |            |
|    |                      |                    |                       |              | PROC             |                                        |               |              |                 |         |                |            |
|    |                      |                    |                       |              | SENÃODISP        |                                        |               |              |                 |         |                | Modalidade |
|    |                      |                    |                       |              | PROCI            |                                        |               |              |                 |         | Descrição      | Licitação  |
| 11 | Conta Corrente       |                    |                       |              |                  |                                        |               |              |                 |         | da Ação        | NE CCor    |
| 12 | 2013NE000137         | =                  |                       |              |                  |                                        |               |              |                 | · ·     | CONTRIBL       | 08         |
| 13 | 2013NE000182         |                    |                       |              | PROCV(valor_p    | rocurado;matriz                        | tabela;num_i  | ndice_coluna | a;procurar_int  | ervalo) | INTEGRAL       | 108        |
| 14 | 2013NE000291         |                    |                       |              | valor na mesma   | or na primeira co<br>a linha de uma co | luna a esquer | ada. Como r  | adrão a tabe    | la deve | INTEGRAL       | 08         |
| 15 | 2013NE000317         |                    |                       |              | estar classifica | da em ordem cres                       | cente.        |              |                 |         | CONTRIBL       | 108        |
| 16 | 2013NE000329         |                    |                       |              |                  |                                        |               |              |                 |         | CONTRIBL       | JI 08      |
| 17 | 2013NE000354         |                    |                       |              |                  |                                        |               |              |                 |         | INTEGRAL       | 108        |
| 18 | 2013NE000355         |                    |                       |              | Ajuda sobre esta | funcão                                 |               | 0            | Ca              | ncelar  | CONTRIBL       | 108        |
| 19 | 2013NE000381         |                    |                       |              |                  |                                        |               |              |                 |         | CONTRIBL       | 08         |
| 20 | 2013NE000382         |                    |                       |              |                  |                                        |               | 00.10        | Construction of |         | CONTRIBL       | 08         |

3. Após o procedimento anterior, será aberta a tela para a inserção dos argumentos da função. No campo "Valor Procurado", selecionar a primeira linha da coluna "Conta Corrente". No campo "Matriz tabela", selecione toda a tabela "Licitações Empenho 201013" a partir da primeira linha abaixo do cabeçalho. Para o campo "Núm índice coluna", digite o nº 2, que representa a coluna do dia do resultado da compra. Por fim, no campo "Procurar intervalo" insira o argumento "falso", que é a correspondência exata que queremos.

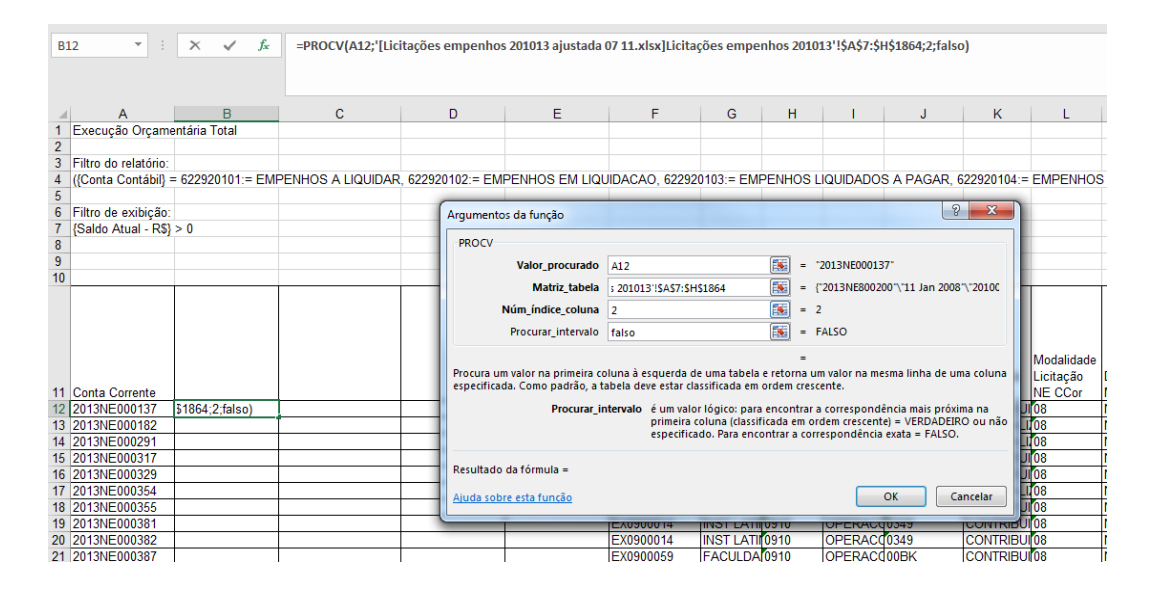

4. Clique em Ok e teremos a informação do dia do resultado da compra<sup>5</sup> na planilha "Execução Orçamentária Total". Arraste a fórmula para as demais linhas da coluna.

<sup>&</sup>lt;sup>5</sup> Observem que após a aplicação da fórmula não foram encontradas informações de Notas de Empenho. Isso acontece em função de que algumas despesas são realizadas sem necessidade de licitações. Por exemplo: pagamento de diárias, pagamentos a Organismos Internacionais; transferências voluntárias; etc.

#### DW SIASG APLICADO A AÇÕES DE CONTROLE

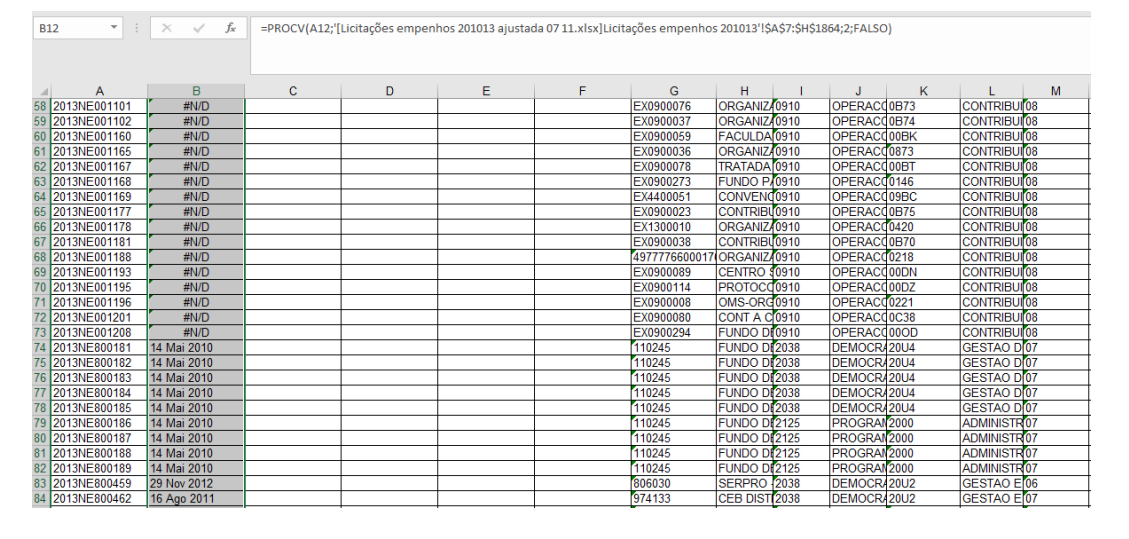

5. Agora vamos repetir o procedimento anterior para buscarmos os demais campos (Identificação da Compra, Objeto da Compra e Número do Contrato). Por fim, vamos nomear todas as colunas. Concluído esse processo, teremos a planilha consolidada.

| Execução Orçam                            | entária Total                 |                            |                  |                       |                |                      |                     |                             |                 |                      |                                    |                           |                            |
|-------------------------------------------|-------------------------------|----------------------------|------------------|-----------------------|----------------|----------------------|---------------------|-----------------------------|-----------------|----------------------|------------------------------------|---------------------------|----------------------------|
| Filtro do relatório.<br>((Conta Contábil) | = 622920101 = EM              | PENHOS A LIQUIDAR          | . 622920102 = EN | IPENHOS EM LIG        | UIDACAO, 62292 | 0103 = EM            | PENHOS L            | IQUIDADO                    | S A PAGAR       | 622920104 =          | EMPENHO                            | S PAGOS, 6                | 22920105 = EMPENHOS A LIC  |
| Filtro de exibição<br>[Saldo Atual - R\$] | > 0                           |                            |                  |                       |                |                      |                     |                             |                 |                      |                                    |                           |                            |
| 0                                         |                               |                            |                  |                       |                |                      |                     |                             |                 |                      |                                    |                           |                            |
| 1 Conta Corrente                          | Dia do Resultado<br>da Comera | Identificação da<br>Comora | Objeto do        | Número do<br>Contrato | Favorecido NE  | Nome do<br>Favorecid | Programa<br>Governo | Descrição<br>do<br>Programa | Ação<br>Governo | Descrição<br>da Acão | Modalidade<br>Licitação<br>NE CCor | Descrição a<br>Modalidade | Natureza Despesa Detalhada |
| 2 2013NE000137                            | #N/D                          | #N/D                       | #N/D             | #N/D                  | RB1705106      | COTAS D              | 0913                | OPERACO                     | 0541            | CONTRIBU             | 08                                 | NAO SE AF                 | 45906503                   |
| 3 2013NE000182                            | #N/D                          | #N/D                       | #N/D             | #N/D                  | EX0900113      | INT DE CO            | 0913                | OPERACO                     | DOEH            | INTEGRALI            | 08                                 | NAO SE AF                 | 45906503                   |
| 4 2013NE000291                            | #N/D                          | #N/D                       | #N/D             | #N/D                  | RB1705110      | BANCO A              | 0913                | OPERACO                     | 0542            | INTEGRALI            | 08                                 | NAO SE AF                 | 45906503                   |
| 5 2013NE000317                            | #N/D                          | #N/D                       | #N/D             | #N/D                  | EX0900004      | OFA OF               | 0910                | OPERACO                     | 00B7            | CONTRIBU             | 08                                 | NAO SE AF                 | 33804118                   |
| 5 2013NE000329                            | #N/D                          | #N/D                       | #N/D             | #N/D                  | EX0900035      | ORGANIZA             | 0910                | OPERACO                     | 00BA            | CONTRIBU             | 08                                 | NAO SE AF                 | 33804126                   |
| 7 2013NE000354                            | #N/D                          | #N/D                       | #N/D             | #N/D                  | EX0900282      | BANCO D              | 0913                | OPERACO                     | 00C8            | INTEGRALI            | 08                                 | NAO SE AF                 | 45906503                   |
| 8 2013NE000355                            | #N/D                          | #N/D                       | #N/D             | #N/D                  | EX0900274      | BANCO A              | 0910                | OPERACO                     | 0012            | CONTRIBU             | OB                                 | NAO SE AF                 | 33804134                   |
| 9 2013NE000381                            | #1\/D                         | #N/D                       | #N/D             | #N/D                  | EX0900014      | INST LATI            | 0910                | OPERACO                     | 0349            | CONTRIBU             | 08                                 | NAO SE AF                 | 33804112                   |
| 0 2013NE000382                            | #N/D                          | #N/D                       | #N/D             | #N/D                  | EX0900014      | INST LATI            | 0910                | OPERACO                     | 0349            | CONTRIBU             | 08                                 | NAO SE AF                 | 33804112                   |
| 1 2013NE000387                            | #M/D                          | 1010                       | 10100            | 101/0                 | EV0000060      | EACULDA              | 0610                | ODEDACO                     | DOBK            | CONTRIBUT            | ne.                                | NAO SE AE                 | 222004142                  |

FIM